## Manuale operativo Registratore digitale

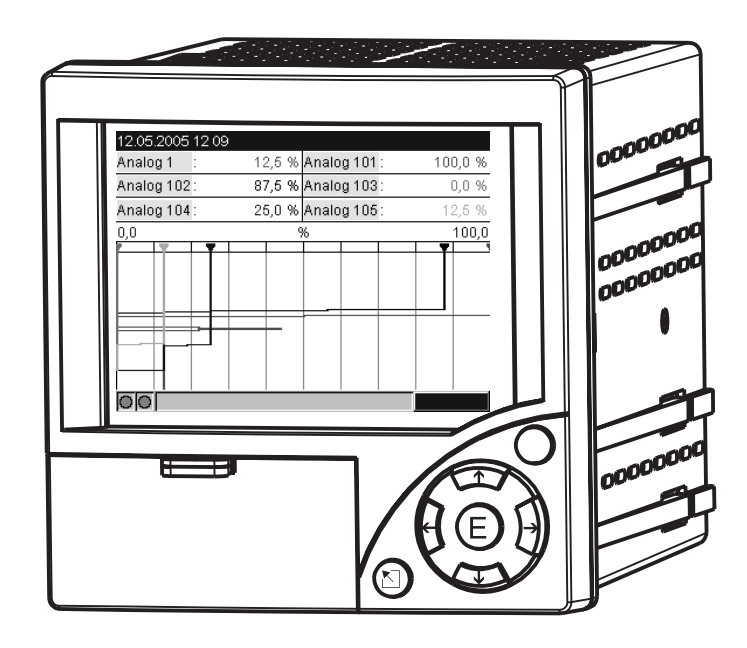

BA194R/09/it/03.08 N.: 71003573 Software ETU00xA, V2.01.xx

### Istruzioni di funzionamento in breve

Questo indice schematico del manuale operativo consente di configurare il registratore in modo rapido e semplice:

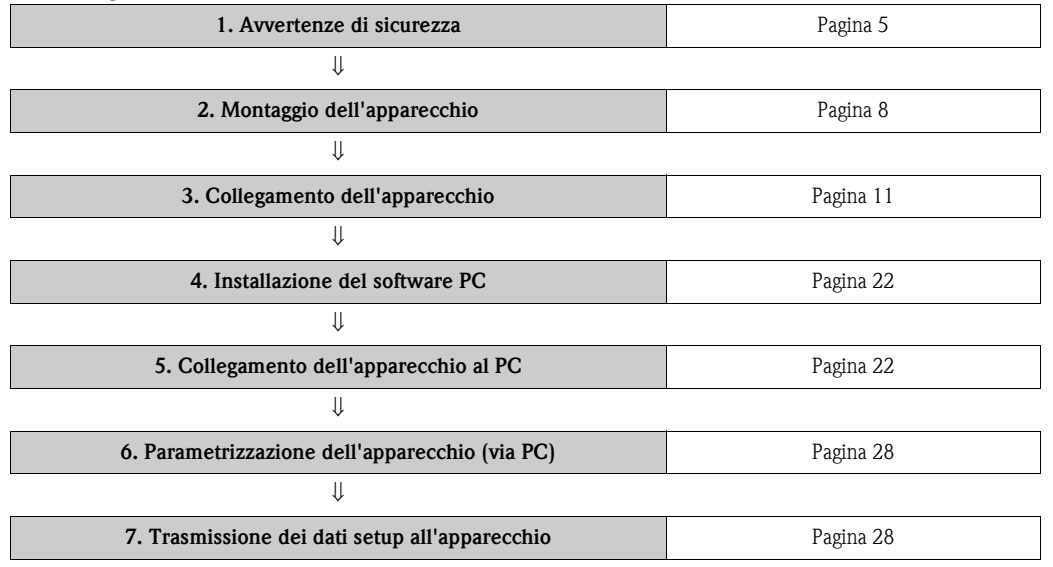

#### Istruzioni per l'uso integrate

Le istruzioni di funzionamento sono integrate nel registratore! Il semplice concetto operativo dell'unità consente in molte applicazioni di eseguire una messa in servizio praticamente senza supporti cartacei. L'apparecchiatura visualizza le note operative direttamente sullo schermo mediante la pressione di un tasto! In ogni caso questo manuale è incluso nella fornitura – è un'integrazione alle indicazioni presenti nel registratore. Qui troviamo tutte le informazioni non visualizzate nelle finestre di dialogo o negli elenchi delle opzioni.

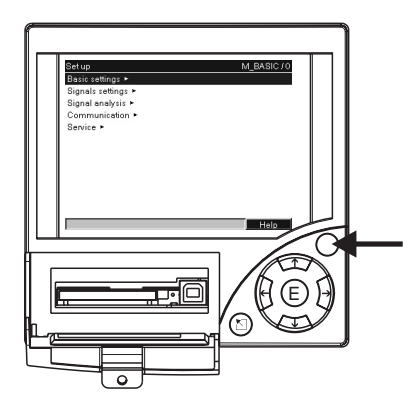

*Fig. 1:* Variante tasto "Softkey" (ad es. per richiamare la funzione interna di Aiuto in modalità setup)

#### Indice

Nelle ultime pagine di questo manuale è inserito un indice analitico dettagliato. Può essere utile per individuare termini specifici e particolari funzioni.

### Indice

| 1                                                                                                    | Istruzioni di sicurezza 5                                                                                                    |
|----------------------------------------------------------------------------------------------------|----------------------------------------------------------------------------------------------------|
| 1.1<br>1.2<br>1.3<br>1.4<br>1.5                                                                       | Destinazione d'uso5Installazione, messa in servizio e funzionamento5Sicurezza di funzionamento5Resi6Simboli di sicurezza6                                                                                          |
| 2                                                                                                    | Identificazione                                                                                                    |
| 2.1<br>2.2<br>2.3                                                                                     | Identificazione del registratore7Contenuto della fornitura7Certificati e approvazioni7                                                                                                    |
| 3                                                                                                    | Installazione 8                                                                                                    |
| 3.1<br>3.2<br>3.3<br>3.4<br>3.5                                                                       | Ricevimento, trasporto e stoccaggio8Condizioni per l'installazione8Installazione8Blocco meccanico della scheda10Verifica del montaggio10                                                                           |
| 4                                                                                                    | Cablaggio 11                                                                                                    |
| 4.1<br>4.2<br>4.3<br>4.4                                                                              | Guida rapida al cablaggio11Assegnazione dei morsetti14Classe di protezione18Verifica delle connessioni18                                                                                                    |
| 5                                                                                                    | Funzionamento 19                                                                                                    |
| 5.1<br>5.2<br>5.3<br>5.4<br>5.5<br>5.6                                                                | Guida rapida al funzionamento19Display ed elementi operativi20Inserimento di testi e valori21Panoramica dei simboli utilizzati21Conferma dei messaggi di errore22Connessione; installazione del software PC22      |
| 6                                                                                                    | Messa in servizio 26                                                                                                    |
| <ul> <li>6.1</li> <li>6.2</li> <li>6.3</li> <li>6.4</li> <li>6.5</li> <li>6.6</li> <li>6.7</li> </ul> | Verifica dell'installazione26Attivare il dispositivo26Setup registratore27Finestra setup (nel menu principale)31Menu principale55Registrazione del valore misurato62Importanti funzioni del software PC allegato63 |
| 7                                                                                                    | Manutenzione                                                                                                    |
| 7.1                                                                                                   | Aggiornamento software tramite il software PC allegato                                                                                                    |
| 7.2                                                                                                   | Istruzioni per l'attivazione di una opzione software ad<br>es. "integrazione+analisi+matematica"                                                                                                    |
| 8                                                                                                    | Accessori 66                                                                                                    |
| 8.1                                                                                                   | Parti di ricambio                                                                                                    |

| 9     | Ricerca guasti                                      |
|-------|-----------------------------------------------------|
| 9.1   | Diagnostica/informazioni                            |
| 9.2   | Indicazioni per la ricerca errori                   |
| 9.3   | Messaggi d'errore di sistema 69                     |
| 9.4   | Parti di ricambio 69                                |
| 9.5   | Resi                                                |
| 9.6   | Smaltimento 71                                      |
| 9.7   | Versioni software                                   |
|       |                                                     |
| 10    | Dati tecnici73                                      |
| 10.1  | Variabili in ingresso                               |
| 10.2  | Variabili in uscita                                 |
| 10.3  | Corrente ausiliaria / schema dei morsetti 76        |
| 10.4  | Precisione di misura                                |
| 10.5  | Condizioni per l'installazione                      |
| 10.6  | Condizioni ambiente                                 |
| 10.7  | Costruzione meccanica 79                            |
| 10.8  | Display ed elementi operativi                       |
| 10.9  | Certificati e approvazioni 82                       |
| 10.10 | Accessori                                           |
| 10.11 | $Documentazione \ addizionale \ \ldots \ldots \ 82$ |
| Indic | e                                                   |

### 1 Istruzioni di sicurezza

### 1.1 Destinazione d'uso

Ouesta unità elettronica è impiegata in area sicura per la rilevazione, la visualizzazione, la registrazione, l'analisi, il trasferimento a distanza e l'archiviazione di segnali in ingresso analogici e digitali.

- Il registratore è progettato per il montaggio a fronte quadro o in cabine di controllo e può essere impiegato solo se installato.
- Il produttore non è responsabile dei danni causati da un impiego improprio o non corretto. Il dispositivo può risultare pericoloso, se usato per scopi diversi da quelli qui descritti o senza rispettare le istruzioni.

### 1.2 Installazione, messa in servizio e funzionamento

- L'installazione, il collegamento, la messa in servizio e la manutenzione del registratore possono essere eseguite solo da personale tecnico specializzato e autorizzato dal responsabile dell'impianto, nello stretto rispetto delle indicazioni del presente Manuale, delle normative locali, delle disposizioni di legge e dei certificati (a seconda dell'applicazione).
- Il personale addetto deve aver letto e compreso il Manuale operativo e deve osservare le istruzioni in esso riportate.
- Modifiche e riparazioni possono essere eseguite solo se descritte espressamente nel Manuale operativo.
- I dispositivi difettosi, il cui impiego possa rappresentare un pericolo, devono essere messi fuori servizio ed essere chiaramente identificabili.
- Rispettare tassativamente le direttive locali, che regolano l'apertura e la riparazione delle apparecchiature elettriche.

### 1.3 Sicurezza di funzionamento

- Il registratore è stato costruito in base alle più moderne tecnologie, è stato collaudato e ha lasciato lo stabilimento di produzione in condizioni da garantire la completa sicurezza operativa. Possiede, infatti, tutti i requisiti prescritti dalle relative direttive e normative europee.
- Osservare i dati tecnici riportati sulla targhetta! La targhetta si trova sul lato sinistro della custodia.

#### Versione da tavolo

Avviso!

- La spina deve essere utilizzata solamente in una presa con messa a terra.
- Nel caso di utilizzo di una prolunga, anche questa deve essere dotata di un conduttore di terra, in caso contrario la protezione verrà mano.
- Uscite relè: U (max) = 30 V eff (AC) / 60 V (DC)

#### Riparazioni

Le riparazioni non descritte nel presente manuale devono essere eseguite esclusivamente dal costruttore o dall'assistenza specializzata.

#### Resistenza alle vibrazioni

Il sistema soddisfa i requisiti generali di sicurezza secondo IEC 61010 e quelli CEM secondo IEC 61326.

#### Migliorie tecniche

Il produttore si riserva il diritto di eseguire modifiche tecniche a scopo di miglioria senza preavviso. Per maggiori informazioni e per l'eventuale aggiornamento di questa documentazione contattare l'ufficio E+H locale.

### 1.4 Resi

Prima di rendere un dispositivo a E+H, ad es. per la riparazione o la calibrazione, rispettate le seguenti indicazioni:

• Il dispositivo deve essere imballato con attenzione. Gli imballaggi originali garantiscono generalmente la migliore protezione durante il trasporto.

### 1.5 Simboli di sicurezza

Rispettare le istruzioni di sicurezza del Manuale operativo; sono evidenziate con i seguenti simboli:

### Avviso!

Questo simbolo indica attività o procedure che, se non eseguite correttamente, possono causare lesioni al personale, mettere a rischio la sicurezza o causare la rottura del dispositivo.

### Attenzione!

Nota!

Indica attività o procedure che, se non eseguite correttamente, possono causare malfunzionamenti o la rottura del dispositivo.

Questo simbolo indica attività o procedure che, se non eseguite correttamente, possono avere un effetto indiretto sul funzionamento o causare un risposta imprevista del registratore.

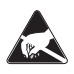

#### ESD - Electrostatic discharge

Proteggere i morsetti dalle scariche elettrostatiche. In caso contrario, alcuni componenti elettronici possono essere danneggiati.

### 2 Identificazione

### 2.1 Identificazione del registratore

### 2.1.1 Targhetta

Confrontare i dati riportati sulla targhetta, posta sul lato sinistro del registratore, con i documenti di consegna e con questa figura:

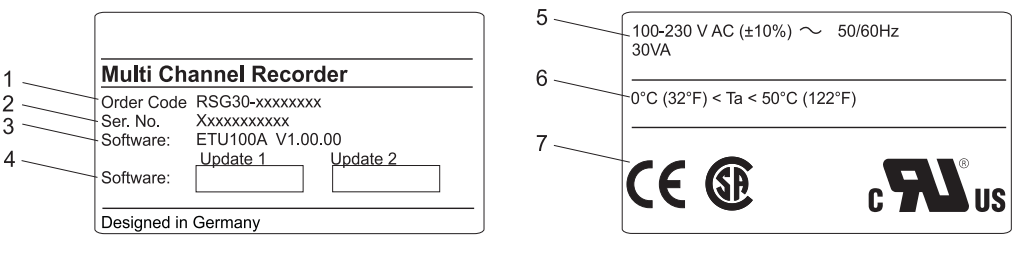

Fig. 2: 1. Codice di ordinazione

- 2. Numero seriale
- 3. Versione software
- 4. Campi didascalici per gli aggiornamenti software installati
- 5. Tensione, frequenza di rete, rilevazione prestazioni
- 6. Campo temperatura ambiente
- 7. Accettazione/immatricolazione apparecchi

### 2.2 Contenuto della fornitura

- Registratore (con morsettiere, in base all'ordine)
- 4 martinetti a vite
- Cavo USB
- Scheda CompactFlash CF opzionale (la scheda non è nell'apparecchio, ma è allegata.)
- CD-ROM con software operativo e di configurazione per PC
- Documento di consegna
- Istruzioni in breve su supporto cartaceo
- Manuale operativo su CD-ROM
- Piastra di blocco

Mancano dei pezzi? Vi preghiamo di contattare il Vostro fornitore!

### 2.3 Certificati e approvazioni

Tutti i certificati e le approvazioni disponibili sono elencati nel cap. 10 'Dati tecnici '

### 3 Installazione

### 3.1 Ricevimento, trasporto e stoccaggio

### 3.1.1 Ricevimento

Alla consegna verificare che:

- imballaggi e contenuti non siano danneggiati,
- La merce che avete ricevuto è completa? Controllate il materiale sulla base dei dati dell'ordinazione.

### 3.1.2 Trasporto e stoccaggio

Rispettare le seguenti indicazioni.

- L'imballaggio deve proteggere il dispositivo da eventuali urti e consentirne lo stoccaggio (e il trasporto) in condizioni di sicurezza. A questo scopo, gli imballaggi originali offrono la protezione migliore.
- La temperatura d'immagazzinamento consentita è -20... +60 °C

### 3.2 Condizioni per l'installazione

#### Campo temperatura operativa:

0... 50 °C, 75% max. di umidità relativa in assenza di condensa.

#### Attenzione!

(<sup>1</sup>)

- Garantire un sufficiente raffreddamento del dispositivo per evitare l'accumulo di calore.
- Mantenere una distanza adeguata dai forti campi magnetici (v. cap. 10 'Dati tecnici, Resistenza alle interferenze')
- Le condizioni ambiente devono corrispondere alla classe di protezione IP 54 del dispositivo

### 3.3 Installazione

### 3.3.1 Kit di montaggio

L'installazione del registratore richiede solo un cacciavite.

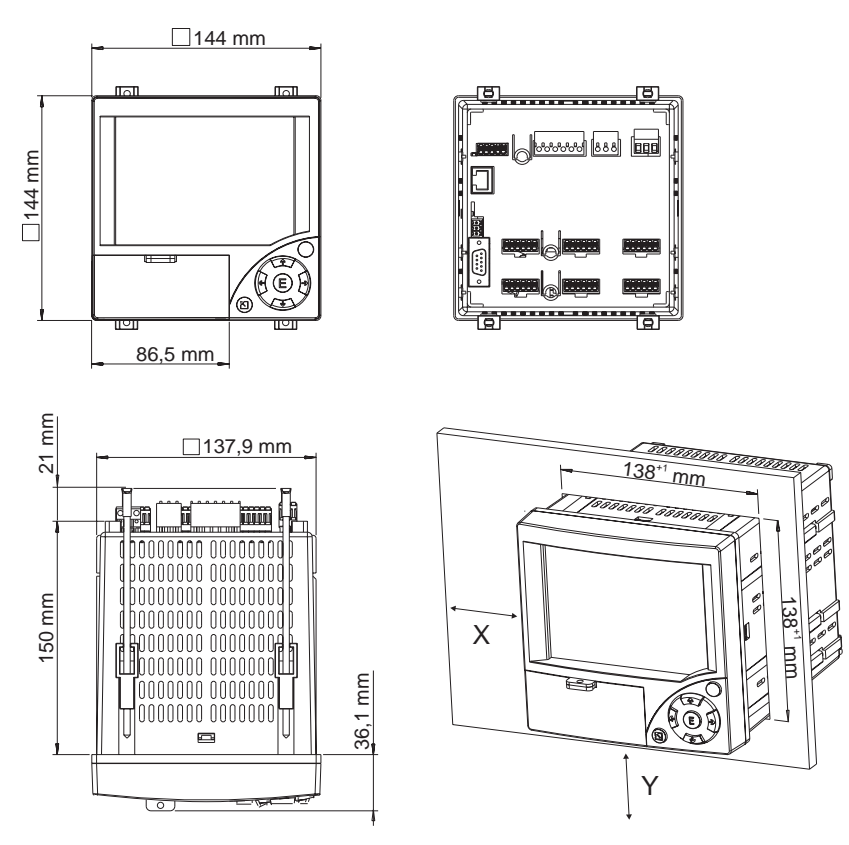

### 3.3.2 Installazione a fronte quadro, dimensioni di montaggio

Fig. 3: Installazione a fronte quadro e dimensioni di montaggio

Profondità d'installazione: 171 mm ca. (inclusi morsetti e martinetti a vite) Dima di foratura:  $138^{+1} \ge 138^{+1} mm (5,43^{+0,04} \ge 5,43^{+0,04})$ Spessore del pannello: 2 ... 40 mm

Campo visuale massimo: dall'asse centrale del display 50° verso sinistra e destra, 20° verso l'alto, 30° verso il basso

Montaggio secondo DIN 43 834

- 1. Inserire il registratore dal fronte attraverso l'apertura praticata. Per evitare il surriscaldamento è consigliata una distanza > 15 mm dalle pareti e dalle altre unità.
- 2. Tenere il dispositivo in orizzontale e inserire i martinetti a vite nelle apposite sedi (2 in alto, 2 in basso).
- 3. Serrare i martinetti a vite con la medesima forza, usando il cacciavite, per garantire la tenuta con il quadro di controllo.

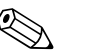

#### Nota!

I dispositivi possono essere allineati lungo l'asse Y (perpendicolarmente), se si rispetta tra loro una distanza di 15 mm min.

Lungo l'asse X, invece, le unità possono essere allineate (in orizzontale) senza dover rispettare una distanza minima.

### 3.4 Blocco meccanico della scheda

La scheda CompactFlash può essere bloccata tramite la relativa piastra inclusa nella fornitura, per evitare di essere estratta accidentalmente. A questo scopo, inserire la piastra di blocco nella fenditura, sotto la leva dello sportello di protezione ( $\rightarrow$  Fig. 4). In questo modo è possibile apporre un lucchetto o dei sigilli allo sportello.

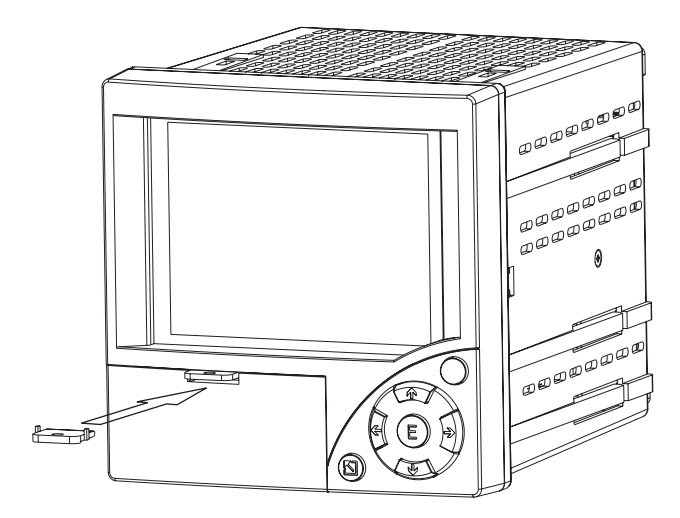

Fig. 4: Inserimento della piastra di blocco

### 3.5 Verifica del montaggio

Terminato il montaggio a fronte quadro, verificare che:

- il registratore sia fissato saldamente al pannello,
- la guarnizione sia montata correttamente nel telaio della custodia.

## 4 Cablaggio

### 4.1 Guida rapida al cablaggio

### Avviso!

Tutte le connessioni elettriche devono essere eseguite in assenza di tensione.

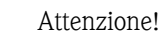

- Il collegamento a terra deve essere effettuato prima delle altre connessioni. In caso di interruzione della linea di terra possono presentarsi dei pericoli.
- Prima di eseguire la messa in servizio, controllare che la tensione di alimentazione dell'applicazione corrisponda a quella riportata sulla targhetta (sul lato sinistro del dispositivo).
- Non è ammesso il collegamento misto dei relè alla bassissima tensione di sicurezza e alla tensione pericolosa.
- Nell'impianto dell'edificio prevedere un interruttore o un sezionatore di potenza. Questo interruttore deve essere installato in prossimità del registratore (facilmente raggiungibile) e contrassegnato come dispositivo di disinserimento.
- In caso di lunghi cablaggi è richiesta una protezione contro le sovracorrenti (corrente nominale ≤ 10 A).

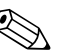

#### Nota!

Rispettare lo schema dei morsetti riportato sul lato posteriore del registratore.

### 4.1.1 Tabella colori dei canali

Per il cablaggio dei canali analogici verificare che la visualizzazione dei colori sul display per i singoli canali venga indicata come descritto di seguito:

| Versione a 3 canali |       |              |       |  |  |  |
|---------------------|-------|--------------|-------|--|--|--|
| Analogico 1:        | blu   | Analogico 2: | rosso |  |  |  |
| Analogico 3:        | verde | Digitale 1:  | ciano |  |  |  |
| Digitale 2:         | rosso | Digitale 3:  | verde |  |  |  |

| Versione a 6 canali |         |              |         |  |  |  |  |
|---------------------|---------|--------------|---------|--|--|--|--|
| Analogico 1:        | magenta | Analogico 2: | rosso   |  |  |  |  |
| Analogico 3:        | nero    | Analogico 4: | verde   |  |  |  |  |
| Analogico 5:        | blu     | Analogico 6: | marrone |  |  |  |  |
| Digitale 1:         | ciano   | Digitale 2:  | rosso   |  |  |  |  |
| Digitale 3:         | verde   |              |         |  |  |  |  |

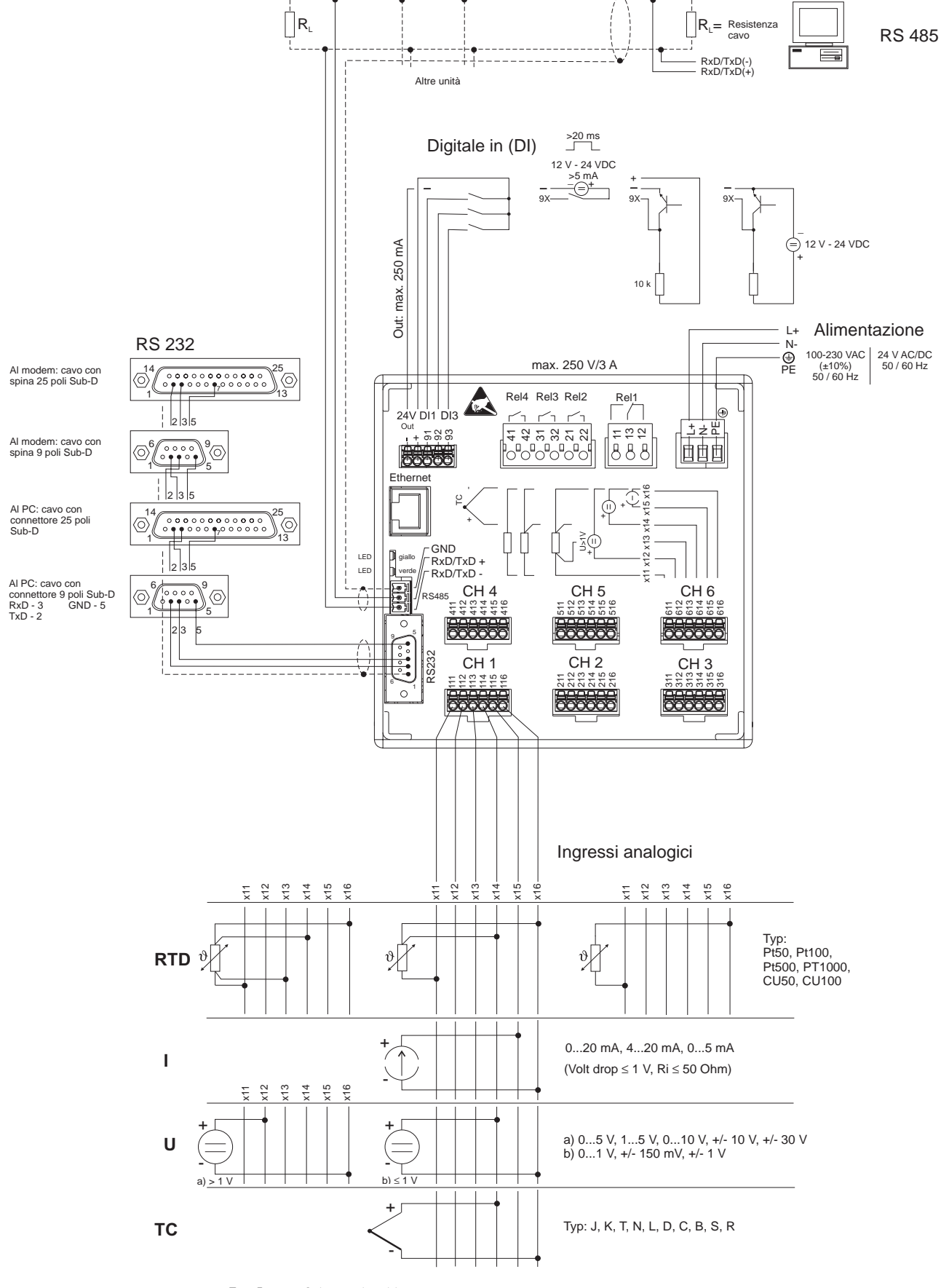

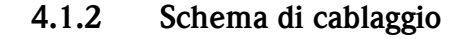

Fig. 5: Schema di cablaggio

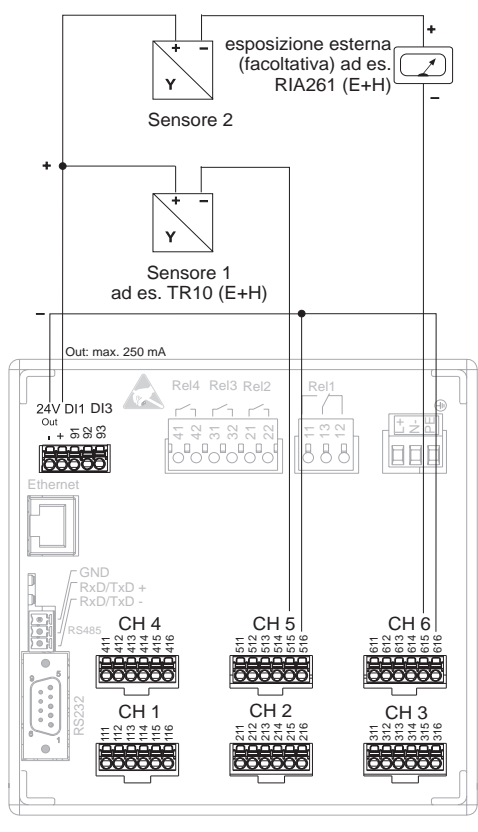

4.1.3 Uscita tensione ausiliaria come alimentazione del trasmettitore per sensori a 2 fili

Per la connesione dei canali 1-4, vedi i terminali di connessione canali 5-6

*Fig. 6:* Collegamento dell'uscita tensione ausiliaria come alimentazione del trasmettitore per sensori a 2 fili nella scala elettrica

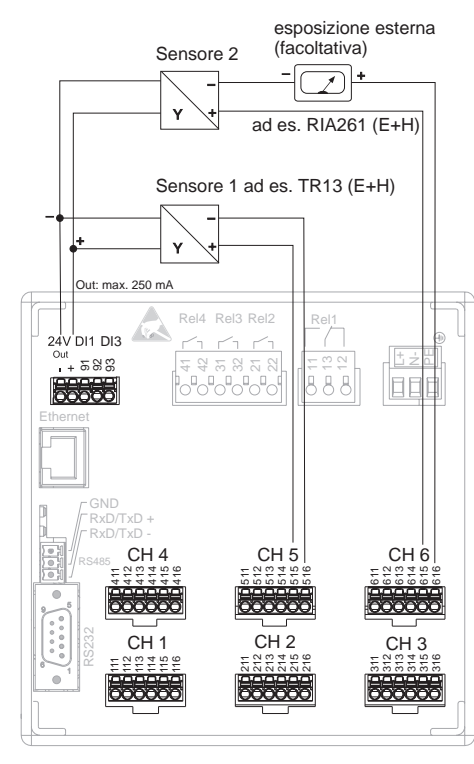

# 4.1.4 Uscita tensione ausiliaria come alimentazione del trasmettitore per sensori a 4 fili

Per la connesione dei canali 1-4, vedi i terminali di connessione canali 5-6

*Fig. 7:* Collegamento dell'uscita tensione ausiliaria come alimentazione del trasmettitore per sensori a 4 fili nel campo della misurazione elettrica

### 4.2 Assegnazione dei morsetti

#### Attenzione!

I cavi segnale particolarmente lunghi, con possibilità di disturbi transitori ad alta energia, richiedono un'appropriata protezione dalle sovratensioni (ad es. E+H HAW560/562). Usare cavi segnale schermati per le interfacce seriali!

### 4.2.1 Specifiche del cavo, morsetti a innesto

Tutte le connessioni presenti sul lato posteriore del dispositivo sono delle morsettiere a vite o a innesto Consentono quindi dei collegamenti più rapidi e semplici. I morsetti a innesto possono essere sbloccati con un cacciavite (grandezza 0).

Per eseguire le connessioni considerare

- sezione del conduttore ingresso/uscita digitale, RS485 e uscite analogiche: 1,5 mm<sup>2</sup> max. (morsetti a innesto)
- sezione del cavo rete: 2,5 mm<sup>2</sup> max. (morsetti a vite)
- sezione del cavo relè: 2,5 mm<sup>2</sup> max. (morsetti a vite)
- Iunghezza di spelatura: 10 mm

#### Nota!

Non usare capicorda per connettere dei cavi flessibili ai morsetti a innesto.

### 4.2.2 Tensione di alimentazione

| Tipo di alimentatore | Morsetto   |              |                                     |
|----------------------|------------|--------------|-------------------------------------|
| 100-230 Vc.a.        | L+         | N-           | PE                                  |
|                      | Fase L     | Neutro N     | Vite di terra/cavo di<br>protezione |
| 24 Vc.a./c.c.        | L+         | N-           | PE                                  |
|                      | Fase L o + | Neutro N o - | Vite di terra/cavo di<br>protezione |

### 4.2.3 Ingressi analogici

La prima cifra (x) del numero a tre cifre del morsetto corrisponde al canale associato (1.. sino a 6..: canali da 1 a 6):

| Тіро                              | Morsetto<br>CH x<br>EXEX S S<br>COCCO |     |             |             |     |     |  |
|-----------------------------------|---------------------------------------|-----|-------------|-------------|-----|-----|--|
|                                   | x11                                   | x12 | x13         | x14         | x15 | x16 |  |
| Corrente                          |                                       |     |             |             | (+) | (-) |  |
| Tensione > 1 V                    |                                       | (+) |             |             |     | (-) |  |
| Tensione $\leq 1 V$               |                                       |     |             | (+)         |     | (-) |  |
| Termoresistenza<br>RTD (bifilare) | (A)                                   |     |             |             |     | (B) |  |
| Termoresistenza<br>RTD (a 3 fili) | (A)                                   |     |             | b (sensore) |     | (B) |  |
| Termoresistenza<br>RTD (a 4 fili) | (A)                                   |     | a (sensore) | b (sensore) |     | (B) |  |
| Termocoppie TC                    |                                       |     |             | (+)         |     | (-) |  |

| 4.2.4 | Ingresso/ | uscita | digitale |
|-------|-----------|--------|----------|
|-------|-----------|--------|----------|

| Тіро                                                               | Morsetto<br>24V DI1 DI3<br><sup>Out</sup><br>1+588 |            |                     |                     |                     |  |
|--------------------------------------------------------------------|----------------------------------------------------|------------|---------------------|---------------------|---------------------|--|
|                                                                    | (-)                                                | (+)        | 91                  | 92                  | 93                  |  |
| Ingresso digitale                                                  |                                                    |            | Ingresso digitale 1 | Ingresso digitale 2 | Ingresso digitale 3 |  |
| Uscita di tensione<br>ausiliaria, non stabilizzata,<br>250 mA max. | Massa                                              | + 24 V ca. |                     |                     |                     |  |

4.2.5 Relè

| Тіро                                 | $\begin{array}{c c} \textbf{Morsetto} \\ \textbf{Rel4}  \textbf{Rel3}  \textbf{Rel2} \\ \hline \hline \hline \hline \hline \hline \hline \hline \hline \hline \hline \hline \hline \hline \hline \hline \hline \hline $ |                                             |                                 |                            |                                 |                            |                            |                                 |                                             |
|--------------------------------------|----------------------------------------------------------------------------------------------------|---------------------------------------------|---------------------------------|----------------------------|---------------------------------|----------------------------|----------------------------|---------------------------------|---------------------------------------------|
|                                      | 41                                                                                                    | 42                                          | 31                              | 32                         | 21                              | 22                         | 11                         | 13                              | 12                                          |
| Relè<br>messaggio<br>di allarme<br>1 |                                                                                                    |                                             |                                 |                            |                                 |                            | Contatto di<br>lavoro (NO) | Contatto di<br>commutazi<br>one | Contatto di<br>riposo<br>(NC) <sup>1)</sup> |
| Relè 2                               |                                                                                                    |                                             |                                 |                            | Contatto di<br>commutazi<br>one | Contatto di<br>lavoro (NO) |                            |                                 |                                             |
| Relè 3                               |                                                                                                    |                                             | Contatto di<br>commutazi<br>one | Contatto di<br>lavoro (NO) |                                 |                            |                            |                                 |                                             |
| Relè 4                               | Contatto di<br>commutazi<br>one                                                                                                    | Contatto di<br>lavoro<br>(NO) <sup>2)</sup> |                                 |                            |                                 |                            |                            |                                 |                                             |

1) NC = Normally closed (normalmente chiuso)

2) NO = Normally open (normalmente aperto)

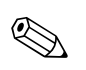

Nota!

La funzione di apertura o chiusura (= attivazione o disattivazione della bobina del relè) in caso di violazione del valore soglia può essere definita durante la "Configurazione – Relè"

### 4.2.6 Opzione "Ethernet"

#### **Connessione Ethernet**

Per la connessione di rete sul lato posteriore del dispositivo è disponibile un connettore a spina RJ45 schermato, secondo IEEE 802.3. Consente di collegare il registratore ai dispositivi nei pressi degli uffici mediante un Hub o uno Switch. Per le distanze di sicurezza dell'interfaccia, fare riferimento alla normativa EN 60950 per apparecchiature in ambienti destinati a uffici. L'assegnazione corrisponde a un'interfaccia secondo MDI (AT&T258), che consente l'impiego di un cavo schermato 1:1, lunghezza 100 m max. Interfaccia Ethernet 10Base-T. Connessione diretta al PC mediante cavo di "crossover". Sono supportate trasmissioni dati halfduplex e fullduplex.

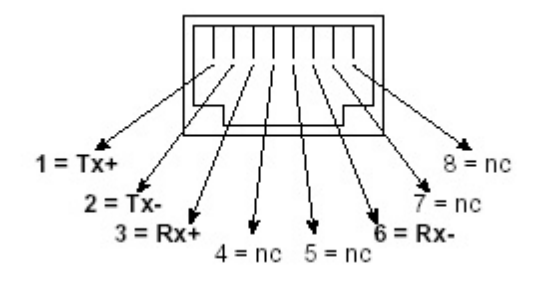

Fig. 8: Connettore a spina RJ45 (assegnazione AT&T256)

#### Significato dei LED

Lo stato dell'interfaccia Ethernet è segnalato da due diodi luminosi, montati sotto la connessione Ethernet (v. lato posteriore del registratore).

- LED giallo: segnale di collegamento; acceso, quando il dispositivo è connesso alla rete. La comunicazione è possibile solo se questo LED è acceso.
- LED verde: Tx/Rx; lampeggia irregolarmente quando il dispositivo invia o riceve dati; altrimenti è sempre acceso.

### 4.2.7 Porta USB

#### Porta USB

Sulla parte frontale dell'apparecchio si trova un collegamento USB compatibile (V1.1, Lowspeed 1,5 Mbit/s) su una porta USB-B schermata. Consente di collegare il registratore a un laptop. L'assegnazione corrisponde a un'interfaccia secondo USB, che consente l'impiego di un cavo schermato standard, lunghezza 3 m max.

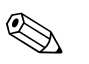

#### Nota!

USB2.0 è compatibile con USB1.1, ciò significa che è possibile collegarli.

### 4.2.8 Opzione "Interfaccia RS232/RS485"

#### **Connessione RS232**

Sul lato posteriore del dispositivo è disponibile un ingresso RS232 SUB D a 9 pin. Può essere utilizzato per il trasferimento di dati/programmi o come connessione modem. L'assegnazione corrisponde a un'interfaccia secondo RS232, che consente l'impiego di un cavo 1:1 schermato.

|                        | Pin dell'ingr | Pin dell'ingresso SUB D9 |                        |                                 |                                                                         |                                                                         |                                                           |                                                     |                                    |
|------------------------|---------------|--------------------------|------------------------|---------------------------------|-------------------------------------------------------------------------|-------------------------------------------------------------------------|-----------------------------------------------------------|-----------------------------------------------------|------------------------------------|
|                        | 1             | 2                        | 3                      | 4                               | 5                                                                       | 6                                                                       | 7                                                         | 8                                                   | 9                                  |
| Assegnazi<br>one RS232 | Display       | TxD (dati in<br>uscita)  | RxD (dati in ingresso) |                                 | GND                                                                     |                                                                         |                                                           |                                                     |                                    |
|                        | Fig. 9: A     | ssegnazione RS2          |                        | - 5<br>- 4<br>- 3<br>- 2<br>- 1 | C <sup>1</sup> Atter<br>Le connession<br>RS485 non po<br>da impiegare é | nzione!<br>i non utilizzate r<br>ssono essere usal<br>è definita nel me | non devono esser<br>ne simultaneamen<br>nu "Varie – Inter | e cablate. Le inte<br>nte. La selezione<br>faccia". | erfacce RS232/<br>dell'interfaccia |

#### Connessione RS485

Attenzione!

Sul lato posteriore del dispositivo è disponibile un ingresso RS232. Può essere utilizzato per il trasferimento di dati/programmi o come connessione modem. Utilizzare un cavo schermato.

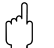

Le interfacce non possono essere utilizzate contemporaneamente (RS232 oppure RS485).

| Morsetto  | Assegnazione RS485: |
|-----------|---------------------|
| GND       | GND                 |
| RxD/TxD + | RxD/TxD +           |
| RxD/TxD - | RxD/TxD -           |

### 4.3 Classe di protezione

Il lato frontale del registratore possiede tutti i requisiti della classe di protezione IP54.

### 4.4 Verifica delle connessioni

Dopo aver completato il cablaggio elettrico del dispositivo, eseguire i seguenti controlli:

| Stato e specifiche del dispositivo                                          | Note                                                        |
|-----------------------------------------------------------------------------|-------------------------------------------------------------|
| Il dispositivo o il cavo sono danneggiati (ispezione visiva)?               | -                                                           |
| Connessione elettrica                                                       | Note                                                        |
| La tensione di alimentazione corrisponde a quella indicata sulla targhetta? | Confrontare con la<br>targhetta presente sul<br>dispositivo |
| I cavi di connessione sono sottoposti a forze di trazione?                  | -                                                           |
| Tutti i morsetti sono serrati correttamente?                                | _                                                           |

### 5 Funzionamento

### 5.1 Guida rapida al funzionamento

Le istruzioni di funzionamento sono integrate nel registratore! In molte applicazioni, la semplicità del concetto operativo di questa unità consente di eseguire la messa in servizio praticamente senza usare il Manuale operativo. L'apparecchiatura visualizza le note operative direttamente sullo schermo mediante la pressione di un tasto! Questa documentazione è un'integrazione delle istruzioni di funzionamento presenti nel dispositivo. Qui troviamo tutte le informazioni non visualizzate nelle finestre di dialogo o negli elenchi delle opzioni. Il produttore si riserva il diritto di eseguire modifiche senza preavviso a scopo di miglioria.

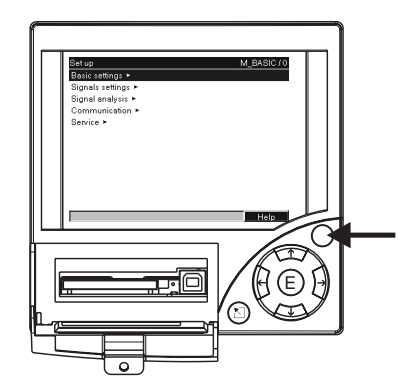

Fig. 10: Variante tasto "Softkey" (ad es. per richiamare la funzione interna di Aiuto in modalità setup)

### 5.2 Display ed elementi operativi

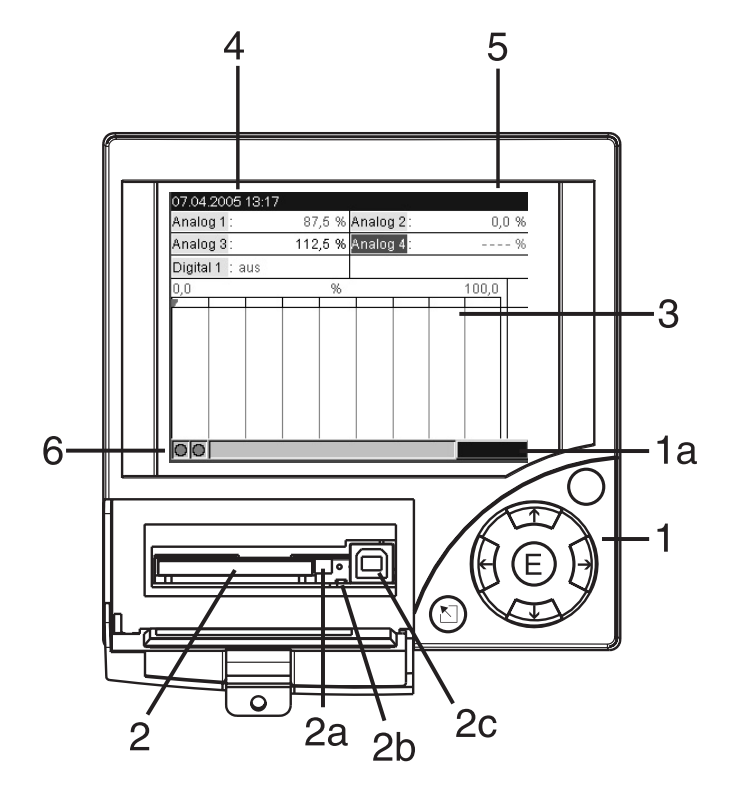

Fig. 11: Display/elementi operativi del registratore

| Elemento<br>operativo (pos.<br>n.) |          | Funzione operativa<br>(Modalità indicatore = raffigurazione valore misurato)<br>(Modalità setup = utilizzo in menu setup)                                                                           |  |
|------------------------------------|----------|----------------------------------------------------------------------------------------------------|--|
| 1                                  |          | In modalità indicatore: ritorno rapido al momento attuale<br>In modalità setup: tasto ESC per interruzione inserimento dati e ritorno al quadro precedente                                          |  |
|                                    | ••       | In modalità indicatore: passa dalla rappresentazione di un segnale ad un altro (ad es. bargraf,)<br>In modalità setup: sposta il cursore a destra e sinistra                                        |  |
|                                    | <b>†</b> | In modalità indicatore: riavvolge le registrazioni (rappresentazione dello storico - "estrarre carta")<br>In modalità setup: muove la barra di selezione in alto, modifica il parametro / il segno. |  |
|                                    | ł        | Scorre le registrazioni in avanti, sino al momento attuale ("Riavvolgimento della carta")<br>In modalità setup: muove la barra di selezione in basso, modifica il parametro / il segno.             |  |
|                                    | E        | In modalità indicatore: apre il menu principale<br>In modalità setup: tasto Invio "tasto inserimento" = scelta della funzione selezionata, avvio modifica<br>parametri                              |  |
|                                    | О        | Variante tasto "Softkey" (ad es. per richiamare la funzione interna di Aiuto in modalità setup)                                                                                                    |  |
| 1a                                 | ·        | Visualizzazione della funzione del pulsante "Softkey"                                                                                                    |  |
| 2                                  |          | Slot per scheda CF                                                                                                    |  |
| 2a                                 |          | Tasto per l'espulsione della scheda CF<br>( <sup>d</sup> ) Attenzione!<br>Non azionare questo tasto se il LED (2b) è acceso! Pericolo di perdita di dati!                                           |  |
| 2b                                 |          | LED vicino allo slot della scheda CF<br>Il LED è accesso quando il registratore scrive sulla scheda CP o legge dalla scheda.                                                                        |  |
| 2c                                 |          | Porta USB                                                                                                    |  |

| Elemento<br>operativo (pos.<br>n.) | Funzione operativa<br>(Modalità indicatore = raffigurazione valore misurato)<br>(Modalità setup = utilizzo in menu setup)                                                                                                    |  |
|------------------------------------|----------------------------------------------------------------------------------------------------|--|
| 3                                  | Solo in modalità indicatore: finestra per rappresentazione valori misurati<br>Visualizza i valori misurati attuali, in base al tipo di visualizzazione del segnale impostata.                                                                                                    |  |
|                                    | Nota!<br>Se un punto di misura raggiunge il valore soglia, l'identificazione del corrispondente canale è<br>evidenziata in rosso (riconoscimento veloce dei valori soglia). Il rilevamento delle misure procede<br>senza interruzioni durante l'esecuzione dei comandi sul registratore. |  |
| 4                                  | In modalità indicatore: indicazione data e ora attuale<br>In modalità setup: indicazione posizione attuale di comando                                                                                                    |  |
| 5                                  | In modalità indicatore: indica la parte di scheda CF (in %) già scritta<br>In modalità setup: indicazione codice attuale di comando                                                                                                    |  |
| 6                                  | Solo in modalità indicatore: funzioni degli indicatori LED sul display (a norma NAMUR NE44:)                                                                                                    |  |
|                                    | <ul> <li>LED verde acceso: alimentazione OK; il dispositivo funziona correttamente</li> <li>LED rosso lampeggia: necessità di manutenzione per cause esterne (ad es. circuito aperto), oppure è visualizzato un messaggio/nota da confermare, regolazione in corso.</li> </ul>           |  |

### 5.3 Inserimento di testi e valori

Per l'immissione di testi e valori è disponibile una tastiera virtuale. Appare automaticamente in caso di necessità. Selezionare con i tasti freccia le lettere e confermare con il tasto "E".

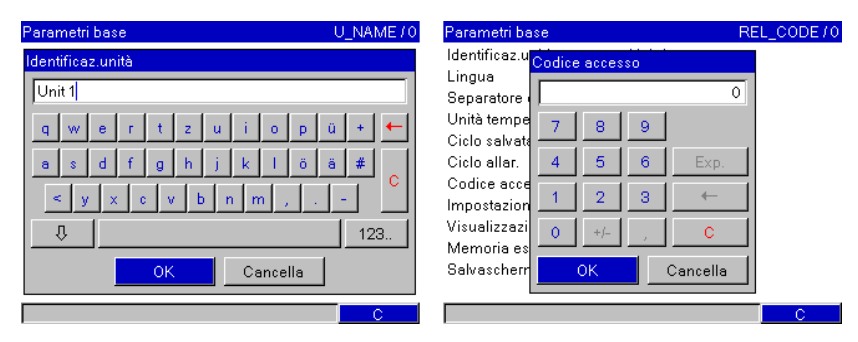

Fig. 12: Tastiera virtuale

### 5.4 Panoramica dei simboli utilizzati

| Simbolo | Descrizione         |
|---------|---------------------|
| Σœ      | Analisi intermedia  |
| ΣD      | Analisi giornaliera |
| ∑м      | Analisi mensile     |
| ΣY      | Analisi annuale     |

| Simbolo | Descrizione                     |
|---------|---------------------------------|
| ∑total  | Analisi totale                  |
| SIMU    | Simulazione del valore misurato |

### 5.5 Conferma dei messaggi di errore

I messaggi di errore indicati sul display sono confermati e annullati premendo il tasto "E".

### 5.6 Connessione; installazione del software PC

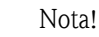

Per poter stabilire una connessione tra l'apparecchio ed il PC, deve essere installata almeno la versione V1.23.0.0 (o superiore) del software PC fornito. Per sicurezza, Vi consigliamo di installare il software PC attuale (CD-ROM allegato).

### 5.6.1 Installazione del software PC fornito

#### Nota!

Sul PC deve essere installato il font "Arial Unicode MS<sup>TM</sup>" per consentire il funzionamento del software. In caso contrario, alcuni simboli non saranno visualizzati correttamente o risulteranno mancanti. Per verificare la presenza del font, controllare nel PC in "Pannello di controllo – Caratteri". Se il font non è presente, consultare il manuale Microsoft Office<sup>®</sup> o Microsoft Windows<sup>®</sup>.

#### Nota!

Il software PC fornito supporta solamente Windows<sup>®</sup> 2000 e Windows<sup>®</sup> XP. Per l'installazione sono necessari i diritti Administrator.

- 1. Installare il software PC incluso nella fornitura. Terminata la procedura, se necessario, stampare le istruzioni di funzionamento del software.
- 2. Dopo la corretta installazione, potrete lanciare il software PC da "Start -> tutti i programmi".

### 5.6.2 Comunicazione tramite USB / installazione del driver USB

Dopo la corretta installazione del software PC fornito, il registratore può essere collegato al PC con un cavo USB. Il sistema operativo riconosce automaticamente la nuova apparecchiatura USB.

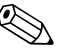

Nota!

Per la successiva installazione del driver USB procedere come descritto di seguito (in funzione del sistema operativo):

- 1. Nella finestra di Windows "Consentire la connessione a Windows Update per la ricerca di software?" selezionare "No, non ora" e "Avanti".
- 2. Nella finestra di Windows "Scegliere una delle seguenti opzioni" selezionare "Installa il software automaticamente (scelta consigliata)" e "Avanti".
- 3. Nella finestra di Windows "Il software... non ha superato il test logo di Windows..." selezionare "Continua l'installazione".

A questo punto è possibile avviare il software PC fornito e stabilire una comunicazione con il registratore.

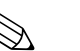

#### Nota!

Nel software PC fornito la comunicazione con l'interfaccia USB avviene come con una porta COM (interfaccia seriale). In Gestione periferiche di Windows è possibile stabilire attraverso quale porta COM possa avvenire la comunicazione con il registratore. In Gestione periferiche, alla voce "Porte (COM e LPT)" il registratore viene indicato come "ETU00xA (Com x)". Il software PC fornito supporta le porte COM da 1 a 20 (a partire dalla versione V1.21.2.0), eventualmente in apparecchi Windows Vi consigliamo di diminuire l'attribuzione.

### 5.6.3 Comunicazione tramite interfaccia seriale RS232 / RS485

L'interfaccia seriale RS 232è accessibile dal lato posteriore (ingresso Sub D a 9 poli).

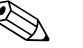

Nota!

Le interfacce RS232 e RS485 non possono essere usate simultaneamente. L'interfaccia utilizzata deve essere impostata nel menu Configurazione, in "Comunicazione – Interfaccia seriale". L'interfaccia RS485 è accessibile in alternativa a quella montata sul lato posteriore del dispositivo.

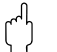

#### Attenzione!

Se si usa un convertitore RS232/RS485, verificare che accetti la commutazione automatica tra "Invio" e "Ricezione" (ad es. W+T Tipo 86000).

### 5.6.4 Comunicazione tramite modem

Di solito, qualsiasi modem convenzionale con comandi AT completi può essere impiegato per il trasferimento dei dati tra registratore con interfaccia RS232 e il software PC fornito.

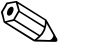

#### Nota!

Vi consigliamo un modem industriale con Watchdog (ad es. WESTERMO).

#### Connessione del modem al registratore

Il modem che successivamente sarà collegato al registratore, deve essere inizializzato una sola volta mediante il software PC fornito ("Varie – Preparazione del modem per il dispositivo"). Il modem verrà quindi collegato al PC con il suo cavo originale (cavo modem non incrociato 1:1 – si trova normalmente allegato a ogni modem.

L'inizializzazione deve essere eseguita con lo stesso formato dati (baudrate, data bit, parità) con il quale funziona il misuratore.

Terminata la procedura d'inizializzazione, collegare il modem all'unità mediante un cavo speciale . Per il modem sono necessari solamente tre cavi (TxD, RxD, GND) e due ponti.

#### Assegnazione dei pin del cavo:

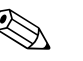

Nota! In questo caso, il cavo originale del modem non può essere utilizzato, poiché registratore e modem hanno la medesima assegnazione del connettore dell'interfaccia.

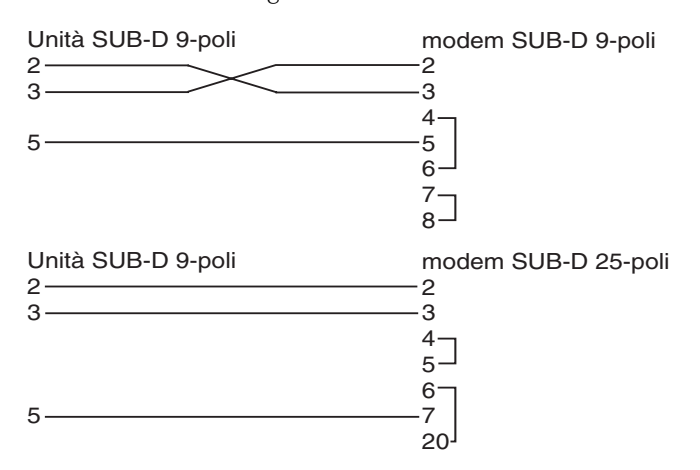

Fig. 13: Assegnazione del cavo modem

#### Connessione del modem al registratore e al PC

Il modem, il cui funzionamento è subordinato al PC, non deve essere inizializzato. La connessione al PC deve essere eseguita con il cavo originale del modem (generalmente incluso nella fornitura del modem).

La procedura per il primo collegamento al ricevitore è descritta qui di seguito.

- Nel menu del software PC fornito selezionare "Visualizza/modifica impostazioni dispositivo Nuovo dispositivo"
- Scegliere il dispositivo e impostare manualmente i parametri dell'interfaccia (COM, velocità Baud, numero di data bit, parità)
- Attivare il funzionamento del modem impostare il modem
- Inserire il numero di telefono del ricevitore.
- OK
- Ora immettere anche il numero di telefono per chiamare il dispositivo collegato al modem e avviare la connessione con "OK".

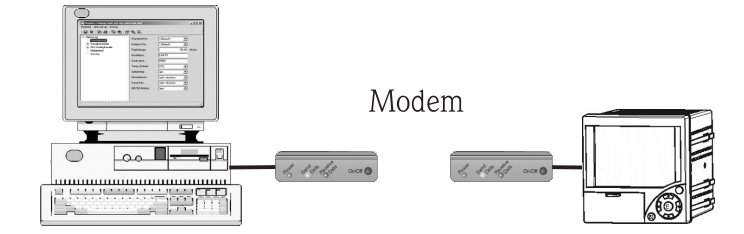

*Fig. 14:* Connessione del modem al registratore e al PC

### 5.6.5 Comunicazione tramite Ethernet (TCP/IP)

Di solito, tutti i dispositivi dotati di interfaccia Ethernet interna possono essere collegati a una rete PC (Ethernet TCP/IP).

Tutti i PC della rete possono accedere al(ai) dispositivo(i) tramite il software PC fornito. Non è richiesta l'installazione di un driver ("deviazione COM") sul PC, poiché il software PC fornito accede direttamente alla rete Ethernet.

L'impostazione dei parametri di sistema "Indirizzo IP", "SubnetMask" e "Gateway" può essere eseguita direttamente sul dispositivo.

Le modifiche dei parametri del sistema diventano attive solo dopo l'uscita dal menu SETUP e l'applicazione delle impostazioni. Solo a questo punto il registratore lavora con le nuove impostazioni.

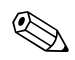

#### Nota!

Diversi client (PC) non possono comunicare contemporaneamente con il server (dispositivo). Se tenta di collegarsi un secondo client (PC), viene generato un messaggio di errore.

#### Messa in funzione di Ethernet

Prima di poter realizzare una connessione tramite la rete PC, impostare i parametri di sistema "Configurazione – Comunicazione – Ethernet" dell'unità.

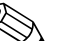

Nota!

I parametri di sistema devono essere richiesti all'amministratore di rete.

Devono essere impostati i seguenti parametri di sistema:

- 1. Indirizzo IP
- 2. SubnetMask
- 3. Gateway

Nota!

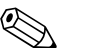

Questo menu è visualizzato solo se l'unità è dotata di interfaccia Ethernet interna.

### 5.6.6 Comunicazione di rete mediante software PC fornito

Terminata la configurazione e la connessione del registratore alla rete, è possibile realizzare il collegamento con un PC presente in rete. Di seguito la procedura richiesta.

- 1. Installare sul PC il software fornito per la comunicazione. (-> P. 22)
- 2. Inserire, quindi, un nuovo dispositivo nella banca dati. Immettere la descrizione del registratore e impostare come deve essere trasferita la relativa configurazione. In questo caso, scegliere Ethernet (TCP/IP).

| Aggiungi nuova unità                                                                                                    |                                       | × |
|----------------------------------------------------------------------------------------------------|---------------------------------------|---|
| ☐ Informazioni generali<br>Gruppo/impianto:<br>Identificazione unità:<br><u>P</u> unto di installazione:<br>I <u>n</u> formazioni: | test<br>Recorder                      |   |
| Usando quale interfac                                                                                                    | cia l'unità deve essere configurata?: |   |
|                                                                                                    | < Indietro Continua > Cancella        |   |

Fig. 15: Inserimento di un nuovo dispositivo nella banca dati del PC

Inserire, quindi, l'indirizzo IP. L'indirizzo della porta è 8000.

Verificare anche in questo caso che l'indirizzo del registratore e il codice di accesso siano impostati correttamente.

| igiungi nuova uni                                              | à           |            |                    |          |
|----------------------------------------------------------------|-------------|------------|--------------------|----------|
| - Ethernet (TCP/IP)<br><u>I</u> ndirizzo IP:<br><u>P</u> orta: | 0           | . 0.       | 0                  |          |
| Indirizzo unità:<br>Codice <u>a</u> ccesso:                    | 01<br>xxxxx |            |                    |          |
|                                                                |             | < Indietro | <u>C</u> ontinua > | Cancella |

Fig. 16: Impostazione dell'indirizzo IP del nuovo dispositivo

Confermare l'immissione con "Avanti" e avviare il trasferimento con OK. Si realizza la connessione e la nuova unità è archiviata nella relativa banca dati.

### 6 Messa in servizio

### 6.1 Verifica dell'installazione

Controllare che siano stati eseguite tutte le verifiche finali prima di mettere in funzione il registratore:

- v. cap. 3.5, 'Verifica del montaggio'
- Elenco dei controlli, v. cap. 4.4 'Verifica del cablaggio'

### 6.2 Attivare il dispositivo

Dopo l'attivazione della tensione di alimentazione, il display si accende e il dispositivo è pronto a entrare in funzione.

- Alla prima messa in servizio del registratore, eseguire la configurazione in base alle indicazioni riportate nel Manuale operativo.
- In caso di avviamento di un dispositivo configurato o preesistente, le misure sono eseguite immediatamente, in base alle impostazioni. Sul display appaiono i valori del gruppo di visualizzazione attualmente impostato.

### 6.2.1 Impostazione della lingua operativa

La lingua predefinita è l'Inglese. Le altre lingue operative possono essere impostate (-> P. 32) durante la configurazione.

E -> Setup -> Basic settings -> Language

| Basic settings     |                | LANGUAGE/0 |
|--------------------|----------------|------------|
| Unit identifier    | : Unit 1       |            |
| Language           | : English (GB) |            |
| Decimal separator  | : Comma        |            |
| Temp. units        | : *C           |            |
| Save cycle         | : 1s           |            |
| Alarm cycle        | : 1min         |            |
| Release code       | : 0            |            |
| Date/time set-up 🕨 |                |            |
| Display 🕨          |                |            |
| External memory 🕨  |                |            |
| Screen saver 🕨     |                |            |
|                    |                |            |
|                    |                | Help       |

Fig. 17: Cambio lingua

### 6.3 Setup registratore

### 6.3.1 Generalità

Di fabbricazione l'accesso al setup è libero e può essere bloccato con vari procedimenti ad es. tramite l'inserimento di un codice d'accesso a 4 cifre (-> P. 32 "Impostazioni base"). In condizione bloccata, le impostazioni del dispositivo possono essere visualizzate, ma non modificate.

Il registratore può essere messo in funzione/configurato anche da PC. A tale scopo sono disponibili:

- 1. slot della CompactFlash per la lettura in ingresso dei parametri archiviati su questa scheda
- 2. interfaccia di sistema RS232 / RS485 / Ethernet sul lato posteriore
- 3. porta USB frontale

#### Vantaggi della configurazione da PC

- I dati del registratore sono archiviati in una banca dati e possono essere richiamati in qualsiasi momento.
- L'inserimento dei testi da tastiera è molto più facile e veloce
- Un unico programma per leggere, archiviare e visualizzare sul display del PC i valori misurati.

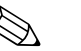

#### Nota!

Le interfacce **non** possono essere utilizzate contemporaneamente. L'interfaccia richiesta deve essere impostata in "Configurazione – Comunicazione".

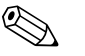

#### Nota!

Dopo la messa in funzione (setup registratore) si dovrebbe cancellare la scheda CF e la memoria interna, per poter cancellare i dati setup temporanei!

**Cancellazione scheda CF:** menu principale -> Funzioni CompactFlash (CF) -> cancellazione CF

**Cancellazione memoria interna:** E menu principale-> Diagnosi/informazioni registratore -> cancellazione memoria interna

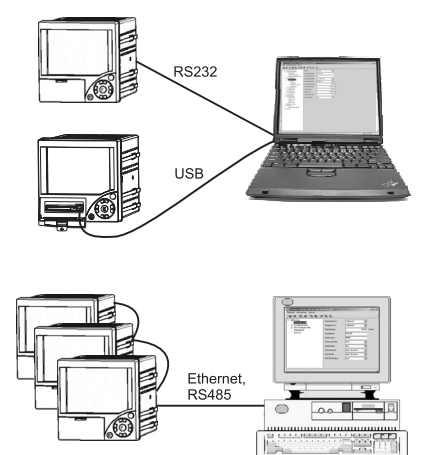

### 6.3.2 Configurazione mediante interfaccia e software PC fornito

Fig. 18: Esempio: configurazione tramite software PC fornito

#### Procedura per la configurazione mediante interfaccia e software PC fornito

| Avvio                                                                                                    |
|----------------------------------------------------------------------------------------------------|
| Û                                                                                                    |
| installare il software PC fornito al PC o portatile (vedi capitolo 5.5)                                                                                                    |
| Û                                                                                                    |
| Collegare l'interfaccia dell'apparecchiatura (RS232 / RS485, USB o Ethernet) al PC.                                                                                                    |
| Û                                                                                                    |
| Controllare nel dispositivo le impostazioni selezionate per la comunicazione (Comunicazione) v. chap. 6.4.4                                                                                            |
| Û                                                                                                    |
| Inserimento del nuovo dispositivo nel software PC fornito e configurazione delle interfacce                                                                                                    |
| Û                                                                                                    |
| Dopo che il software PC fornito ha riconosciuto il registratore, sono visualizzate le impostazioni attuali correlate. La configurazione dei singoli parametri è ora abilitata (v. capitoli successivi) |
| Û                                                                                                    |
| Salvare le impostazioni del registratore nella relativa banca dati e inviarle al dispositivo                                                                                                    |
| Û                                                                                                    |
| Fine                                                                                                    |

#### Procedura per la configurazione mediante interfaccia e software PC fornito

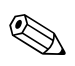

#### Nota!

Per poter utilizzare questa funzione, il registratore deve già essere inserito nella banca dati del PC o deve venire inserito.

- 1. Collegare l'interfaccia dell'apparecchiatura (RS232 / RS485, USB o Ethernet) al PC.
- Avviare il software PC e inserire il nuovo registratore nella banca dati del PC:
   Scegliere "Registratore -> impostazioni registratore mostra/modifica/nuovo registratore"
  - Scegliere "Registratore -> inserire nuovo registratore"

 Assegnare una descrizione apparecchio al nuovo registratore. Per la trasmissione delle impostazioni registratore, scegliere l'interfaccia corrispondente dell'apparecchio. Fare clic su "Avanti". Scegliere i parametri interfaccia corrispondenti (devono coincidere con le impostazioni per la connessione all'apparecchio). Fare clic su "Avanti". Verrà mostrato un riepilogo dei dati del nuovo registratore. Facendo clic su "OK" si stabilisce una connessione con il registratore e il nuovo apparecchio verrà registrato nella banca dati del PC.

- 3. Regolare le impostazioni del registratore in base alle specifiche e selezionare "Fine / Invia impostazioni al dispositivo". I nuovi parametri di configurazione sono automaticamente tras-feriti.
- 4. Al termine la configurazione del dispositivo dovrebbe essere salvata nella relativa banca dati. Selezionare "Fine / Salva impostazioni nel database dispositivo".

### 6.3.3 Configurazione della scheda CompactFlash

Le impostazioni del dispositivo presenti sul PC possono essere archiviate sulla scheda CompactFlash del registratore tramite il software PC fornito. Il file di configurazione può essere trasmesso al dispositivo, se abilitato nel "Menu principale – Funzioni CompactFlash (CF) – Carica configurazione CF".

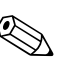

Nota!

Per poter utilizzare questa funzione, il registratore deve già essere inserito nella banca dati del PC o deve venire inserito. Sul PC deve essere presente inoltre uno slot per scheda CompactFlash.

#### Procedura per la configurazione della scheda CompactFlash:

- 1. Copiare la configurazione sulla scheda CompactFlash
  - Inserire nel registratore una scheda CompactFlash formattata.

– Nel menu principale selezionare "Funzioni Compact<br/>Flash (CF) –> Copia configurazione su CF".

Nel menu principale selezionare "Funzioni CompactFlash (CF) -> Rimozione sicura di CF".
 Estrarre la scheda CompactFlash dal registratore e inserirla nello slot scheda CompactFlash presente sul PC.

- 2. Avviare il software PC e inserire il nuovo registratore nella banca dati del PC:
  - Scegliere "Registratore -> impostazioni registratore mostra/modifica/nuovo registratore"
    - Scegliere "Registratore -> inserire nuovo registratore"

- Assegnare una descrizione apparecchio al nuovo registratore. Per la trasmissione delle impostazioni del registratore, scegliere "File parametro di un supporto dati (ad es. dischetto, ATA-Flash)". Fare clic su "Avanti". Scegliere il file parametro del registratore corrispondente (\*.rpd) dalla scheda CF. Fare clic su "Avanti". Verrà mostrato un riepilogo dei dati del nuovo registratore. Facendo clic su "OK" il nuovo registratore verrà registrato nella banca dati del PC.

3. Regolare la configurazione con il software PC e archiviarla nella relativa banca dati Adattare le impostazioni del dispositivo.

Selezionare "Fine / Salva impostazioni nel database dispositivo". I nuovi parametri configurativi sono archiviati nella banca dati del PC. Copiare il nuovo file di configurazione sulla scheda CompactFlash del PC: selezionare "Fine / Configura supporto dati (dischetto / ATA-Flash)" e il drive richiesto.

Estrarre la scheda CompactFlash dallo slot del PC e inserirla nel registratore.

- Caricare il nuovo setup direttamente sul registratore:
   Nel menu principale selezionare "Funzioni CompactFlash (CF) -> Carica configurazione CF". Ripetere questo procedimento, per parametrizzare anche altri apparecchi con questo setup.
- h Attenzione!

Se non si rimuove la scheda setup CompactFlash, dopo circa 5 minuti ha inizio il salvataggio dei dati di misurazione. I dati di setup verranno comunque conservati. Sostituire la CompactFlash, se i dati di misura non devono essere salvati su questa scheda.

Attenzione!

Il funzionamento sicuro è garantito solo dalla scheda CompactFlash originale (v. cap. 8, "Accessori").

#### 6.3.4 Configurazione direttamente sul registratore (mediante tastiera)

- Fare clic <u>■</u>. <u>Compare</u> il menu principale.
- Usare il tasto 🛉 o 🕂 per selezionare il capitolo desiderato
- Confermare la selezione con E
- Il pulsante 🔾 consente di richiamare la guida in linea relativa all'inserimento evidenziato.

#### Funzione dei tasti nella modalità di configurazione

Interruzione dell'inserimento o ritorno alla schermata precedente.
 Sposta il cursore a destra o sinistra.

↑ ↓ Muove la barra di selezione in alto o in basso, modifica il parametro / il segno iniziale.

Tasto Enter = selezione della funzione evidenziata, avvio delle modifiche configurative.

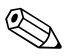

Nota!

- Ogni parametro è modificato mediante una finestra di dialogo.
- Le modifiche delle impostazioni si attivano, se si preme più volte 🖻 e si ritorna alla modalità operativa normale (confermando l'applicazione delle modifiche con 🗉 ). Fino a questo momento il registratore lavora ancora con i dati precedenti.

#### Procedura per la configurazione del dispositivo:

| Αννίο                                                                                    |
|------------------------------------------------------------------------------------------|
| ¢                                                                                        |
| Parametri di base (lingua, data/ora, ciclo di salvataggio, CompactFlash, ecc.)           |
| ¢                                                                                        |
| Configurazione segnali per gli ingressi analogici (tipo segnale, campo d'ingresso, ecc.) |
| ¢                                                                                        |
| Configurazione segnali per gli ingressi digitali (funzione, identificazione, ecc.)       |
| ¢                                                                                        |
| Configurazione del segnale per valori soglia e relè di allarme (se richiesti)            |
| ¢                                                                                        |
| Configurazione del segnale per i relè (modalità operativa, identificazione, ecc.)        |
| ¢                                                                                        |
| Impostazioni per la comunicazione (USB/RS232/RS485/Ethernet)                             |
| Û                                                                                        |
| Fine                                                                                     |

### 6.4 Finestra setup (nel menu principale)

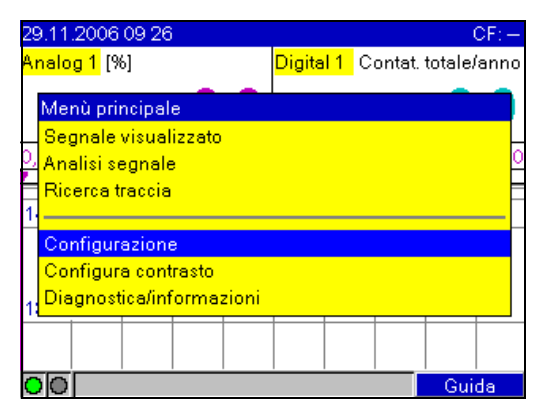

Fig. 19: Menu principale

| Configurazione           | M_BASIC/0 |
|--------------------------|-----------|
| Parametri base 🕨         |           |
| Configurazione segnali 🕨 |           |
| Analisi segnale 🕨        |           |
| Comunicazione 🕨          |           |
| Servizio 🕨               |           |
|                          |           |
|                          |           |
|                          |           |
|                          |           |
|                          |           |
|                          |           |
|                          |           |
|                          | Guida     |

Fig. 20: Finestra di dialogo per la configurazione

I singoli parametri sono riassunti nei vari capitoli del menu di configurazione:

| Parametri di base<br>v. chap. 6.4.1      | Impostazioni non correlate ai canali, ossia data, ora, ecc.                                                                                                    |
|------------------------------------------|----------------------------------------------------------------------------------------------------|
| Configurazione segnali<br>v. chap. 6.4.2 | Impostazioni di ingressi analogici (inclusi i valori soglia), relè e ingresso digitale collegati.                                                                                                    |
| Analisi del segnale<br>v. chap. 6.4.3    | Impostazioni per eseguire l'analisi del segnale a intervalli/periodica e menu per il ripristino manuale dell'analisi del segnale. Questa funzione è visibile solo se è stato attivato un ingresso digitale come contatore! |
| Comunicazione<br>v. chap. 6.4.4          | Le impostazioni sono necessarie solo se sono utilizzate le interfacce USB, RS232, RS485 o<br>Ethernet del registratore (controllo mediante PC, lettura seriale dei dati, funzionamento<br>del modem, ecc.).                |
| Servizio v. chap. 6.4.5                  | Impostazioni come regolazione, calibrazione, ecc.<br>Attenzione!<br>Le modifiche possono essere eseguite solo da personale qualificato! Le impostazioni non<br>corrette possono causare malfunzionamenti!                  |

#### Principi generali per le selezioni:

- 1. Modificare i parametri iniziando sempre con E.
- 2. Con 🛉 o 🖡 possono essere sfogliati elenchi di valori, grafici e selezioni.
- 3. Se il parametro è corretto, confermare con E.

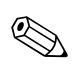

#### Nota!

- Le eventuali impostazioni visualizzate in grigio non possono essere selezionate/modificate (sono note o opzioni non disponibili/disattivate).
- L'impostazione di fabbrica del codice "0000" (stato al momento della consegna) consente di accedere alla configurazione in qualsiasi momento. Può essere protetta da manipolazioni non autorizzate mediante l'inserimento di un codice d'accesso a 4 cifre. Questo dovrà venire inserito nel caso di modifiche future delle impostazioni, nel caso le impostazioni registratore vengano modificate mediante tastiera.

**Consiglio:** prendete nota del Vostro codice d'accesso. Conservatelo in un posto inaccessibile ai non autorizzati.

Le modifiche delle impostazioni si attivano premendo più volte e confermando con . Fino a questo momento il registratore lavora ancora con i dati precedenti.

### 6.4.1 Configurazione - Parametri di base

Impostazioni non correlate ai canali, ossia data, ora, ecc.

#### Procedura per i parametri di base:

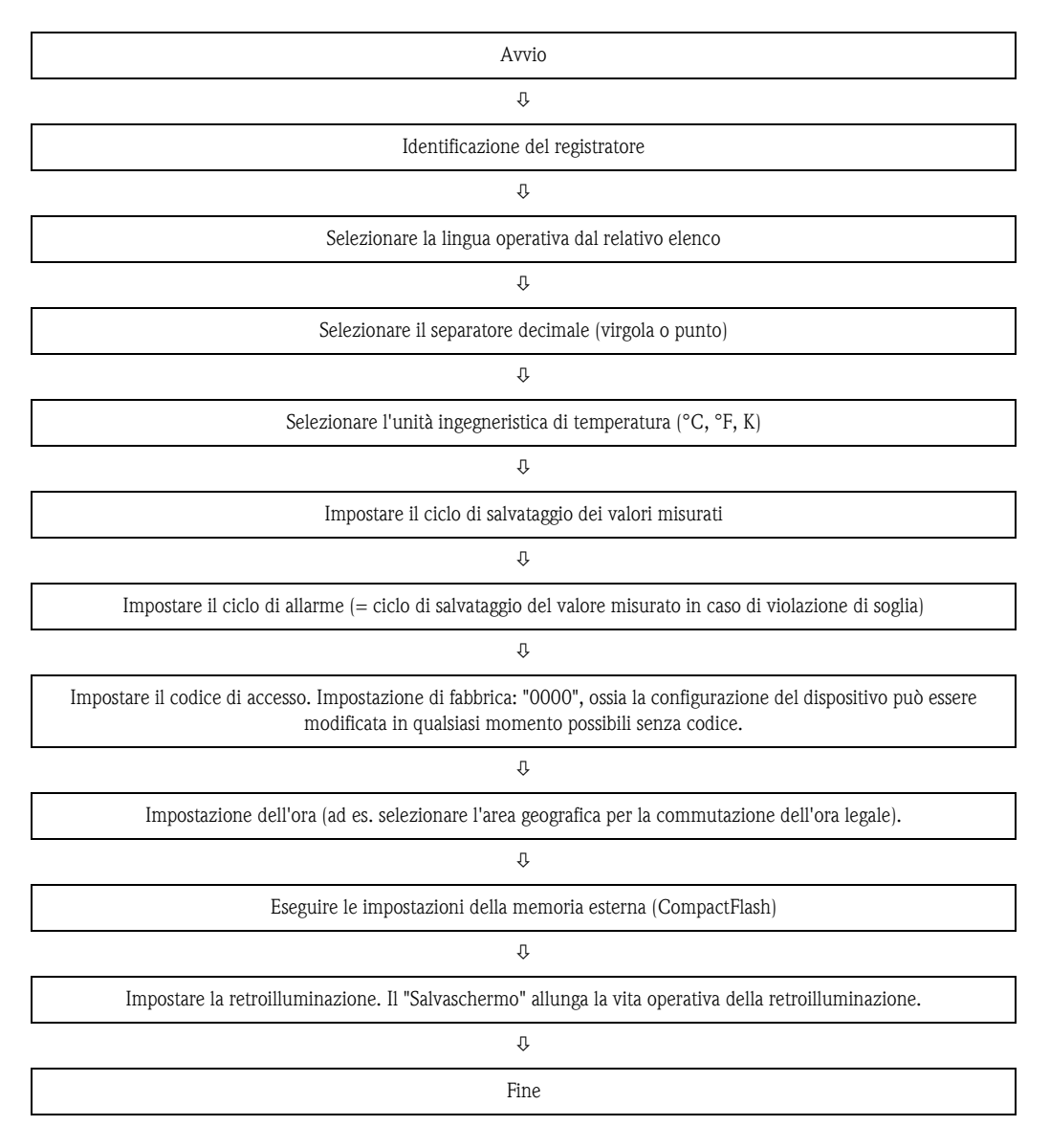

| Parametri base          |            | U_NAME70 |  |
|-------------------------|------------|----------|--|
| ldentificaz.unità       | : Unit 1   |          |  |
| Lingua                  | : Italiano |          |  |
| Separatore decim.       | : Virgola  |          |  |
| Unità temperatura       | : *C       |          |  |
| Ciclo salvataggio       | : 1s       |          |  |
| Ciclo allar.            | : 1min     |          |  |
| Codice accesso          | : 0        |          |  |
| Impostazione data/ora 🕨 |            |          |  |
| Visualizzazione 🕨       |            |          |  |
| Memoria esterna 🕨       |            |          |  |
| Salvaschermo 🕨          |            |          |  |
|                         |            |          |  |
|                         |            | Guida    |  |

Fig. 21: Configurazione parametri di base

| Menu "Parametri<br>base"         | Parametro impostabile<br>(parametro di fabbricazione segnalato in grassetto)                                                                                                    |  |
|----------------------------------|----------------------------------------------------------------------------------------------------|--|
| Identificazione del registratore | Identificativo univoco del dispositivo (22 cifre max.).                                                                                                    |  |
| Lingua                           | Selezionare la lingua operativa del registratore. Impostazione di fabbrica: inglese (GB)                                                                                                    |  |
| Separatore decimale              | Selezionare il carattere del separatore decimale da visualizzare. Impostazioni: virgola, punto                                                                                                    |  |
| Unità di temperatura             | Impostazione dell'unità di temperatura. Tutte le termocoppie o le termoresistenze collegate direttamente sono visualizzate nell'unità prescelta. Impostazioni: ° <b>C</b> , °F, K                                                                                                    |  |
| Ciclo di salvataggio             | Indica il ciclo, durante il funzionamento normale (= senza allarme di soglia), in cui sono salvati e visualizzati i dati.<br>Lista opzioni: off, 1s 1h, (1min)<br>Nota!<br>A seconda del ciclo di salvataggio impostato, cambia la durata di registrazione disponibile. Potete trovare le tabelle delle durate più<br>comuni nei dati tecnici, capitolo 10.8.3.                                                                                                    |  |
| Ciclo di allarme                 | Indica il ciclo in stato di allarme (ad es. allarme di soglia), in cui sono salvati e visualizzati i dati.<br>Lista opzioni: off, 1s 1h, <b>(1min)</b>                                                                                                    |  |
| Codice di accesso                | L'uso di questo codice evita che personale non autorizzato abbia accesso alla configurazione. Deve essere inserito prima di poter<br>modificare i parametri. Impostazione di fabbrica: <b>"0"</b> , ossia la configurazione può essere modificata in qualsiasi momento.<br><b>Suggerimento:</b> Annotare il codice e conservarlo in un luogo sicuro.<br><b>Suggerimento:</b> Nota!<br>Questo codice d'accesso deve venire inserito anche nel software PC fornito.                     |  |
| Codice val. sogl.                | Il registratore è protetto da un codice di accesso. Se è definito anche un codice per il valore soglia, l'operatore può inserire questo<br>codice o quello di accesso e modificare le soglie (tutte le altre opzioni operative non sono tuttavia modificabili).<br>Impostazione di fabbrica: " <b>0</b> ", ossia i valori soglia possono essere modificati solo inserendo il codice di accesso.<br>Nota!<br>Il codice del valore soglia e quello di accesso non devono essere uguali! |  |

| Menu "Parametri<br>base"            | Parametro impostabile<br>(parametro di fabbricazione segnalato in grassetto)                                                                                                    |                                                                                                    |  |  |
|-------------------------------------|----------------------------------------------------------------------------------------------------|----------------------------------------------------------------------------------------------------|--|--|
| Sottomenu:<br>Impostazione data/ora | Presenta tutte le impostazioni relative alla data e all'ora.                                                                                                    |                                                                                                    |  |  |
|                                     | Impostazione data/ora         Formato data       : DD.MM.YYYY         Formato dell'ora       : 24 ore         Data attuale       : 28.06.2005         Tempo attuale       : 08:51         Cambio OS/OL       : Automatico         Regione OS/OL       : Europa         Data       0S->0L       : 26.03.2006         Tempo       OS->0L       : 02:00         Data       0L->0S       : 30.10.2005         Tempo       0L->0S       : 03:00 | F_DATE /O                                                                                                    |  |  |
|                                     | Fig. 22: Configurazione dei parametr                                                                                                    | Guida<br>i di base, sottomenu "Impostazione data/ora"                                                                                                    |  |  |
|                                     | Formato data                                                                                                    | Impostare il formato della data che deve essere visualizzato. (GG.MM.AAAA)                                                                                                    |  |  |
|                                     | Formato dell'ora                                                                                                    | Impostare il formato dell'ora che deve essere visualizzato. Impostazioni: 12 ore AM/PM<br>o <b>24 ore</b>                                                                                                    |  |  |
|                                     | Data attuale                                                                                                    | Impostare la data corrente del registratore.                                                                                                    |  |  |
|                                     | Ora attuale                                                                                                    | Impostare l'ora attuale del registratore.                                                                                                    |  |  |
|                                     | Commutazione all'ora legale                                                                                                    | Funzione di commutazione ora legale/solare.<br><b>"automatica":</b> commutazione secondo le direttive dell'area geografica impostata<br>"manuale": inserire gli orari di commutazione nelle successive posizioni<br>"disattiva": non si ha commutazione |  |  |
|                                     | <b>Regione OS/OL</b><br>solo per "commutazione automatica ora<br>legale"                                                                                                    | Serve per selezionare l'area geografica e le relative impostazioni che regolano la commutazione tra ora legale e solare. Impostazioni: <b>Europa</b> , USA                                                                                              |  |  |
|                                     | Data OS->OL<br>solo per "commutazione manuale ora<br>legale"                                                                                                    | Giorno di primavera in cui si ha la commutazione da ora solare a legale.                                                                                                    |  |  |
|                                     | <b>Tempo OS-&gt;OL</b><br>solo per "commutazione manuale ora<br>legale"                                                                                                    | Orario del giorno di commutazione da solare a legale al quale l'orologio interno è portato<br>avanti di un'ora. (Formato: hh:mm)                                                                                                    |  |  |
|                                     | Data OL->OS<br>solo per "commutazione manuale ora<br>legale"                                                                                                    | Giorno di autunno in cui si ha la commutazione da ora legale a solare.                                                                                                    |  |  |
|                                     | <b>Tempo OL-&gt;OS</b><br>solo per "commutazione manuale ora<br>legale"                                                                                                    | Orario del giorno di commutazione da legale a solare al quale l'orologio è portato<br>indietro di un'ora. (Formato: hh:mm)                                                                                                    |  |  |

| Menu "Parametri<br>base"      | Parametro impostabile<br>(parametro di fabbricazione segnalato in grassetto)                                                                                                    |                                                                                                    |  |
|-------------------------------|----------------------------------------------------------------------------------------------------|----------------------------------------------------------------------------------------------------|--|
| Sottomenu:<br>Visualizzazione | Diverse impostazioni generali per la raffig<br>Visualizzazione (Control Control | urazione dei valori misurati, ad es. griglia di ampiezza, ecc.                                                                                                    |  |
|                               | Identific. canale                                                                                                    | <ul> <li>"Standard, 10 digit"</li> <li>"Informaz. aggiuntive": consente di immettere 13 caratteri di informazioni addizionali per canale. All'identificazione del canale possono essere associati, a titolo di esempio, i numeri dei corrispondenti punti di misura (ad es. i sistemi numerici d'identificazione in centrali termoelettriche).</li> <li>Nota!</li> <li>Durante il normale funzionamento, le informazioni addizionali possono essere visualizzate, insieme all'identificativo di 10 caratteri del canale, con i tasti ← (v. cap. 6, 'Messa in servizio').</li> </ul> |  |
|                               | Identificazione gruppi                                                                                                    | Indica l'identificativo dei gruppi, visualizzato dal software PC fornito. Può essere immesso un testo di 10 caratteri. <b>Impostazione di fabbrica: gruppo 1</b>                                                                                                    |  |
|                               | Divisioni griglia                                                                                                    | Indica il numero di righe ("griglia di ampiezza") con cui deve essere suddiviso il display<br>in modalità di visualizzazione "Curva". Esempi: Display 0100%: selezionare 10<br>divisioni; display 014 pH: selezionare 14 divisioni. Lista opzioni: 120, (10)                                                                                                    |  |

| Menu "Parametri<br>base"                                     | Parametro impostabile<br>(parametro di fabbricazione segnalato in grassetto)                                                                                                    |                                                                                                    |  |
|--------------------------------------------------------------|----------------------------------------------------------------------------------------------------|----------------------------------------------------------------------------------------------------|--|
|                                                              | Tasto                                                                                                    | Definire la funzione del tasto per la visualizzazione del valore misurato. Impostazione di fabbrica: lista eventi<br>Nota!<br>Nella modalità setup il tasto è sempre associato alla funzione aiuto integrata!                                                                                                    |  |
| Sottomenu:<br>Memoria esterna<br>(scheda CF<br>CompactFlash) | Impostazioni del supporto dati esterno (scheda CF), ad es. scelta dei dati da salvare sul supporto dati e del relativo formato.         MEM_FMT / 0         Sarà salvato       : formato aperto (*.csv)         Tipo di memoria       : Memoria stack         Separatore CSV       : Punto e virgola         Tempo di funz.       : 0000:00:00         Data/ora       : in colonne separate         Avvertimento a:       : 90 %         Commuta l'uscita       : Non utilizzata |                                                                                                    |  |
|                                                              | Fig. 26: Impostazioni base configuraz<br>Sarà salvato                                                                                                    | <ul> <li>"Formato protetto": i dati sono salvati in un formato protetto da eventuali<br/>manipolazioni. Possono essere letti solo dal software PC di E+H.</li> <li>"Formato aperto (*.csv)": i dati sono salvati con suffisso CSV, che può essere aperto con<br/>diversi software (Attenzione: assenza di protezione dalle manipolazioni). MS Excel<br/>limita il formato aperto ad un massimo di 65535 righe.</li> </ul> |  |
|                                                              | Tipo di memoria                                                                                                    | "Memoria stack": quando il supporto dati è pieno, non possono più essere salvati altri<br>dati.<br>"Memoria circolare (FIFO)": non appena il supporto dati è pieno, da questo vengono<br>cancellati i dati più vecchi, cosicchè possano venire registrati quelli nuovi (FIFO –<br>principio First in / First out). Opzione possibile solo con "formato protetto".                                                         |  |
|                                                              | Separatore CSV<br>solo con "formato aperto (*.csv)"                                                                                                    | Impostare il segno di separazione per l'applicazione (ad es. in MS Excel = punto e virgola). Impostazioni: virgola, <b>punto e virgola</b>                                                                                                    |  |
|                                                              | Tempo di funz.<br>solo con "formato aperto (*.csv)"                                                                                                    | Stabilire con quale formato debbano essere memorizzati/visualizzati i tempi di funzionamento. (0000:00:00)                                                                                                    |  |
|                                                              | Data/ora<br>solo con "formato aperto (*.csv)"                                                                                                    | Stabilire se per la memorizzazione dei dati in formato CSV la data e l'ora debbano essere memorizzati <b>un una colonna comune</b> o in due colonne separate.                                                                                                    |  |
| Menu "Parametri<br>base"   | Parametro impostabile<br>(parametro di fabbricazione segnalato in grassetto)                                                                                                    |                                                                                                    |
|----------------------------|----------------------------------------------------------------------------------------------------|----------------------------------------------------------------------------------------------------|
|                            | Avvertimento a:<br>solo con "memoria accatastabile"                                                                                                    | Avvisa prima che il supporto dati sia pieno al x%. Il dispositivo visualizza il messaggio e<br>l'evento è archiviato nella relativa memoria. In aggiunta può essere attivato anche un<br>relè. <b>Impostazione di fabbrica: 90%</b>                                                                                                    |
|                            | <b>Commuta l'uscita</b><br>solo con "memoria accatastabile"                                                                                                    | Ouando appare l'avviso "Supporto dati pieno", può essere attivato un relè.<br>Impostazioni: <b>disattivo</b> , relè 14 (morsetti xd-xd)                                                                                                    |
| Sottomenu:<br>Salvaschermo | Solo continentia accadatable       Impostazioni, disattivo, referm.4 (moiseu Au-Au)         Nota!       Allo scopo di allungare la vita operativa dei cristalli liquidi del display, spegnere la retroilluminazione (= salvaschermo).         Se il registratore si trova in stato di allarme (ad esempio circuito aperto o violazioni di soglia), il salvaschermo non viene attivato o viene disattivato automaticamente. Ciò garantisce che i messaggi di allarme possano essere letti sicuramente anche con il salvaschermo attivo.         Salvaschermo       MODE_LCD /O         Salvaschermo       : Att. giornaliera         ON dalle       : 07:00         OFF dalle       : 20:00 |                                                                                                    |
|                            | Fig. 27: Configurazione dei parametri di base, Sottomenu "Salvaschermo"                                                                                                    |                                                                                                    |
|                            | Salvaschermo                                                                                                    | <b>"Disattivo":</b> LCD sempre acceso<br>"attivo dopo x minuti": il display si disattiva dopo 10, 30 o 60 minuti. Le altre funzioni<br>rimangono attive. Premere un tasto: l'illuminazione si riaccende.<br>"Att. giornaliera": inserire l'orario. Con questa impostazione il display si oscura 1 min.<br>dopo l'ultima pressione su un tasto. |
|                            | <b>ON dalle</b><br>solo con "att. giornaliera"                                                                                                    | Configurazione del tempo (oo:mm), dal quale il monitor deve essere spento.<br>Impostazione di fabbrica: 20:00                                                                                                    |
|                            | OFF dalle<br>solo con "att. giornaliera"                                                                                                    | Configurazione del tempo (oo:mm), dal quale il monitor deve essere acceso.<br>Impostazione di fabbrica: 07:00                                                                                                    |

## 6.4.2 Configurazione - Configurazione segnali

Configurazione di ingressi digitali e analogici, funzioni matematiche, valori soglia, relè e modalità di visualizzazione.

#### Procedura per la configurazione dei segnali per gli ingressi analogici:

| Avvio                                                                                              |  |  |  |  |
|----------------------------------------------------------------------------------------------------|--|--|--|--|
| Û                                                                                                  |  |  |  |  |
| Impostare il segnale per l'ingresso analogico (corrente, tensione, termoresistenza, termocoppia)   |  |  |  |  |
| Û                                                                                                  |  |  |  |  |
| Impostare il campo per l'ingresso analogico (ad es. 0-20 mA per corrente)                          |  |  |  |  |
| Û                                                                                                  |  |  |  |  |
| Impostare l'identificazione dei canali                                                             |  |  |  |  |
| Ŷ                                                                                                  |  |  |  |  |
| Selezionare la modalità di visualizzazione                                                         |  |  |  |  |
| Ŷ                                                                                                  |  |  |  |  |
| Immettere l'unità ingegneristica                                                                   |  |  |  |  |
| Û                                                                                                  |  |  |  |  |
| Impostare il numero di decimali                                                                    |  |  |  |  |
| Û                                                                                                  |  |  |  |  |
| Impostare campo di misura/zoom                                                                     |  |  |  |  |
| Û                                                                                                  |  |  |  |  |
| Impostare l'opzione di smorzamento/filtro (se richiesta)                                           |  |  |  |  |
| Û                                                                                                  |  |  |  |  |
| Impostare l'offset del valore iniziale e finale del campo di misura                                |  |  |  |  |
| Û                                                                                                  |  |  |  |  |
| Impostare la modalità d'errore (ad es. in caso di circuito aperto)                                 |  |  |  |  |
| Û                                                                                                  |  |  |  |  |
| Impostare altri valori soglia<br>-> Sì v. Configurazione segnali -> Valori<br>soglia (s. Seite 47) |  |  |  |  |
| No D                                                                                               |  |  |  |  |
| Selezionare la modalità di visualizzazione dei canali: mediante curve, bargraph o digitale         |  |  |  |  |
| Ŷ                                                                                                  |  |  |  |  |
| Fine                                                                                               |  |  |  |  |

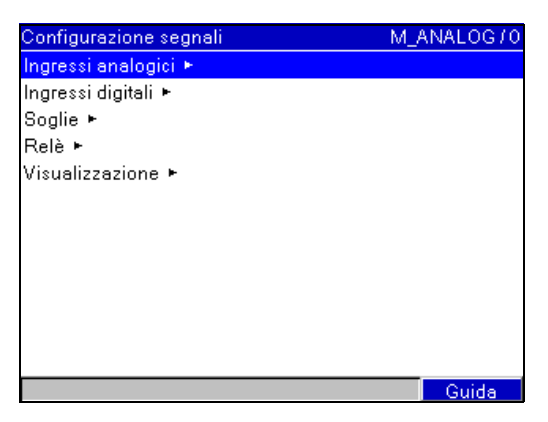

*Fig. 28: Configurazione del segnale* 

| Menu<br>"Configurazione<br>segnali"                       | Parametro impostabile<br>(parametro di fabbricazione segnalato in grassetto)            |                                                                                                    |  |
|-----------------------------------------------------------|-----------------------------------------------------------------------------------------|----------------------------------------------------------------------------------------------------|--|
| Sottomenu: Ingressi<br>analogici, Ingresso<br>analogico x | Configurazione dei punti di misura<br>Visualizza o modifica la configuraz               | a analogici collegati.<br>ione del canale selezionato.                                                                                                    |  |
|                                                           | Ingresso analogico 1 (attivo)                                                           | A_SIGNAL /O                                                                                                    |  |
|                                                           | Segnale : Termoo                                                                        |                                                                                                    |  |
|                                                           | Campo : Tipo B (i                                                                       | Pt3URh-PtoRh)                                                                                                    |  |
|                                                           | Tipe di stempe                                                                          | testes a                                                                                                    |  |
|                                                           | Unità ingegner : °C                                                                     | stantaneu                                                                                                    |  |
|                                                           | Punto desimale : Nessure                                                                |                                                                                                    |  |
|                                                           | Inizio scala : 0.0 °C                                                                   |                                                                                                    |  |
|                                                           | Fine scala : 1820.0 °                                                                   | e la la la la la la la la la la la la la                                                                                                    |  |
|                                                           | Inizio zoom : 0.0 °C                                                                    | č i do na se se se se se se se se se se se se se                                                                                                    |  |
|                                                           | Fine zoom : 1820.0 °                                                                    | c T                                                                                                    |  |
|                                                           | Smorzamento : 1,0 s                                                                     |                                                                                                    |  |
|                                                           | Comparaz. punto : Interna                                                               |                                                                                                    |  |
|                                                           |                                                                                         | Guida                                                                                                    |  |
|                                                           | Fig. 29: Configurazione del segnale, sottomenu Ingressi analogici, Ingresso analogico x |                                                                                                    |  |
|                                                           | Segnale                                                                                 | Selezionare il tipo di segnale collegato (corrente, tensione, ecc.). Se non si seleziona alcun tipo di segnale, questo canale è disabilitato (impostazione di fabbrica!)<br>Impostazioni: <b>disattivo</b> , corrente, tensione, termoresistenza, termocoppia o matematica.                                                                                                    |  |
|                                                           |                                                                                         | Impostazione delle funzioni matematiche:<br>I canali possono essere combinati matematicamente tra loro. Al posto del segnale<br>analogico, qui si può selezionare la funzione matematica. Questa opzione consente di<br>definire, se è collegato un segnale analogico o se deve essere eseguito un calcolo. I canali<br>matematici sono considerati dei "veri" ingressi analogici, ad es. valori soglia,<br>integrazione. Se si seleziona "matematica", i segnali analogici non potranno più essere<br>registrati. In caso di dispositivo a 3 canali, l'ingresso analogico 4 – 6 può essere utilizzato<br>comunque come canale matematico. |  |
|                                                           |                                                                                         | L'ingresso analogico 1 non può essere selezionato come canale matematico.                                                                                                    |  |
|                                                           | Campo                                                                                   | Impostare il campo d'ingresso o la termoresistenza/termocoppia collegata.<br>L'assegnazione dei morsetti è descritta nel Manuale operativo o sul lato posteriore del<br>dispositivo.                                                                                                    |  |
|                                                           | <b>Tipo di connessione</b><br>solo con "termoresistenza"                                | Selezionare il tipo di collegamento per le RTD, ovvero con sistema 2-, 3- o 4-fili.<br>Impostazione di fabbrica: 3 fili                                                                                                    |  |

| Menu<br>"Configurazione<br>segnali" | Parametro impostabile<br>(parametro di fabbricazione segnalato in grassetto)               |                                                                                                    |
|-------------------------------------|--------------------------------------------------------------------------------------------|----------------------------------------------------------------------------------------------------|
|                                     | Identificativo del canale                                                                  | Identificativo del punto di misura collegato a questo canale d'ingresso (ad es.<br>"Pressione", "Temperatura", "Riscaldamento",). 10 caratteri. <b>Impostazione di</b><br><b>fabbrica: analogico x</b>                                                                                                    |
|                                     | Informazioni aggiuntive<br>Nota!<br>Disponibili solo se si accede ai parametri<br>di base. | Informazioni addizionali per l'identificazione del canale, ad es. il corrispondente numero del punto di misura codificato, i sistemi numerici d'identificazione in centrali termoelettriche. Possono essere visualizzate con "<-" oppure "->" insieme all'identificativo canale. 13 caratteri.                                                                                                    |
|                                     | Tipo di registrazione                                                                      | <ul> <li>Gli ingressi analogici sono scansionati in un ciclo 100 ms. A seconda del ciclo di memoria, i dati scelti dai valori rilevati vengono calcolati e salvati (ad es. in un ciclo di memoria di 1 min. viene calcolato il valore medio di 600 valori (10x60) e salvato).</li> <li>"Valore istantaneo": è salvato il valore presente in ingresso al momento del salvataggio.</li> <li>"Valore medio": è calcolato e salvato il valore medio del ciclo di salvataggio.</li> <li>"Valore minimo": è calcolato e salvato il valore minimo.</li> <li>"Valore massimo": è calcolato e salvato il valore massimo.</li> <li>"Curva d'inviluppo": sono salvati il valore min. e max. (richiede più spazio di memoria).</li> </ul> |
|                                     | Unità ingegneristica                                                                       | Immissione dell'unità ingegneristica per il punto di misura collegato a quell'ingresso (ad<br>es. %, bar, °C, m/h,). 6 caratteri.<br>Nota!<br>Attenzione: non modificabile con termoresistenza e termocoppia!                                                                                                    |
|                                     | Punti decimali                                                                             | Numero di punti decimali del valore visualizzato. Selezione: 05 punti decimali                                                                                                    |
|                                     | Formula<br>solo con "matematica"                                                           | f = (y1*a) ? (y2*b) +c: combinazione matematica di due canali;<br>f = g(y1y2) * b + c: calcolo del valore medio o della somma di due o più canali.<br>I canali matematici sono considerati dei "veri" ingressi analogici (valori soglia, ecc.).                                                                                                    |
|                                     | Funzione 'g'<br>solo con "matematica"                                                      | "somma" o "valore medio" dei canali da 'y1' fino a 'y2'.<br>Impostazioni: non utilizzato, <b>somma</b> , valore medio                                                                                                    |
|                                     | Segnale 'y1'<br>solo con "matematica"                                                      | Segnale 'y1', che deve essere combinato matematicamente con gli altri.<br>Impostazioni: ingresso analogico x<br>Nota!<br>Nel calcolo possono essere utilizzati altri canali matematici, se il relativo numero del<br>canale è inferiore al numero del canale matematico calcolato.                                                                                                    |
|                                     | Fattore 'a'<br>solo con "matematica"                                                       | Fattore 'a', con il quale deve essere moltiplicato il valore del segnale 'y1'.<br>Impostazione di fabbrica: 1,0                                                                                                    |
|                                     | Combinazione matematica '?'<br>solo con "matematica"                                       | Operatore matematico per la combinazione dei canali. Per escludere la seconda parte della formula (y2*b), selezionare l'opzione "non utilizzato" per la funzione di combinazione.<br>Impostazioni: non utilizzato, - (sottrazione), + (addizione), * (moltiplicazione), / (divisione)                                                                                                    |
|                                     | Segnale 'y2'<br>solo con "matematica"                                                      | Secondo segnale, 'y2', che deve essere combinato matematicamente con il primo 'y1'.<br>Impostazioni: ingresso analogico x                                                                                                    |
|                                     | Fattore 'b'<br>solo con "matematica"                                                       | Fattore 'b', con il quale deve essere moltiplicato il segnale 'y2' o la funzione g(y1y2).<br>Impostazione di fabbrica: 1,0                                                                                                    |
|                                     | Costante 'c'<br>solo con "matematica"                                                      | La costante 'c' è sommata al risultato della combinazione matematica di ambedue i<br>segnali 'y1' e 'y2'. <b>Impostazione di fabbrica: 0,0</b><br>Immissione nell'unità (ingegneristica o fisica) del canale matematico.                                                                                                    |

| Menu<br>"Configurazione<br>segnali" | Parametro impostabile<br>(parametro di fabbricazione segnalato in grassetto) |                                                                                                    |
|-------------------------------------|------------------------------------------------------------------------------|----------------------------------------------------------------------------------------------------|
|                                     | Inizio scala                                                                 | Trasformazione del segnale fisico in valore digitale. Esempio: il segnale 0-14 pH del<br>sensore è trasformato in 4-20 mA. Immettere il valore iniziale del campo di misura. Per<br>0-14 pH, impostare "0".<br>Nota!<br>Attenzione: non modificabile con termoresistenza e termocoppia!             |
|                                     | Fine scala                                                                   | Identico a "Inizio scala". Immettere però il valore di fine scala, es. "14" per un<br>trasmettitore 0-14 pH.<br>Nota!<br>Attenzione: non modificabile con termoresistenza e termocoppia!                                                                                                    |
|                                     | Inizio zoom                                                                  | Se non è richiesto l'intero campo scala è possibile inserire il valore di inizio zoom (alta risoluzione). Esempio: trasmettitore 0-14 pH, dettaglio desiderato: 5-9 pH. Qui impostate "5". Lo zoom non ha effetto sul salvataggio.                                                                  |
|                                     | Fine zoom                                                                    | Identico a "Inizio zoom". Inserite qui il valore superiore del dettaglio desiderato.<br>Esempio: trasmettitore 0-14 pH, dettaglio desiderato: 5-9 pH. Inserire: "9".                                                                                                    |
|                                     | Smorzamento                                                                  | Maggiori sono i disturbi che si sovrappongono al segnale, maggiore dovrà essere il valore<br>impostato. Risultato: vengono inibite le variazioni rapide.                                                                                                    |
|                                     | Punto di comparazione<br>solo con "Termocoppie"                              | È disponibile solo per termocoppie collegate direttamente.<br>Interno: compensazione dell'errore di tensione, che si verifica ai morsetti a causa della<br>temperatura.<br>"Esterno": compensazione dell'errore di tensione mediante l'utilizzo di punti di<br>comparazione termostaticizzati.      |
|                                     | Temp. di comparazione<br>solo con "comparazione punto - esterno"             | Configurazione della comparazione esterna della temperatura (solo per termocoppie).                                                                                                    |
|                                     | Sottomenu: Correzione del valore di<br>misura (Offset)                       | Valori di correzione, che possono essere impostati prima di eseguire altre elaborazioni<br>(ad es. per regolare le tolleranze delle sequenze di misura).<br>Procedere come di seguito descritto.                                                                                                    |
|                                     |                                                                              | 1. Misurare il valore di misura attuale nel campo di misura inferiore.                                                                                                    |
|                                     |                                                                              | 2. Misurare il valore di misura attuale nel campo di misura superiore.                                                                                                    |
|                                     |                                                                              | <ol> <li>Inserire i valori teorici e attuali nei sottomenu dei valori di correzione superiore o<br/>inferiore.</li> </ol>                                                                                                    |
|                                     |                                                                              | <ul> <li>Valore di correz. inf.:<br/>valori di correzione per il campo di misura inferiore. Esempio campo di misura 0°C 100°C</li> <li>Valore teorico: immettere qui il valore nominale (ad es. 0°C).</li> <li>Valore attuale: inserire qui il valore realmente misurato (ad es. 0,5°C).</li> </ul> |
|                                     |                                                                              | Valore di correz. sup.:<br>valori di correzione per il campo di misura superiore. Esempio campo di misura 0°C<br>100°C<br>Valore teorico: immettere qui il valore nominale (ad es. 100°C).<br>Valore attuale: inserire qui il valore realmente misurato (ad es. 100,5°C).                           |

| Menu<br>"Configurazione<br>segnali" | Parametro impostabile<br>(parametro di fabbricazione segnalato in grassetto) |                                                                                                    |
|-------------------------------------|------------------------------------------------------------------------------|----------------------------------------------------------------------------------------------------|
|                                     | Sottomenu: Integrazione (opzione)                                            | Configurare solo se e' richiesta la misura di quantità es. integrazione. Il tempo di elaborazione deve essere configurato in "Analisi segnali".                                                                                                    |
|                                     |                                                                              | <b>Integrazione:</b> Attivazione dell' integrazione, ad es. il segnale viene elaborato come portata in $m^3/h$ e come quantità (in $m^3$ ). Impostazioni: <b>no</b> , sì                                                                                                    |
|                                     |                                                                              | <b>Integrazione base:</b> Selezionare la base di tempo richiesta. Esempio: ml/s -> tempo base in (s); m <sup>3</sup> /h -> tempo base in (h).                                                                                                    |
|                                     |                                                                              | <b>Unità integraz.:</b> Immettere l'unità per il calcolo della quantità (es. "m <sup>3</sup> ").                                                                                                    |
|                                     |                                                                              | Scroll display: Selezionare quali valori visualizzare con la misura istantanea.<br>Impostazioni di fabbrica: no, solo valore istantaneo                                                                                                    |
|                                     |                                                                              | <b>Valore soglia:</b> definire come il dispositivo deve eseguire il taglio di bassa portata:<br><b>Campo intorno al punto di zero:</b> tutti i valori prossimi al punto di zero e che sono inferiori al valore soglia (assoluto), non vengono integrati (ad es. valore soglia = $0,1m/h$ : vengono integrati tutti i valori $<= -0,1m/h$ e $>= 0,1m/h$ ; tutti gli altri valori sono annullati).<br>Valore assoluto: tutti i valori inferiori al valore soglia impostato non vengono integrati (ad es. valore soglia = $0,1m/h$ : tutti i valori $< 0,1m/h$ non vengono integrati). |
|                                     |                                                                              | Valore soglia: impostare qui il valore soglia per il taglio di bassa portata. Impostazione di fabbrica: 0%                                                                                                    |
|                                     |                                                                              | <b>Fattore calcolo:</b> Fattore per il calcolo integrale (es. valore dal trasmettitore in 1/s -> base integrazione = secondi -> unità ingegneristica richiesta m <sup>3</sup> -> fattore da immettere 0,001). <b>Impostazione di fabbrica: 1</b>                                                                                                    |
|                                     | Sottomenu: Modalità d'errore                                                 | Impostazioni per definire la risposta del canale in caso di guasto (ad es. circuito aperto, violazione campo).                                                                                                    |
|                                     |                                                                              | L'errore commuta: In caso d'errore è commutato il relè selezionato. I numeri di<br>morsetto sono indicati tra le parentesi. Impostazioni: <b>non usato</b> , relè x (morsetti xx-xx)                                                                                                    |
|                                     |                                                                              | Salvataggio comunicazione: salva la comunicazione nella memoria eventi in caso di errore. Impostazioni: no, sì                                                                                                    |
|                                     |                                                                              | <b>Rilev. rott. cavo:</b> consente di attivare o di disattivare il riconoscimento di rottura cavo.<br>Con elemento termico: in caso di collegamento in parallelo degli elementi termici, il<br>riconoscimento di rottura cavo comporta l'attivazione di messaggi di errore.<br>Impostazioni: <b>no</b> , sì<br>Nel campo da 1 a 5 V: i valori < 0,8 V oppure > 5,2 V vengono considerati come rottura<br>cavo. Non esiste un sottocampo/campo superiore. Impostazioni: no, <b>sì</b>                                                                                                |
|                                     |                                                                              | NAMUR NE43: Attivare o disattivare la sorveglianza del campo 420 mA secondo la raccomandazione NAMUR NE43. Con NE43 attiva valgono i seguenti campi di errore: ≤ 3,8 mA: non raggiungimento di campo (indicazione sul display: vvvvvv) ≥ 20,5 mA: superamento di campo (indicazione sul display: ^^^^^) ≤ 3,6 mA o ≥ 21,0 mA: circuito aperto (indicazione sul display:) Lista opzioni: <b>on</b> , off                                                                                                    |
|                                     |                                                                              | In caso di errore:<br>Definire il valore utilizzato dal dispositivo (con calcoli), se il valore misurato non è valido<br>(ad es. rottura del cavo).<br>Impostazioni: ultimo valore valido, inizio scala, fine scala, valore non valido,<br>liberamente impostabile                                                                                                    |
|                                     |                                                                              | Valore di errore: solo con errore "liberamente impostabile"<br>In caso di errore, il dispositivo continua a calcolare con questo valore. Impostazione di<br>fabbrica: 0% (v. tabella seguente)                                                                                                    |

| Menu<br>"Configurazione<br>segnali" | Parametro impostabile<br>(parametro di fabbricazione segnalato in grassetto) |                                                                                                    |
|-------------------------------------|------------------------------------------------------------------------------|----------------------------------------------------------------------------------------------------|
|                                     | Copia configurazione                                                         | Copia la configurazione dal canale attuale al canale selezionato.<br>Impostazioni: <b>no</b> , nell'ingresso analogico x |

#### Modalità d'errore

Modalità d'errore, se il valore del segnale di ingresso non è valido (ad es. rottura del cavo, risultato di un calcolo matematico non valido; ad es. con divisore zero).

| Modalità<br>d'errore<br>impostata | Canale "non valido"                                                                                                    | canali subordinati                                                                                                    |
|-----------------------------------|----------------------------------------------------------------------------------------------------|----------------------------------------------------------------------------------------------------|
| Il valore non è<br>valido         | <ul> <li>È visualizzato "" o "*****"</li> <li>L'identificativo del canale è evidenziato in rosso</li> <li>Il display visualizza lo stato "F"</li> <li>Il monitoraggio del valore soglia viene disattivato</li> <li>L'integrazione viene disattivata</li> <li>Si ha commutazione di un relè, se è stato impostato</li> <li>Analisi: il valore non è valido per l'analisi, se l'errore è presente per tutta la durata dell'analisi. Il risultato dell'analisi è valido, se è presente almeno 1 valore valido.</li> </ul> | <ul> <li>È visualizzato "" o "*****"</li> <li>L'identificativo del canale è evidenziato in rosso</li> <li>Il display visualizza lo stato "F"</li> <li>Monitoraggio del valore soglia/integrazione: dipende dalla modalità d'errore impostata per questo canale</li> <li>Si ha commutazione di un relè, se è stato impostato</li> <li>Analisi: il valore non è valido per l'analisi, se l'errore è presente per tutta la durata dell'analisi. Il risultato dell'analisi è valido, se è presente almeno 1 valore valido.</li> </ul> |
| Tutte le altre<br>impostazioni    | <ul> <li>È visualizzato "" o "*****"</li> <li>L'identificativo del canale è evidenziato in rosso</li> <li>È visualizzato lo stato "F"</li> <li>Il valore viene integrato</li> <li>Si ha commutazione di un relè, se è stato impostato</li> <li>Analisi: il valore non è valido per l'analisi, se l'errore è presente per tutta la durata dell'analisi. Il risultato dell'analisi è valido, se è presente almeno 1 valore valido.</li> </ul>                                                                            | <ul> <li>È visualizzato il valore calcolato</li> <li>L'identificativo del canale è evidenziato in rosso</li> <li>È visualizzato lo stato "F"</li> <li>Il canale è considerato "valido", ossia:</li> <li>il valore viene integrato</li> <li>il monitoraggio del valore soglia rimane attivo</li> <li>Se il risultato del calcolo di questo canale non è valido, si applica la modalità d'errore impostata per questo canale</li> <li>Impostazioni: il canale è analizzato normalmente</li> </ul>                                   |

Configurazione - Configurazione segnali, sottomenu: Ingressi digitali

## Procedura per la configurazione dei segnali per gli ingressi digitali:

| 1. Avvio                             |                                                                                 |                                                                                                    |                                                                                                    |                                                                                                    |
|--------------------------------------|---------------------------------------------------------------------------------|----------------------------------------------------------------------------------------------------|----------------------------------------------------------------------------------------------------|----------------------------------------------------------------------------------------------------|
|                                      |                                                                                 | Û                                                                                                    |                                                                                                    |                                                                                                    |
|                                      | 2. Selezio                                                                      | nare la funzione del cana                                                                                                 | ale digitale                                                                                                    |                                                                                                    |
| Û                                    | Û                                                                               | Û                                                                                                    | Û                                                                                                    | Û                                                                                                    |
| 3. Ingresso segnale                  | 3. Comunicazione attiva/disattiva                                               | 3. Rilevatore<br>d'impulsi                                                                                                | 3. Tempo di<br>funzionamento                                                                                               | 3. Comunicazione +<br>tempo di<br>funzionamento                                                                           |
| Û                                    | Û                                                                               | Û                                                                                                    | Û                                                                                                    | Û                                                                                                    |
| 4. Inserire<br>identificativo canale | 4. Inserire<br>identificativo canale                                            | 4. Inserire<br>identificativo canale                                                                                      | 4. Inserire<br>identificativo canale                                                                                       | 4. Inserire<br>identificativo canale                                                                                      |
| Û                                    | Û                                                                               | Û                                                                                                    | Û                                                                                                    | Û                                                                                                    |
| 5. Scelta effetto/<br>azione         | 5. Immettere il testo<br>del messaggio per la<br>variazione di stato<br>da L->H | 5. Immettere l'unità ingegneristica                                                                                       | 5. Eventualmente,<br>immettere lo stato<br>attuale del contatore<br>per proseguire con<br>un contatore totale/<br>annuale. | 5. Immettere il testo<br>del messaggio per la<br>variazione di stato<br>da L->H                                           |
| Û                                    | Û                                                                               | Û                                                                                                    | Û                                                                                                    | Û                                                                                                    |
| 6. Fine                              | 6. Immettere il testo<br>del messaggio per la<br>variazione di stato<br>da H->L | 6. Impostare il<br>numero di decimali                                                                                     | 6. Impostare il tipo<br>di contatore<br>visualizzato (ad es.<br>contatore<br>giornaliero)                                  | 6. Immettere il testo<br>del messaggio per la<br>variazione di stato<br>da H->L                                           |
|                                      | Û                                                                               | Û                                                                                                    | Û                                                                                                    | Û                                                                                                    |
|                                      | 7. Fine                                                                         | 7. Inserire fattore<br>impulso                                                                                            | 7. Fine                                                                                                    | 7. Eventualmente,<br>immettere lo stato<br>attuale del contatore<br>per proseguire con<br>un contatore totale/<br>annuale |
|                                      |                                                                                 | Û                                                                                                    |                                                                                                    | Û                                                                                                    |
|                                      |                                                                                 | 8. Eventualmente,<br>immettere lo stato<br>attuale del contatore<br>per proseguire con<br>un contatore totale/<br>annuale |                                                                                                    | 8. Impostare il tipo<br>di contatore<br>visualizzato (ad es.<br>contatore<br>giornaliero)                                 |
|                                      |                                                                                 | Û                                                                                                    |                                                                                                    | Û                                                                                                    |
|                                      |                                                                                 | 9. Impostare il tipo<br>di contatore<br>visualizzato (ad es.<br>contatore<br>giornaliero)                                 |                                                                                                    | 9. Fine                                                                                                    |
|                                      |                                                                                 | Û                                                                                                    |                                                                                                    |                                                                                                    |
|                                      |                                                                                 | 10. Fine                                                                                                    |                                                                                                    |                                                                                                    |

| Menu<br>"Configuratione<br>segnal"         Parametro impostabile<br>(parametro il idatticuatione segnalulo in granetto)           Sotomeur: Ingressi<br>digital         Configuratione thebiesta solo se vengono implegati gli ingressi digital (is. eventi).<br>Menu per vedere o modificare li canale digitale selezionato.           Territo ingressi<br>digital         Configuratione thebiesta solo se vengono implegati gli ingressi digital (is. eventi).<br>Menu per vedere o modificare li canale digitale selezionato.           Territo ingressi<br>digital         Territo ingressi<br>digital         Configuratione inclusione intermedio<br>inclusione intermedio<br>indigitali<br>inclusione intermedio<br>inclusione intermedio<br>inclusi |                                     |                                                                                       |                                                                                                    |
|----------------------------------------------------------------------------------------------------|-------------------------------------|---------------------------------------------------------------------------------------|----------------------------------------------------------------------------------------------------|
| Sottomenu: Ingressi<br>digital       Configurazione richiesta solo se vergono impiegali gli ingressi digitali (es. eventi).<br>Meni per vedere o modificare il catale digitale selezionato.         Sottomenu: Ingressi<br>digital       Evento-tempo di Duriti<br>in dennice, canale eri Digitali<br>Duriti ingressi<br>Salva sevento = D : i<br>Dispineri = D : condati<br>resto serito D=PA : i<br>Testo serito D=PA : i<br>Testo serito D=PA : i<br>Testo serito D=PA : i<br>Testo serito D=PA : i<br>Testo serito D=PA : i<br>Testo serito D=PA : i<br>Testo serito D=PA : i<br>Testo serito D=PA : i<br>Testo serito D=PA : i<br>Testo serito D=PA : i<br>Testo serito D=PA : i<br>Testo serito D=PA : i<br>Testo serito D=PA : i<br>Dispineri<br>Partici = Data i per sediere o constaticate intermedio<br>Dispineri<br>Partici = Data i per sediere o constaticate intermedio<br>Dispineri<br>Partici = Data i per sediere o constaticate intermedio<br>Dispineri<br>Partici = Data i per sediere o constaticate intermedio<br>Dispineri<br>Partici = Data i per sediere o constaticate intermedio<br>Dispineri<br>Partici = Data i per sediere o constaticate intermedio<br>Dispineri<br>Partici = Data i per sediere o constaticate i nuclificati i per sedietati i nuclificati i per sedietati i nuclificati i per sedietati i nuclificati i per sedietati i per sedietati per sedietati i per sedietati i per sedietati i per se                                | Menu<br>"Configurazione<br>segnali" | <b>Parametro impostabile</b><br>(parametro di fabbricazione segnalato in grassetto)   |                                                                                                    |
| Ingression digitals 1 (attwo)       D_FIXT /0         Identific: canale       : Digital 1         Units ingrapher: :::::::::::::::::::::::::::::::::::                                                                                                    | Sottomenu: Ingressi<br>digitali     | Configurazione richiesta solo se vengono<br>Menu per vedere o modificare il canale di | impiegati gli ingressi digitali (es. eventi).<br>gitale selezionato.                                                                                                    |
| Indentification (and the second second se                                                                                             |                                     | hanna an all-Marta A. Antikany                                                        |                                                                                                    |
| Identific.comale       : Dight 1         Units ingegree.       ::::::::::::::::::::::::::::::::::::                                                                                                    |                                     | Ingresso digitale i (attivo)                                                          | D_FR170                                                                                                    |
| Understanding       10 Update 1         Understanding       10 Update 1         Descrizione W       10 Update 1         Descrizione W       10 Update 1         Entote vento B = 2.5 (intervento = 1.5)       10 Update 1         Testo evento A = 3       10 Update 1         Totals/contanno       10 Update 1         Funzione       Selectore della funzione richiesta. Gli ingressi digitali sono a logica high, ossia l'azione impostasi a stativa con un ingresso ato (high).         Basso = -35 V, alto = +1230 V       Notal         Asconda della funzione adeizionata, gli elementi operativi del registratore sono adattati in moto da consequenti e anotifica/impostazione solo dispatibili le seguenti impostazione in moto da consequenti unostazione:         "Notal       Socio disposibili le seguenti impostazione id dispositivi collegati (ad es, pompa attiva/ distaliva) sono visualizzati e salvail.         "Ingresso di controllo", diverse funzione della opsitivi collegati (ad es, pompa attiva/ distaliva) sono visualizzati e salvail.         "Ingresso di controllo", diverse funzione della spositivi collegati (ad es, pompa attiva/ distaliva) sono visualizzati e salvail.         "Ingresso di controllo", diverse funzione della funzione moto di dispositivi collegati (ad es, pompa attiva/ distaliva) sono visualizzati e salvail.         "Ingresso di controllo", diverse funzione della spositivi collegati (ad es, pompa attiva/ distaliva) sono visualizzati e salvail.         "Ingresso di controllo", diverse funzione della funzione                                                                                                    |                                     | Funzioni : Evento+tempo i                                                             | aitunz.                                                                                                    |
| Descrizione "A"       = 0         Descrizione "B"       : Off         Descrizione "B"       : Off         Finestramersagii       : Universa         Testo evento B=A       :         Testo evento A=B       :         Testo evento A=B       :         Testo evento A=B       :         Testo evento A=B       :         Selezione dolla funzione richiesta. Gli Ingressi digitali sono a logica high, ossia l'azione importati a sittari roco cun Ingressa allo high).         Basso = -3+5 V, allo = +12+30 V         Selezione dolla funzione selezionata, gli elementi operativi del registratore sono adattati in modo da consentire la modifica/impostazione solo dei parametri necessari alla sicurezza operativa.         Sono disponibili le seguenti impostazioni: "disattivo": l'ingresso digitale not è attivo.         "Ingresso di controlio": diverse funzioni del dispositivi collegati (ad es. pompa attiva/ disattiva': l'ingresso di controlio": di stati di commutazione del dispositivi collegati (ad es. pompa attiva/ disattiva) sono visualizzati e salvati.         "Ingresso di controlio": di mazonamento di dispositivi collegati (ad es. pompa attiva/ disattiva) en di funz," registrazione della mazione di funzione "Analisi gomaliera".         "Demon - Tempo di funz," registrazione della ore di funzione "Analisi gomaliera".         "Termo di funz," e in "Analisi gomaliera".         "Termo di funz," e in "Analisi gomaliera".         "Termo di funz," e in "Analisi gom                                                                                                    |                                     | Identific, canale : Digital I                                                         |                                                                                                    |
| Descrizione B'       1 km         Descrizione B'       1 km         Fine stra mesa aggi       Visualizzer triconosci         Salve evento A=B       1         Testo evento A=A       1         Testo evento A=B       1         Testo evento A=B       1         Testo evento A=B       1         Testo evento A=B       1         Testo evento A=B       1         Funzione       Selezione della funzione richiesta. Gli Ingressi digitali sono a logica high, ossia l'azione impostata si attiva con un ingresso alto (high).         Baso = -35 V, atto = +12+30 V       1         Notal       A seconda della funzione exlezionta, gli elementi operativi del registratore sono adattali in modo da consultre la modifica/impostazione:         "disattivo": Vingresso digitale non è attivo.       "Ingresso di controlo": diverse funzione di dispositivi collegati (ad es. pompa attiva./ disattiva] sono visualizzato e saivati.         "On/off evento": gli stati di commutazione di dispositivi collegati (ad es. pompa attiva./ disattiva]         "Ingresso di controlo": diverse funzione di dispositivi esterol, ad es. per manutenzione         Esempio in caso deblano essere registrate le ore operative di una pompa, selezionare qu' Tempo di funz.* te in 'hanalis gonaliera'.         "Evento + Tempo di funz.* is in vinalis gonaliera'.         "Evento + Tempo di funza': sono registrat e salvati saji gli eventi di attivaz./ disattivaz.,                                                                                                    |                                     | Deserizione (A)                                                                       |                                                                                                    |
| First stars agging       Viruslizzes ritionosci         Salva sevento       ::         Toto evento B-A       ::         Toto evento A-B       ::         Display       ::         Conde       Conde         First stars agging       ::         Display       ::         Conde       Conde         First Stars (Configuratione del segnale, Sottomenu "Ingresso digitale I"         Funzione       Selecitone della funzione ritchiesta. Gli Ingressi digital sono a logica high, ossia l'azione imporstata a startavo cun ingresso alto high).         Basso = -3 + 5.V. alto = +12+30.V       Notil         Asconda della funzione selezionata, gli elementi operativi del registratore sono adattati in modo da consentrie la modifica/Impostazione solo del parametri necessari alla sicurezza operativa.         Sono disponibili le seguenti impostazioni:       "digitale.         "On/off evento": gli stati di commutazione dei dispositivi collegati (ad es. pompa attiva/ distitiva) sono visualizzati e salvati.         "Ingresso di controllo": diverse funzioni di controllo sono attivabili mediante l'Ingresso digitale.         "On/off evento": gli stati di commutazione dei dispositivi collegati (ad es. pompa attiva/ distitiva], sono visualizzati e salvati.         "Ingresso di controllo": diverse funzioni di controllo sono attivabili mediante.".         "On/off evento": gli stati di commutazione dei dispositivi collegati (ad es. pompa attiva/ dist                                                                                                    |                                     | Descrizione 'B' : Off                                                                 |                                                                                                    |
| Balva evento       Eli         Testo evento b>A       ::         Testo evento b>A       ::         Totale/contarno       ::         Objety       ::         Contart       Selezione della fuzzione richiesta. Cli ingressi digitali sono a logica high, ossia l'azione impostata si attiva con un ingresso alto (high).         Basso =-3+5 V, alto =+12+50 V         Selezione della fuzzione selezionata, di lementi operativi del registratore sono adattati in modo da consentire la modifica/impostazione solo dei parametri necessari alla sicurezza operativa.         Sono disponibili le seguenti impostazioni:       "diattivo", l'ingresso di controlo": diverse funzioni di controllo sono attivabili mediante l'ingresso digitale.         "On/off evento"; gli siati di commuzione dei dispositivi collegati (ad es. pompa attiva/ disativa) sono visualizzati e salvati.         "Ingresso di controlo": di lunz. "i registrazione deile ore operative di una pompa, selezionare qui Tempo di funz.", registrazione deile ore operative di una pompa, selezionare qui Tempo di funz.", "i registrazione di adipositivi collegati (ad es. pompa, selezionare, gli al tempo di funz.", sono registrati e salvati si ag qli eventi di attivaz/disattivaz., sia il tempo di funz.", sono registrati e salvati si ag qli eventi di attivaz/disattivaz., sia il tempo di funz.", "i more considere indispositivi esterni, ad es. per manuterizo di funz." (i "Massagio di anomala", 10 caratteri.         "Tempo di funz.": "registrazione di dispositivi esterni, ad es. per manuterizo di funz.", sono registrati e salvati si ag qli eventi di attivaz/disattivaz., sia il tempo di funz." (i massagio di                                                                                                    |                                     | Einestre messeggi : Visuelizzetrico                                                   | nosci                                                                                                    |
| Terto evento B-A       1.0         Testo evento A-B       1.0         Totelécontanno       1.0 s         Dipley       1.0 s         Fg. 30:       Configurazione del segnale, Sottomenu "Ingresso digitale 1"         Funzione       Selezione della funzione richiesta. Gli ingressi digitali sono a logica high, ossia l'azione imposta si attiva con un ingresso alto (high).         Baso = -3, 1.5 V, alto = +1.2, +30 V       Selezione della funzione selezionata, gli elementi operativi del registratore sono adattati in modo da consenitre la modifica/impostazione solo dei parametri necessari alla scurezza operativa.         Sono dispositibili le seguenti impostazioni:       "disattivo": l'ingresso digitale non è attivo.         "Ingresso di controlio": diverse funzione del dispositivi collegati (ad es. pompa attiva/ disattiva) ono visualizzati e salvadi.         "On/of evento": gli stati di commutazione del dispositivi collegati (ad es. pompa attiva/ disattiva) ono visualizzati e salvadi.         "Ingresso di controlio": di unz," e ni "Analisi segnale" impostare": Analisi giornaliera".         "Derio di funz," e ingresso di controlio di dispositivi collegati (ad es. pompa attiva/ disattiva jono visualizzati e salvadi.         "Ingresso di controlio": di limpuisi segnale" impostare": Analisi giornaliera".         "Evento +Tempo di funz," e informazione delle ore di funzionamento di dispositivi esterni, ad es. per manutenzione         Esermipio: In caso debbano essere registrate le ore operative di una pompa, selezionare qui Tempo di funz," e in'Analisi segnal                                                                                                    |                                     | Salva evento : Si                                                                     |                                                                                                    |
| Testo evento A~B       ::         Totale/contanno       ::         Dipley       Configurazione del segnale, Sottomenu "Ingresso digitale 1*         Funzione       Selezione della funzione richiesta. Gli ingressi digitali sono a logica high, ossia l'azione impostata si attiva con un ingresso alto (high).         Basso =-3,+5 V, alto = +12,+30 V         Notal         A seconda della funzione selezionata, gli elementi operativi dei registratore sono adattad in modo da consentire la modifica/impostazione solo dei parametri necessari alla sicurezza operativa.         Sono disponibili le seguenti impostazioni:       "disattivo": Tingresso digitale non è attivo.         "Ingresso di controllo"; diverse funzioni di controllo sono attivabili mediante l'Ingresso digitale non è attivo.         "Ingresso di controllo"; diverse funzioni di controllo sono attivabili mediante l'Ingresso digitale non è attivo.         "Ingresso di controllo"; diverse funzioni di controllo sono attivabili mediante l'Ingresso digitale non è attivo.         "Ingresso di controllo"; diverse funzioni di controllo sono attivabili mediante l'Ingresso digitale non è attivo.         "Ingresso di controllo"; diverse funzioni di controllo sono attivabili mediante l'Ingresso digitale non è attivo.         "Ingresso di controllo"; diverse funzioni di controllo sono attivabili mediante l'Ingresso digitale non è attivo.         "Ingresso di controllo"; diverse funzioni di controllo sono attivabili mediante l'Ingresso digitale non è attiva/         Besemploi: no coso debbano essere registrate le                                                                                                    |                                     | Testo evento B->A                                                                     |                                                                                                    |
| Totalsfoont anno       : 0 :<br>Display         Conde         Fig. 30:       Configuratione del segnale, Sottomenu "Ingresso digitale 1"         Funzione       Selezione della funzione richiesta. Cli ingressi digitali sono a logica high, ossia l'azione<br>impostata si attiva con un ingresso alto (high).<br>Basso = -3+5 V, allo = +12+30 V         Sono disponibili le seguenti impostazione solo del paramettri necessari alla<br>sicurezza operativa.       Sono disponibili le seguenti impostazione solo del paramettri necessari alla<br>sicurezza operativa.         Sono disponibili le seguenti impostazione del dispositivi collegati (ad es. pompa attiva/<br>disattivo": l'ingresso di controllo": diverse funzioni di controllo sono attivabili mediante l'ingresso<br>digitale.         "On/off evento": gli stati di commutazione del dispositivi collegati (ad es. pompa attiva/<br>disattivo": l'ingresso di controllo": diverse funzioni di controllo sono attivabili mediante l'ingresso<br>digitale.         "On/off evento": gli stati di commutazione del dispositivi collegati (ad es. pompa attiva/<br>disattiva sino visualizzati e salvati.         "Ingresso di conteggio": Gli impuisi sono sommati e salvati come valori numerici.         "Tempo di funz.": registrazione delle ore operative di una pompa, selezionare<br>qui "Tempo di funz.": sono registrati e salvati sa gli eventi di attivaz./disattivaz.,<br>si i tempo di funz.": ono registrati e salvati sa gli eventi di attivaz./disattivaz.,<br>si i tempo di funz.": ono registrati e salvati sa gli eventi di attivaz./disattivaz.,<br>si i tempo di funz.": ono registrati e salvati sa gli eventi di attivaz./disattivaz.,<br>si i tempo di funz.": ono registrati e salvati sa gli eventi di attivaz./disattivaz.,<br>si i tempo di funzionamento                                                                                                    |                                     | Testo evento A->B                                                                     |                                                                                                    |
| Displey       : Contatore intermedio         Fig. 30:       Configuratione del segnale, Sottomenu "Ingresso digitale 1"         Funzione       Selezione della funzione richiesta. Gli ingressi digitali sono a logica high, ossia l'azione impostata si attiva con un ingresso alto (high), Basso - 3,+5V, alto + 12,+30 V         Notal       Ascconda della funzione scheziontali, al della registratore sono adattati la modo da consentire la modifica/impostazione solo del parametri necessari alla sicurezza operativa.         Sono disponibili le seguenti impostazione solo del parametri necessari alla sicurezza operativa.       Sono disponibili le seguenti impostazione solo del parametri necessari alla sicurezza operativa.         "Ingresso di controllo": diverse funzioni di controllo sono attivabili mediante l'ingresso digitale.       "On/off evento": gli stati di commutazione del dispositivi collegati (ad es. pompa attiva/ disattiva) sono visualizzati e salvati.         "Ingresso di controllo": diverse funzioni di controllo sono attivabili mediante l'ingresso di digitale.       "On/off evento": gli stati di commutazione del dispositivi collegati (ad es. pompa attiva/ disattiva) sono visualizzati e salvati.         "Ingresso di conteggio": Gli impulsi sono sommati e salvati come valori numerici.       "Tempo di funz.": registrazione delle ore di funzionamento di dispositivi esterni, ad es. per manutenzione         Letentificativo del canale       Nome del punto di misura (es. "Pompa") o descrizione della funzione di questo ingresso (es. "Messaggio di anomanial"). I Ocarateri.         Informazioni aggiuntive       Informazioni aggiuntive       Informazioni addi                                                                                                    |                                     | Totale/cont.anno : 0 s                                                                |                                                                                                    |
| Fig. 30:       Configuratione del segnale, Sottomentu "Ingresso digitale 1"         Funzione       Selezione della funzione richiesta. Cli ingressi digitali sono a logica high, ossia l'azione limpostata si attiva con un ingresso allo (high).         Basco = -2,5 V, alto = 12,30 V       Nota!         A seconda della funzione selezionata, gli elementi operativi del registratore sono adattati in modo da consentire la modifica/impostazione solo dei parametri necessari alla sicurezza operativa.         Sono disponibili le seguenti impostazioni:       "desenda della funzione selezionata, gli elementi operativi del registratore sono adattati in modo da consentire la modifica/impostazione solo dei parametri necessari alla sicurezza operativa.         Sono disponibili le seguenti impostazioni:       "desentivo": l'ingresso digitale non è attivo.         "Ingresso di controllo": diverse funzioni di controllo sono attivabili mediante l'ingresso digitale.       "On/off evento": gli stati di commutazione dei dispositivi collegati (ad es. pompa attiva/ disattiva) sono visualizzati e salvati.         "Ingresso di controllo": diverse funzioni di controllo sono attivabili mediante l'ingresso digitale.       "On/off evento": gli stati di commutazione dei dispositivi collegati (ad es. pompa attiva/ disattiva) sono visualizzati e salvati.         "Ingresso di controllo": diverse funzioni di controllo sono attivabili mediante l'ingresso di gitale.       "On/off evento": gli stati di commutazione dei dispositivi esterni, ad es. per per minutenzione         Esempio: in caso debbano essere registrate le ore operative di una pompa, selezionare qui Tempo di funz." sono registrate le salvati is gli e                                                                                                    |                                     | Display : Contatore interr                                                            | medio                                                                                                    |
| Fig. 30:       Configurazione del segnale, Sottomenu "Ingresso digitale 1"         Funzione       Selezione della funzione richiesta, Gli Ingressi digitali sono a logica high, ossia l'azione impostata si attiva con un Ingresso alto (high).<br>Basso = -3+5 V, alto = +12+30 V         Somo di Sonta di Sonta de Constructione selezionata, gli elementi operativi del registratore sono adattati in modo da consentire la modifica/impostazione solo dei parametri necessari alla sicurezza operativa.         Sono disponibili le seguenti impostiazioni:       "disattivo": l'ingresso di controllo": diverse funzioni di controllo sono attivabili mediante l'ingresso digitale.         "On/off evento": gli stati di commutazione dei dispositivi collegati (ad es. pompa attiva/ disattiva) sono visualizzati e salvati.       "Ingresso di controllo": Gli impulsi sono sommati e salvati come valori numerici.         "Tempo di funz.": registrazione delle ore di funzionamento di dispositivi esterni, ad es. per manutenzione       Esempio: in caso debbano essere registrate le ore operative di una pompa, selezionare qui "Tempo di funz.": registrazione delle ore di funzionamento di dispositivi esterni, ad es. per manutenzione         Identificativo del canale       Nome dei punto di misura (es. "Pompa") o descrizone della funzione di questo ingresso (es. "Messaggio di anomalia"). 10 caratteri.         More dei punto di misura (es. "Pompa") o descrizone della funzione di questo ingresso (es. "Messaggio di anomalia"). 10 caratteri.         Importazione aggiuntive       Informazioni aggiuntive         Notat       Informazioni addizionali per l'identificazione del canale, ad es. il corrispondente numero del punto di                                                                                                    |                                     |                                                                                       |                                                                                                    |
| Fig. 30:       Configurazione del segnale, Sottomenu "Ingresso digitale 1"         Funzione       Selezione della funzione richiesta. Gli ingressi digitali sono a logica high, ossia l'azione impossa alto (high).         Basso = -3+5 V, alto = +12+30 V       Notal         A seconda della funzione selezionata, gli elementi operativi del registratore sono adattati in modo da consentire la modifica/impostazione solo del parametri necessari alla sicurezza operativa.       Sono disponibili e seguenti impostazione:         "disattivo": l'ingresso di controllo": diverse funzioni di controllo sono attivabili mediante l'ingresso digitale.       "On/off evento": gli stati di commutazione dei dispositivi collegati (ad es. pompa attiva/ disattiva) sono visualizzati e salvati.         "Ingresso di controllo": diverse funzioni dei dispositivi collegati (ad es. pompa attiva/ disattiva) sono visualizzati e salvati.       "Ingresso di controllo": Gli impulsi sono sommati e salvati come valori numerici.         "Tempo di funz.": registrazione delle ore di funzionamento di dispositivi esterni, ad es. per parameterizone       Esempio: in caso debbano essere registrate le ore operative di una pompa, selezionare qui Tempo di funz.": sono registrati e salvati si gli eventi di attivaz./disattivaz., sia il tempo di funz.": sono registrati e salvati si gli eventi di attivaz./disattivaz., sia il tempo di funzione di dispositivo esterno.         Identificativo del canale       Nome del punto di misura (es. "Pompa") o descrizione della funzione di questo ingresso les. "Messaggio di anomala", 1 lo carateri.         Importazioni aggiuntive       Notal         Notal       Informazioni adgi                                                                                                    |                                     |                                                                                       | Guida                                                                                                    |
| Fig. 30:       Configuratione del segnale, Sottomenu "Ingresso digitale 1"         Funzione       Selezione della funzione richiesta. Cli ingressi digitali sono a logica high, ossia l'azione impostata si attiva con un ingresso alto (high).<br>Basso = -3+5 V, alto = +12+30 V         Basso = -3+5 V, alto = +12+30 V       Impostata si attiva con un ingresso alto (high).<br>Basso = -3+5 V, alto = +12+30 V         Impostati a si attiva con un ingresso alto (high).       Basso = -3+5 V, alto = +12+30 V         Impostati a si attiva con un ingresso alto (high).       Basso = -3+5 V, alto = +12+30 V         Impostation alto a consentire la modifica/impostazione solo del parametri necessari alla sicurezza operativa.       Sono disponibili le seguenti impostazione:<br>"disattivo": l'ingresso digitale non è attivo.         "Ingresso di controllo": diverse funzioni di controllo sono attivabili mediante l'ingresso digitale.       "On/off evento": gli stati di commutazione dei dispositivi collegati (ad es. pompa attiva/<br>disattiva) sono visualizzati e salvati.         "Ingresso di conteggio": Gli impulsi sono sommati e salvati come valori numerici.       "Tempo di funz.": registrazione delle ore di funzionamento di dispositivi esterni, ad es. per manutenzione<br>Esempio: in caso debbano essere registrate le ore operative di una pompa, selezionare<br>qui "Tempo di funz.": sono registrati e salvati sia gli eventi di attivaz./disattivaz.,<br>sia li tempo di funz.": sono registrati e salvati sia gli eventi di attivaz./disattivaz.,<br>sia li tempo di funz.": sono registrati e salvati sia gli eventi di attivaz./disattivaz.,<br>sia li tempo di funz.": sono registrati e salvati sia gli eventi di attivaz./disattivaz.,<br>sia li tempo di funz.": di disa                                                                                                    |                                     |                                                                                       |                                                                                                    |
| Funzione       Selezione della funzione richiesta. Gli ingressi digitali sono a logica high, ossia l'azione impostata si attiva con un ingresso alto (high). Basso = -3+5 V, alto = +12+30 V         Motal       Assecunda della funzione selezionata, gli elementi operativi del registratore sono adattati in modo da consentire la modifica/impostazione solo del parametri necessari alla sicurezza operativa.         Sono disponibili le seguenti impostazioni:       "disattivo": l'ingresso digitale non è attivo.         "Ingresso di controllo": diverse funzioni di controllo sono attivabili mediante l'ingresso digitale.       "On/off evento": gli stati di commutazione dei dispositivi collegati (ad es. pompa attiva/ disattiva) sono visualizzati e salvati.         "Ingresso di controglo": Gli impulsi sono sommati e salvati come valori numerici.       "Tempo di funz."; registrazione delle ore di funzionamento di dispositivi esterni, ad es. per manutenzione         Esempio: in caso debbano essere registrate e ore operative all'identitraz, disattivaz, sia il tempo di funz." e in "Analisi gegnale" impostare "Analisi giornaliera".         "Evento + Tempo di funz." e in "Analisi seguele" impostare "Analisi giornaliera".         "Evento + Tempo di funz." is sono registrati e salvati sia gli eventi di attivaz,/disattivaz, sia il tempo di funz." is non registrati e salvati sia gli eventi di questo ingresso (es. "Messaggio di anomalia"). 10 caratteri.         Informazioni aggiuntive       Notal         Notal       Disponibili solo se si accede ai parametri dibase.         Informazioni aggiuntive       Informazioni addizionali peril'idettificazione dele anale, ad es. il cor                                                                                                    |                                     | Fig. 30: Configurazione del segnale, S                                                | Sottomenu "Ingresso digitale 1"                                                                                                    |
| Funzione       Selezione della funzione richiesta. Gli ingressi digitali sono a logica high, ossia l'azione impostata si attiva con un ingresso alto (high). Basso – 3 +5 V, alto = +12,+30 V         Notal       A seconda della funzione selezionata, gli elementi operativi del registratore sono adattati in modo da consentire la modifica/impostazione solo del parametri necessari alla sicurezza operativa.         Sono disponibili le seguenti impostazioni:       "disattivo": l'ingresso digitale non è attivo.         "Ingresso di controllo": diverse funzione del dispositivi collegati (ad es. pompa attiva/ disattivo": l'ingresso di conteggio": Gli impulsi sono sommati e salvati come valori numerici.         "Tempo di funz.": registrazione dello ere di funzionamento di dispositivi esterni, ad es. per manutenzione         Esempio: in caso debbano essere registrate le ore operative di una pompa, selezionare qui Tempo di funz.": sono registrati e salvati sali gli eventi di attivaz./disattivaz., sia il tempo di funz.": sono registrat e salvati sali gi eventi di attivaz./disattivaz., sia il tempo di funz.": sono registrat e salvati sali gli eventi di attivaz./disattivaz., sia il tempo di funz.": sono registrat e salvati sali gli eventi di questo ingresso (es. "Messaggio di anomalia"). 10 caratteri.         Informazioni aggiuntive       Norad         Norad       Informazioni aggiuntive         Norad       Informazioni adgiuntive collicuati di sistemi numerici d'identificazione del canale, ad es. il corrispondente numero del punto di misura colficaci, vistemi numerici d'identificazione in centrali tempo di lunz." osiono esere visualizzate con "<-" oppure "->" Insieme all'identificativo canale. 13 caratteri.                                                                                                    |                                     |                                                                                       |                                                                                                    |
| impostati si attiva con un ingresso alto (high).       Basso = -3+5 V, alto = +12+30 V         Notal       Asseconda della funzione selezionata, gli elementi operativi del registratore sono adattati in modo da consentire la modifica/impostazione solo dei parametri necessari alla sicurezza operativa.         Sono disponibili le seguenti impostata inpostazioni:       "disattivo": l'ingresso digitale non è attivo.         "Ingresso di controllo": diverse funzioni di controllo sono attivabili mediante l'ingresso digitale.       "On/off evento": gli stati di commutazione dei dispositivi collegati (ad es. pompa attiva/disattiva) sono visualizzati e salvati.         "Ingresso di controllo": diverse funzioni di dispositivi esterni, ad es. per manutenzione       "Tempo di funz.": registrazione delle ore di funzionamento di dispositivi esterni, ad es. per manutenzione         Esempio: in caso debbano essere registrate le ore operative di una pompa, selezionare qui "Tempo di funz.": sono registrati e salvati sa gli eventi di attivaz./disattivaz., sia il tempo di funz.": sono registrati e salvati sa gli eventi di attivaz./disattivaz., sia il tempo di funz.": sono registrati e salvati sa gli eventi di attivaz./disattivaz., sia il tempo di fabbrica: digitale 1         Informazioni aggiuntive       Nome del punto di misura (cs. "Pompa") o descrizione della funzione di questo ingresso (es. "Messaggio di anomala"). 10 carateri.         Notal       Informazioni aggiuntive       Informazioni adgiuntice. Possono essere visualizzate con "<" oppure "->" insieme all'dentificativo canale. 13 carateri.                                                                                                    |                                     | Funzione                                                                              | Selezione della funzione richiesta. Gli ingressi digitali sono a logica high, ossia l'azione                                                                               |
| Basso = -3+5 V, alto = +12+30 V         Notal         A seconda della funzione selezionata, gli elementi operativi del registratore sono adattati lin modo da consentire la modifica/impostazione solo dei parametri necessari alla sicurezza operativa.         Sono disponibili le seguenti impostazioni:         "disattivo": l'ingresso digitale non è attivo.         "Ingresso di controllo": diverse funzioni di controllo sono attivabili mediante l'ingresso digitale.         "On/off evento": gli stati di commutazione dei dispositivi collegati (ad es. pompa attiva/ disattiva) sono visualizzati e salvati.         "Ingresso di controllo": Gli impulsi sono sommati e salvati come valori numerici.         "Tempo di funz.": registrazione delle ore di funzionamento di dispositivi esterni, ad es. per manutenzione         Esempio: in caso debbano essere registrate le ore operative di una pompa, selezionare qui "Tempo di funz.": sono registrati e salvati sia gli eventi di attivaz./disattivaz., sia il tempo di funz.": sono registrati e salvati sia gli eventi di attivaz./disattivaz., sia il tempo di funzionamento di un dispositivo esterno.         Identificativo del canale       Nome del punto di misura (es. "Pompa") o descrizione della funzione di questo ingresso (es. "Messaggio di anomalia"). 10 caratteri.         Impostazione i aggiuntive       Notat         Notati bisolo se si accede ai parametri di misura codificato, i sistemi numerici d'identificazione in centrali temolettriche. Possono essere visualizzate con "c." oppure "s" inseme all'identificativo canale. 13 caratteri.                                                                                                    |                                     |                                                                                       | impostata si attiva con un ingresso alto (high).                                                                                                    |
| Notal       A seconda della funzione selezionata, gli elementi operativi del registratore sono adattati in modo da consentire la modifica/impostazione solo dei parametri necessari alla sicurezza operativa.         Sono disponibili le seguenti impostazione:       "disattivo": l'ingresso digitale non è attivo.         "Ingresso di controllo": diverse funzioni di controllo sono attivabili mediante l'ingresso digitale.       "On/off evento": gli stati di commutazione dei dispositivi collegati (ad es. pompa attiva/ disattiva) sono visualizzati e salvati.         "On/off evento": gli stati di commutazione dei dispositivi collegati (ad es. pompa attiva/ disattiva) sono visualizzati e salvati.       "Ingresso di contregio": Gli imputsi sono sommati e salvati come valori numerici.         "Tempo di funz.": registrazione delle ore di funzionamento di dispositivi esterni, ad es. per manutenzione       Esempio: in caso debbano essere registrate le ore operative di una pompa, selezionare qui "Tempo di funz.": e in "Analisi segnale" impostare "Analisi giornaliera".         "Evento + Tempo di funz.": e on registrati e salvati sia gli eventi di attivaz./disattivaz., sia il tempo di funz.": sono registrati e salvati sia gli eventi di attivaz./disattivaz., sia il tempo di funz.": e in "Analisi segnale" impostare "Analisi giornaliera".         "Evento + Tempo di funz.": e in "Analisi egonale".       Informazioni aggiuntive         Notal       Notal di tunzione di dizionali per l'dentificazione del canale, ad es. il corrispondente numero del punto di misura codificato, i sistemi numerici d'identificazione in centrali termoelettriche. Possono essere visualizzate con "<" oppur "->" insieme all'identificativo canale. 13 caratteri.                                                                                                    |                                     |                                                                                       | Basso = $-3+5$ V, alto = $+12+30$ V                                                                                                    |
| Aseconda della funzione selezionata, gli elementi operativi del registratore sono adattati<br>in modo da consentire la modifica/impostazione solo del parametri necessari alla<br>sicurezza operativa.         Sono disponibili li seguenti impostazione:<br>"disattivo": l'ingresso digitale non è attivo.         "Ingresso di controllo": diverse funzioni di controllo sono attivabili mediante l'ingresso<br>digitale.         "On/off evento": gli stati di commutazione dei dispositivi collegati (ad es. pompa attiva/<br>disattiva) sono visualizzati e salvati.         "Ingresso di contregio": Gli impulsi sono sommati e salvati come valori numerici.         "Tempo di funz.": registrazione delle ore di funzionamento di dispositivi esterni, ad es.<br>per manutenzione         Esempio: in caso debbano essere registrate le ore operative di una pompa, selezionare<br>qui "Tempo di funz." e in "Analisi segnale" impostare "Analisi giornaliera".         "Evento +Tempo di funz.": sono registrati e salvati sagli eventi di attivaz./disattivaz.,<br>sia il tempo di funz.": sono registrati e salvati sagli eventi di attivaz./disattivaz.,<br>sia il tempo di funz.": sono registrati e salvati sagli eventi di attivaz./disattivaz.,<br>sia il tempo di funz.": sono registrati e salvati sia gli eventi di questo ingresso<br>(es. "Messaggio di anomalia"). 10 caratteri.<br>Impostazione di fabbrica: digitale 1         Informazioni aggiuntive<br>Nota!<br>Disponibili solo se si accede ai parametri<br>di base.       Informazioni addizionali per l'dentificazione del canale, ad es. Il corrispondente numero<br>del punto di misura codificato, i sistemi numerici d'identificazione in centrali<br>termoelettriche. Possono essere visualizzate con "<" oppure "->" insieme<br>all'dentificativo canale. 13 caratteri. <th></th> <th></th> <th>Notal</th>                                                                                                    |                                     |                                                                                       | Notal                                                                                                    |
| Informazioni aggiuntive       Notal         Informazioni aggiuntive       Notal         Disponibili solo se si accede al parametri       Informazioni addizionali per l'dentificazione del canale, ad es. il corrispondente numero di dizarti.                                                                                                    |                                     |                                                                                       | A seconda della funzione selezionata gli elementi operativi del registratore sono adattati                                                                                 |
| Informazioni aggiuntive       Nome del punto di misura (es. "Pompa") o descrizione di questo ingresso di catteri.         Informazioni aggiuntive       Nome del punto di misura codificato, i sistem i numerici d'identificazione in centrali termoelettriche. Possono esser visualizzate con "<-" oppure "->" insieme all'identificativo canale. 13 caratteri.                                                                                                    |                                     |                                                                                       | in modo da consentire la modifica /impostazione solo dei parametri necessari alla                                                                                          |
| Informazioni aggiuntive       Nota!         Informazioni aggiuntive       Nota!         Informazioni aggiuntive       Nota!         Informazioni aggiuntive       Nota!         Informazioni aggiuntive       Informazioni addizionali per l'identificazione del canale, ad es. il corrispondente numero del justo si si accede ai parametri di base.                                                                                                    |                                     |                                                                                       | sicurezza operativa                                                                                                    |
| Sono disponibili le seguenti impostazioni:       "disattivo": l'ingresso digitale non è attivo.         "Ingresso di controllo": diverse funzioni di controllo sono attivabili mediante l'ingresso digitale.       "On/off evento": gli stati di commutazione dei dispositivi collegati (ad es. pompa attiva/disattiva) sono visualizzati e salvati.         "On/off evento": gli stati di commutazione dei dispositivi collegati (ad es. pompa attiva/disattiva) sono visualizzati e salvati.       "Ingresso di conteggio": Gli impulsi sono sommati e salvati come valori numerici.         "Tempo di funz.": registrazione delle ore di funzionamento di dispositivi esterni, ad es. per manutenzione       Esempio: in caso debbano essere registrate le ore operative di una pompa, selezionare qui "Tempo di funz.": sono registrati e salvati sia gli eventi di attivaz./disattivaz., sia il tempo di funz.": sono registrati e salvati sia gli eventi di attivaz./disattivaz., sia il tempo di funzionamento di un dispositivo esterno.         Identificativo del canale       Nome del punto di misura (es. "Pompa") o descrizione della funzione di questo ingresso (es. "Messaggio di anomalia"). 10 caratteri.         Importazioni aggiuntive       Informazioni aggiuntive         Nota!       Informazioni addizionali per l'identificazione del canale, ad es. il corrispondente numero del punto di misura codificato, i sistemi numerici d'identificazione in centrali termoelettriche. Possono essere visualizzate con "<-" oppure "->" insieme all'identificativo canale. 13 caratteri.                                                                                                    |                                     |                                                                                       |                                                                                                    |
| "disattivo": l'ingresso digitale non è attivo.         "Ingresso di controllo": diverse funzioni di controllo sono attivabili mediante l'ingresso digitale.         "On/off evento": gli stati di commutazione dei dispositivi collegati (ad es. pompa attiva/ disattiva) sono visualizzati e salvati.         "Ingresso di conteggio": Gli impulsi sono sommati e salvati come valori numerici.         "Ingresso di conteggio": Gli impulsi sono sommati e salvati come valori numerici.         "Tempo di funz.": registrazione delle ore di funzionamento di dispositivi esterni, ad es. per manutenzione         Besempio: in caso debbano essere registrate le ore operative di una pompa, selezionare qui "Tempo di funz." e in "Analisi segnale" impostare "Analisi giornaliera".         "Evento +Tempo di funz.": sono registrati e salvati sia gli eventi di attivaz./disattivaz., sia il tempo di funzionamento di un dispositivo esterno.         Identificativo del canale       Nome del punto di misura (es. "Pompa") o descrizione della funzione di questo ingresso (es. "Messaggio di anomalia"). 10 caratteri.         Impostazione di fabbrica: digitale 1       Informazioni aggiuntive         Nota!       Informazioni addizionali per l'identificazione del canale, ad es. il corrispondente numero del punto di misura codificato, i sistemi numerici d'identificazione in centrali termoelettriche. Possono essere visualizzate con "<-" oppure ">" insieme all'identificativo canale. 13 caratteri.                                                                                                    |                                     |                                                                                       | Sono disponibili le seguenti impostazioni:                                                                                                    |
| Impresso di controllo": diverse funzioni di controllo sono attivabili mediante l'ingresso digitale.         "On/off evento": gli stati di commutazione dei dispositivi collegati (ad es. pompa attiva/ disattiva) sono visualizzati e salvati.         "Ingresso di conteggio": Gli impulsi sono sommati e salvati come valori numerici.         "Tempo di funz.": registrazione delle ore di funzionamento di dispositivi esterni, ad es. per manutenzione         Esempio: in caso debbano essere registrate le ore operative di una pompa, selezionare qui "Tempo di funz.": ein "Analisi segnale" impostare "Analisi giornaliera".         "Evento +Tempo di funz.": sono registrati e salvati sia gli eventi di attivaz./disattivaz., sia il tempo di funz.": sono registrati e salvati sia gli eventi di attivaz./disattivaz., sia il tempo di funzionamento di un dispositivo esterno.         Identificativo del canale       Nome del punto di misura (es. "Pompa") o descrizione della funzione di questo ingresso (es. "Messaggio di anomalia"). 10 caratteri.         Impostazione aggiuntive       Nota!         Nota!       Disponibili solo se si accede ai parametri di base.                                                                                                    |                                     |                                                                                       | "disattivo": l'ingresso digitale non è attivo.                                                                                                    |
| Informazioni aggiuntive       Nota!         Informazioni aggiuntive       Nota!         Informazioni aggiuntive       Nota!         Informazioni aggiuntive       Informazioni aggiuntive         Informazioni aggiuntive       Informazioni aggiuntive         Informazioni aggiuntive       Informazioni aggiuntive         Informazioni aggiuntive       Informazioni aggiuntive         Identificativo can al a parametri       di base.       Informazioni aggiuntive                                                                                                    |                                     |                                                                                       | "Ingresso di controllo": diverse funzioni di controllo sono attivabili mediante l'ingresso                                                                                 |
| "On/off evento": gli stati di commutazione dei dispositivi collegati (ad es. pompa attiva/ disattiva) sono visualizzati e salvati.         "Ingresso di conteggio": Gli impulsi sono sommati e salvati come valori numerici.         "Tempo di funz.": registrazione delle ore di funzionamento di dispositivi esterni, ad es. per manutenzione         Esempio: in caso debbano essere registrate le ore operative di una pompa, selezionare qui "Tempo di funz.": e in "Analisi segnale" impostare "Analisi giornaliera".         "Evento +Tempo di funz.": sono registrati e salvati sia gli eventi di attivaz./disattivaz., sia il tempo di funzlonamento di un dispositivo esterno.         Identificativo del canale       Nome del punto di misura (es. "Pompa") o descrizione della funzione di questo ingresso (es. "Messaggio di anomalia"). 10 caratteri.         Impostazione aggiuntive       Nota!         Nota!       Informazioni adgiuntive         Nota!       Informazioni addizionali per l'identificazione del canale, ad es. il corrispondente numero del punto di misura codificato, i sistemi numerici d'identificazione in centrali termoelettriche. Possono essere visualizzate con "<" oppure ">" insieme all'identificativo canale. 13 caratteri.                                                                                                    |                                     |                                                                                       | digitale.                                                                                                    |
| "On/off evento": gli stati di commutazione dei dispositivi collegati (ad es. pompa attiva/<br>disattiva) sono visualizzati e salvati.         "Ingresso di conteggio": Gli impulsi sono sommati e salvati come valori numerici.         "Tempo di funz.": registrazione delle ore di funzionamento di dispositivi esterni, ad es.<br>per manutenzione         Esempio: in caso debbano essere registrate le ore operative di una pompa, selezionare<br>qui "Tempo di funz." e in "Analisi segnale" impostare "Analisi giornaliera".         "Evento +Tempo di funz.": sono registrati e salvati sia gli eventi di attivaz./disattivaz.,<br>sia il tempo di funzionamento di un dispositivo esterno.         Identificativo del canale       Nome del punto di misura (es. "Pompa") o descrizione della funzione di questo ingresso<br>(es. "Messaggio di anomalia"). 10 caratteri.         Impostazione di fabbrica: digitale 1       Informazioni aggiuntive         Notal<br>Disponibili solo se si accede ai parametri<br>di base.       Informazioni addizionali per l'identificazione del canale, ad es. il corrispondente numero<br>del punto di misura codificato, i sistemi numerici d'identificazione in centrali<br>termoelettriche. Possono essere visualizzate con "<-" oppure "->" insieme<br>all'identificativo canale. 13 caratteri.                                                                                                    |                                     |                                                                                       |                                                                                                    |
| disattiva) sono visualizzati e salvati.         "Ingresso di conteggio": Gli impulsi sono sommati e salvati come valori numerici.         "Tempo di funz.": registrazione delle ore di funzionamento di dispositivi esterni, ad es. per manutenzione         Esempio: in caso debbano essere registrate le ore operative di una pompa, selezionare qui "Tempo di funz.": sono registrati e salvati sia gli eventi di attivaz./disattivaz., sia il tempo di funz.": sono registrati e salvati sia gli eventi di attivaz./disattivaz., sia il tempo di funz.": sono registrati e salvati sia gli eventi di attivaz./disattivaz., sia il tempo di funzionamento di un dispositivo esterno.         Identificativo del canale       Nome del punto di misura (es. "Pompa") o descrizione della funzione di questo ingresso (es. "Messaggio di anomalia"). 10 caratteri.         Impostazioni aggiuntive       Nome del punto di misura codificato, i sistemi numerici d'identificazione in centrali termoelettriche. Possono essere visualizzate con "<-" oppure "->" insieme all'identificativo canale. 13 caratteri.                                                                                                    |                                     |                                                                                       | "On/off evento": gli stati di commutazione dei dispositivi collegati (ad es. pompa attiva/                                                                                 |
| "Ingresso di conteggio": Gli impulsi sono sommati e salvati come valori numerici.         "Tempo di funz.": registrazione delle ore di funzionamento di dispositivi esterni, ad es. per manutenzione         Esempio: in caso debbano essere registrate le ore operative di una pompa, selezionare qui "Tempo di funz." e in "Analisi segnale" impostare "Analisi giornaliera".         "Evento +Tempo di funz.": sono registrati e salvati sia gli eventi di attivaz./disattivaz., sia il tempo di funz.": sono registrati e salvati sia gli eventi di attivaz./disattivaz., sia il tempo di funzionamento di un dispositivo esterno.         Identificativo del canale       Nome del punto di misura (es. "Pompa") o descrizione della funzione di questo ingresso (es. "Messaggio di anomalia"). 10 caratteri.         Impostazione di fabbrica: digitale 1       Informazioni aggiuntive         Nota!       Informazioni addizionali per l'identificazione del canale, ad es. il corrispondente numero del punto di misura codificato, i sistemi numerici d'identificazione in centrali termoelettriche. Possono essere visualizzate con "<-" oppure "->" insieme all'identificativo canale. 13 caratteri.                                                                                                    |                                     |                                                                                       | disattiva) sono visualizzati e salvati.                                                                                                    |
| "Tempo di funz.": registrazione delle ore di funzionamento di dispositivi esterni, ad es. per manutenzione         Esempio: in caso debbano essere registrate le ore operative di una pompa, selezionare qui "Tempo di funz." e in "Analisi segnale" impostare "Analisi giornaliera".         "Evento +Tempo di funz.": sono registrati e salvati sia gli eventi di attivaz./disattivaz., sia il tempo di funzionamento di un dispositivo esterno.         Identificativo del canale       Nome del punto di misura (es. "Pompa") o descrizione della funzione di questo ingresso (es. "Messaggio di anomalia"). 10 caratteri.         Impostazioni aggiuntive       Nota!         Disponibili solo se si accede ai parametri di base.       Informazioni aggiuntive caratteri.                                                                                                    |                                     |                                                                                       | "Ingresso di conteggio": Gli impulsi sono sommati e salvati come valori numerici.                                                                                          |
| "Iempo di funz.": registrazione delle ore di funzionamento di dispositivi esterni, ad es. per manutenzione         Esempio: in caso debbano essere registrate le ore operative di una pompa, selezionare qui "Tempo di funz." e in "Analisi segnale" impostare "Analisi giornaliera".         "Evento +Tempo di funz.": sono registrati e salvati sia gli eventi di attivaz./disattivaz., sia il tempo di funz.": sono registrati e salvati sia gli eventi di attivaz./disattivaz., sia il tempo di funzionamento di un dispositivo esterno.         Identificativo del canale       Nome del punto di misura (es. "Pompa") o descrizione della funzione di questo ingresso (es. "Messaggio di anomalia"). 10 caratteri.         Impostazione di fabbrica: digitale 1       Informazioni aggiuntive         Nota!       Disponibili solo se si accede ai parametri di base.         all'identificativo canale. 13 caratteri.       13 caratteri.                                                                                                    |                                     |                                                                                       |                                                                                                    |
| per manutenzione         Esempio: in caso debbano essere registrate le ore operative di una pompa, selezionare qui "Tempo di funz." e in "Analisi segnale" impostare "Analisi giornaliera".         "Evento +Tempo di funz.": sono registrati e salvati sia gli eventi di attivaz./disattivaz., sia il tempo di funzionamento di un dispositivo esterno.         Identificativo del canale       Nome del punto di misura (es. "Pompa") o descrizione della funzione di questo ingresso (es. "Messaggio di anomalia"). 10 caratteri.         Impostazione di fabbrica: digitale 1       Informazioni aggiuntive         Nota!       Informazioni addizionali per l'identificazione del canale, ad es. il corrispondente numero del punto di misura codificato, i sistemi numerici d'identificazione in centrali termoelettriche. Possono essere visualizzate con "<-" oppure "->" insieme all'identificativo canale. 13 caratteri.                                                                                                    |                                     |                                                                                       | "I empo di funz.": registrazione delle ore di funzionamento di dispositivi esterni, ad es.                                                                                 |
| Esempio: in Caso debbano essere registrate le ore operative di una pompa, selezionare qui "Tempo di funz." e in "Analisi segnale" impostare "Analisi giornaliera".         "Evento +Tempo di funz.": sono registrati e salvati sia gli eventi di attivaz./disattivaz., sia il tempo di funzionamento di un dispositivo esterno.         Identificativo del canale       Nome del punto di misura (es. "Pompa") o descrizione della funzione di questo ingresso (es. "Messaggio di anomalia"). 10 caratteri.         Impostazione di fabbrica: digitale 1       Informazioni aggiuntive         Nota!       Informazioni addizionali per l'identificazione del canale, ad es. il corrispondente numero del punto di misura codificato, i sistemi numerici d'identificazione in centrali termoelettriche. Possono essere visualizzate con "<-" oppure "->" insieme all'identificativo canale. 13 caratteri.                                                                                                    |                                     |                                                                                       | per manutenzione                                                                                                    |
| Identificativo del canale       Vome del punto di misura (es. "Pompa") o descrizione della funzione di questo ingresso (es. "Messaggio di anomalia"). 10 caratteri.         Informazioni aggiuntive       Informazioni aggiuntive         Nota!       Disponibili solo se si accede ai parametri di base.                                                                                                    |                                     |                                                                                       | <b>Esempio:</b> in caso debbano essere registrate le ore operative di una pompa, selezionare<br>dui "Tempo di funz" e in "Analisi segnale" impostare "Analisi giornaliera" |
| "Evento +Tempo di funz.": sono registrati e salvati sia gli eventi di attivaz./disattivaz., sia il tempo di funzionamento di un dispositivo esterno.         Identificativo del canale       Nome del punto di misura (es. "Pompa") o descrizione della funzione di questo ingresso (es. "Messaggio di anomalia"). 10 caratteri.         Impostazione di fabbrica: digitale 1       Informazioni aggiuntive         Nota!       Informazioni addizionali per l'identificazione del canale, ad es. il corrispondente numero del punto di misura codificato, i sistemi numerici d'identificazione in centrali termoelettriche. Possono essere visualizzate con "<-" oppure "->" insieme all'identificativo canale. 13 caratteri.                                                                                                    |                                     |                                                                                       | qui rempo di funz. e in Anansi segnate impostate Anansi giornanera.                                                                                                    |
| Identificativo del canale       Nome del punto di misura (es. "Pompa") o descrizione della funzione di questo ingresso (es. "Messaggio di anomalia"). 10 caratteri.         Informazioni aggiuntive       Informazioni aggiuntive         Nota!       Disponibili solo se si accede ai parametri di base.                                                                                                    |                                     |                                                                                       | "Evento +Tempo di funz ": sono registrati e salvati sia gli eventi di attivaz /disattivaz                                                                                  |
| Identificativo del canale       Nome del punto di misura (es. "Pompa") o descrizione della funzione di questo ingresso (es. "Messaggio di anomalia"). 10 caratteri.         Informazioni aggiuntive       Informazioni adgiuntive         Nota!       Disponibili solo se si accede ai parametri di base.                                                                                                    |                                     |                                                                                       | sia il tempo di funzionamento di un dispositivo esterno.                                                                                                    |
| Identificativo del canale       Nome del punto di misura (es. "Pompa") o descrizione della funzione di questo ingresso (es. "Messaggio di anomalia"). 10 caratteri.         Impostazione di fabbrica: digitale 1         Informazioni aggiuntive       Informazioni addizionali per l'identificazione del canale, ad es. il corrispondente numero del punto di misura codificato, i sistemi numerici d'identificazione in centrali termoelettriche. Possono essere visualizzate con "<-" oppure "->" insieme all'identificativo canale. 13 caratteri.                                                                                                    |                                     |                                                                                       |                                                                                                    |
| Informazioni aggiuntive       Informazioni aggiuntive         Nota!       Disponibili solo se si accede ai parametri di base.                                                                                                    |                                     | Identificativo del canale                                                             | Nome del nunto di misura (es. "Pompa") o descrizione della funzione di questo ingresso                                                                                     |
| Informazioni aggiuntive       Informazioni adgiuntive         Informazioni bili solo se si accede ai parametri di base.       Informazioni addizionali per l'identificazione del canale, ad es. il corrispondente numero del punto di misura codificato, i sistemi numerici d'identificazione in centrali termoelettriche. Possono essere visualizzate con "<-" oppure "->" insieme all'identificativo canale. 13 caratteri.                                                                                                    |                                     |                                                                                       | (es. "Messaggio di anomalia") 10 caratteri                                                                                                    |
| Informazioni aggiuntive       Informazioni addizionali per l'identificazione del canale, ad es. il corrispondente numero del punto di misura codificato, i sistemi numerici d'identificazione in centrali termoelettriche. Possono essere visualizzate con "<-" oppure "->" insieme all'identificativo canale. 13 caratteri.                                                                                                    |                                     |                                                                                       | Impostazione di fabbrica: digitale 1                                                                                                    |
| Informazioni aggiuntive       Informazioni addizionali per l'identificazione del canale, ad es. il corrispondente numero del punto di misura codificato, i sistemi numerici d'identificazione in centrali termoelettriche. Possono essere visualizzate con "<-" oppure "->" insieme all'identificativo canale. 13 caratteri.                                                                                                    |                                     |                                                                                       |                                                                                                    |
| Nota!       Disponibili solo se si accede ai parametri di base.       All contractoria del canac, al es. in conspondente indificazione del canac, al es. in conspondente indificazione del canac, al es. in conspondente del canac, al es. in conspondente indificazione del                                                                                                    |                                     | Informazioni aggiuntivo                                                               | Informazioni addizionali ner l'identificazione del canale ad es il corrispondente numero                                                                                   |
| Nota!<br>Disponibili solo se si accede ai parametri<br>di base.<br>Nota!<br>Disponibili solo se si accede ai parametri                                                                                                    |                                     |                                                                                       | del nunto di misura codificato, i sistemi numerici d'identificazione in controli                                                                                           |
| Disponibili solo se si accede ai parametri<br>di base. all'identificativo canale. 13 caratteri.                                                                                                    |                                     | Nota!                                                                                 | termoelettriche Possono essere visualizzate con "<-" onnure "->" insieme                                                                                                   |
| di base.                                                                                                    |                                     | Disponibili solo se si accede ai parametri                                            | all'identificativo canale 13 caratteri                                                                                                    |
|                                                                                                    |                                     | di base.                                                                              |                                                                                                    |

| Menu<br>"Configurazione<br>segnali" | <b>Parametro impostabile</b><br>(parametro di fabbricazione segnalato in grassetto) |                                                                                                    |
|-------------------------------------|-------------------------------------------------------------------------------------|----------------------------------------------------------------------------------------------------|
|                                     | Azione<br>solo con "ingresso di controllo"                                          | Impostare l'azione dell'ingresso di controllo.<br>"Avvia registrazione": i dati sono visualizzati/salvati solo se l'ingresso è attivo.<br>"Salvaschermo attivo": il display è disattivato, finché l'ingresso è attivo.<br>Analisi interm. est. Avvia o termina l'analisi intermedia esterna (l'intervallo di analisi si<br>protrae, finché l'ingresso è attivo).<br>"Blocco configurazione": la configurazione non può essere modificata, finché<br>l'ingresso è attivo.<br>"Tempo sincronizzazione": arrotonda l'orario attuale al minuto successivo (>= 30s) o a<br>quello precedente (<30s). |
|                                     | Unità ingegneristica                                                                | Unità tecnica dell'avvio conteggio, ad es. litri, m, solo quando sono attive le funzioni<br>"contatore d'impulsi", "tempo di funzionamento" e "comunicazione+tempo di<br>funzionamento". Questo valore può venire modificato solo con la funzione "contatore<br>impulsi". 6 caratteri.                                                                                                    |
|                                     | Punti decimali                                                                      | Numero di punti decimali del valore visualizzato. Selezione: 05 punti decimali<br>Abilitato solo con la funzione "Contatore impulso". <b>Impostazione di fabbrica: uno</b><br>(XXXX,X)                                                                                                    |
|                                     | 1 impulso =                                                                         | Fattore d'impulso = Fattore che moltiplica il valore digitale fornito dall'ingresso.<br>Esempio: 1 impulso corrisponde a 5 m -> inserire "5". Abilitato solo con la funzione<br>"Contatore impulso". <b>Impostazione di fabbrica: 1,0</b>                                                                                                    |
|                                     | Descrizione 'A'                                                                     | Descrizione della condizione con ingresso digitale attivato. Questo testo è visualizzato e salvato nella memoria. Abilitato solo con le funzioni "Comunicazione on/off" e "comunicazione+tempo di funzionamento". Impostazione di fabbrica:on                                                                                                    |
|                                     | Descrizione B'                                                                      | Descrizione della condizione con ingresso digitale non attivato. Questo testo è visualizzato e salvato nella memoria. Abilitato solo con le funzioni "Comunicazione on/off" e "comunicazione+tempo di funzionamento". Impostazione di fabbrica: Off                                                                                                    |
|                                     | Finestra messaggi                                                                   | " Non visualizzare": quando l'ingresso digitale commuta non viene visualizzato alcun<br>messaggio.<br>"Visualizza+riconosci": viene visualizzata una finestra messaggi che deve essere<br>confermata mediante pressione di un tasto.<br>Abilitato solo con le funzioni "Comunicazione on/off" e "comunicazione+tempo di<br>funzionamento".                                                                                                    |
|                                     | Salva evento                                                                        | Definisce, se la modifica di stato da Low a High o da High a Low deve essere salvata<br>nell'elenco degli eventi. Nota: è richiesta più memoria.<br>Abilitato solo con le funzioni "Comunicazione on/off" e "comunicazione+tempo di<br>funzionamento".<br>Impostazioni: <b>si</b> , no                                                                                                    |
|                                     | Testo evento B->A                                                                   | Descrizione della modifica di stato da Low a High. Il testo evento viene memorizzato (ad es. Avvio riempimento). 22 caratteri. Abilitato solo con le funzioni "Evento+Tempo di funz." e "On/off evento".                                                                                                    |
|                                     | Testo evento A->B                                                                   | Descrizione della modifica di stato da High a Low. Il testo evento viene memorizzato (ad es. Fine riempimento). 22 caratteri. Abilitato solo con le funzioni "Evento+Tempo di funz." e "On/off evento".                                                                                                    |
|                                     | Totale/cont.anno                                                                    | Imposta il valore per il totalizzatore totale o contatore annuale. Serve in caso, a titolo d'esempio, sia necessario proseguire con una misura, eseguita sinora con un contatore (elettro)meccanico. 13 caratteri. Solo con le funzioni "Ingresso di conteggio", "Tempo di funz." e "Evento + Tempo di funz." attive. <b>Impostazione di fabbrica: 0</b>                                                                                                    |
|                                     | Display                                                                             | I valori del contatore sono salvati in specifici cicli temporali (es. giornalmente,<br>mensilmente, vedere "Analisi del segnale"). Il tipo di contatore visualizzato<br>permanentemente è selezionato.<br>Impostazioni: <b>contatore intermedio</b> , giornaliero, mensile, contatore totale/anno. Solo<br>con le funzioni "Ingresso di conteggio", "Tempo di funz." e "Evento + Tempo di funz."<br>attive.                                                                                                    |

| Menu<br>"Configurazione<br>segnali"             | Parametro impostabile<br>(parametro di fabbricazione segnalato in grassetto)                                                                                                    |                                                                                                    |
|-------------------------------------------------|----------------------------------------------------------------------------------------------------|----------------------------------------------------------------------------------------------------|
|                                                 | Copia configurazione                                                                                                    | Copia la configurazione dal canale attuale al canale selezionato.<br>Impostazioni: <b>no</b> , nell'ingresso digitale x                                                                                                    |
| Sottomenu:<br>Valori soglia, Valore<br>soglia x | I valori misurati possono essere monitorati in base ai valori soglia. In caso di violazione di campo possono essere attivati dei relè<br>generati dei messaggi. I canali possono essere assegnati liberamente ai valori soglia.<br>Serve per visualizzare o modificare l'impostazione della soglia d'allarme evidenziata. |                                                                                                    |
|                                                 | Soglia 1                                                                                                    | GW_TYPE / 0                                                                                                    |
|                                                 | Canale : Ingresso analog                                                                                                    | jico 1 📃                                                                                                    |
|                                                 | Tipo : Limite alto                                                                                                    |                                                                                                    |
|                                                 | Inizio scala : 0,0 °C                                                                                                    |                                                                                                    |
|                                                 | Fine scala : 1820,0 °C                                                                                                    |                                                                                                    |
|                                                 | Tipo di isteresi : percentuele                                                                                                    |                                                                                                    |
|                                                 | Isteresi (%) : 10 %                                                                                                    |                                                                                                    |
|                                                 | Tempo di ritardo : 0 s                                                                                                    |                                                                                                    |
|                                                 | Commuta l'uscita : Non utilizzata                                                                                                    |                                                                                                    |
|                                                 | Messaggi : Non visualizzare                                                                                                    |                                                                                                    |
|                                                 | Salva evento : Si                                                                                                    |                                                                                                    |
|                                                 | Testo evento on :                                                                                                    |                                                                                                    |
|                                                 |                                                                                                    | Guida                                                                                                    |
|                                                 | Fig. 31: Configurazione del segnale, sottomenu "Valori soglia, Valore soglia x"                                                                                                    |                                                                                                    |
|                                                 | Canale                                                                                                    | Selezionare l'ingresso a cui è assegnato questo valore soglia.<br>Impostazioni: <b>disattivo</b> , ingresso analogico x, ingresso digitale x                                                                                                    |
|                                                 | Тіро                                                                                                    | Tipo di soglia (dipende dal segnale d'ingresso)<br>"Valore limite inferiore": il segnale analogico è al di sotto del valore limite.<br><b>"Valore limite superiore":</b> il segnale analogico è al di sotto del valore limite.<br><b>Contatore intermedio</b> , giornaliero, mensile, totale contatore /anno: il valore del<br>contatore supera il valore soglia. Nota: I contatori sono azzerati periodicamente.<br>Rispettare le impostazioni eseguite per l'"Analisi del segnale" |
|                                                 | <b>Inizio scala</b><br>solo con "ingresso analogico x" con<br>"valore limite superiore o inferiore"                                                                                                    | Qui viene mostrato il valore inferiore del campo di misurazione impostato.                                                                                                    |
|                                                 | Fine scala<br>solo con "ingresso analogico x" con<br>"valore limite superiore o inferiore"                                                                                                    | Qui viene mostrato il valore superiore del campo di misurazione impostato.                                                                                                    |
|                                                 | Limite                                                                                                    | Valore soglia analogico espresso nell'unità ingegneristica impostata, ad es. °C, bar,<br>Valore soglia del contatore nell'unità ingegneristica impostata, ad es. m, pezzi,                                                                                                    |
|                                                 | <b>Tipo d'isteresi</b><br>solo con "ingresso analogico x" con<br>"valore limite superiore o inferiore"                                                                                                    | "Percentuale %": impostare l'isteresi in %.<br>"assoluto": isteresi nell'unità ingegneristica impostata, (ad es. °C, bar,).                                                                                                    |
|                                                 | Isteresi (%)<br>solo con tipo di isteresi "percentuale"                                                                                                    | La condizione di allarme verrà cancellata solo quando il valore tornerà nel normale<br>range di lavoro: allarme alto=limite-isteresi; allarme basso=limite+ isteresi.<br>Impostazione di fabbrica: 0%                                                                                                    |
|                                                 | Isteresi (ass.)<br>solo con tipo di isteresi "assoluto"                                                                                                    | La condizione di allarme verrà cancellata solo quando il valore tornerà nel normale<br>range di lavoro: allarme alto=limite-isteresi; allarme basso=limite+ isteresi.<br>Impostazione di fabbrica: 0                                                                                                    |
|                                                 | Tempo di ritardo                                                                                                    | L'allarme viene attivato solo se il valore ha infranto i limiti per un tempo pari a quello impostato. <b>Impostazione di fabbrica: 0</b> s                                                                                                    |

| Menu<br>"Configurazione<br>segnali" | Parametro impostabile<br>(parametro di fabbricazione segnalato in grassetto)                                                                                                    |                                                                                                    |  |  |  |  |
|-------------------------------------|----------------------------------------------------------------------------------------------------|----------------------------------------------------------------------------------------------------|--|--|--|--|
|                                     | Commuta l'uscita                                                                                                    | In condizione di allarme può essere attivato un relè (solo con "ingressi/uscite digitali").<br>I numeri di morsetto sono indicati tra le parentesi. Rispettare le istruzioni di cablaggio<br>del Manuale operativo!<br>Impostazione: <b>non usato</b> , relè x (morsetti xd-xd)                                                                                                    |  |  |  |  |
|                                     | Messaggi valore soglia       "Visualizza+riconosci": messaggio, che include data, ora, punto di misi testo evento on/off per allarme di soglia, e che deve essere confermato         Image: Solution of the solution of the solution of the |                                                                                                    |  |  |  |  |
|                                     | Salva evento                                                                                                    | In caso di superamento valore limite salva un messaggio nell'elenco degli eventi.<br>Impostazioni: no, <b>sì</b>                                                                                                    |  |  |  |  |
|                                     | Testo evento on                                                                                                    | In caso di valore limite questo testo compare sullo schermo (con data/ora) e salvato<br>nell'elenco eventi. È disponibile solo se "Messaggi valore soglia" è impostato su<br>"Visualizza+riconosci" o se "Salva evento" è impostato su "Si". 22 caratteri.                                                                                                    |  |  |  |  |
|                                     | <b>Testo evento off</b><br>solo con "ingresso analogico x" con<br>"valore limite superiore o inferiore"                                                                                                    | In caso di passaggio da valore limite a normale funzionamento questo testo comparirà<br>(con data/ora) sullo schermo e verrà salvato nell'elenco eventi. È disponibile solo se<br>"Messaggi valore soglia" è impostato su "Visualizza+riconosci" o se "Salva evento" è<br>impostato su "SI". 22 caratteri.                                                                                                    |  |  |  |  |
|                                     | Ciclo salvataggio                                                                                                    | <b>Normale:</b> archiviazione durante il normale ciclo di salvataggio.<br>Ciclo allar.: salvataggio veloce in caso di allarme, ad es. ogni secondo. Attenzione:<br>richiede maggiore spazio di memoria!<br>I cicli di salvataggio sono configurati nel menu "Parametri base".                                                                                                    |  |  |  |  |
|                                     | Copia configurazione                                                                                                    | Copia le impostazioni della soglia d'allarme attuale per il valore soglia evidenziato.<br>Impostazioni: <b>no</b> , nel valore soglia x                                                                                                    |  |  |  |  |
| Sottomenu: Relè                     | Sono possibili diverse impostazioni del relè (ad es. modalità operativa,)                                                                                                    |                                                                                                    |  |  |  |  |
|                                     | Relais<br>Relais 2<br>Relais 3<br>Relais 4<br>Fig. 32: Configurazione del segnale, s                                                                                                    | Hilfe<br>sottomenu Relè                                                                                                    |  |  |  |  |
|                                     | Sottomenu: Relè x                                                                                                    | Impostazioni per il relè evidenziato:                                                                                                    |  |  |  |  |
|                                     |                                                                                                    | <ul> <li>"Morsetti": visualizza i numeri dei morsetti del relè selezionato</li> <li>"Modalità operat.": Funzioni del relè in caso di violazione del valore soglia:<br/>normalmente chiuso: in stato di riposo il relè è chiuso e si apre in seguito a violazione<br/>di soglia.</li> <li>"Normalmente aperto": in stato di riposo il relè è aperto e si chiude in seguito a<br/>violazione di soglia.</li> <li>Nota!<br/>Il relè 1 è impostato come contatto di commutazione.</li> </ul> |  |  |  |  |

| Menu<br>"Configurazione<br>segnali" | Parametro impostabile<br>(parametro di fabbricazione segnalato in grassetto)                                                                                                    |                                                                                                    |  |
|-------------------------------------|----------------------------------------------------------------------------------------------------|----------------------------------------------------------------------------------------------------|--|
| Sottomenu:<br>Visualizzazione       | Definire quali canali devono essere visuali:<br>dimensioni con cui è raffigurato il canale).<br>Nota!<br>Nota: Queste impostazioni non hanno effe<br>Visualizzazione<br>Visualizzazione curve ►<br>Bargraph ►<br>Visualizzazione digitale ►<br>Fig. 33: Configurazione del segnale, s | e quali canali devono essere visualizzati per il valore istantaneo (indicazione: meno canali sono associati e più grandi sono le<br>itoni con cui è raffigurato il canale). Il dispositivo associa i canali automaticamente, se non è stato assegnato alcun canale.<br>Nota!<br>Queste impostazioni non hanno effetto sulla registrazione del valore misurato.<br>tazione M_DISP_C /0<br>zazione curve ><br>h ><br>zazione digitale ><br>Guida |  |
|                                     | Sottomenu: Curve                                                                                                    | ll dispositivo associa i canali automaticamente, se non è stato assegnato alcun canale.<br>Attenzione: nella curva sono indicati sempre tutti i canali.<br>Impostazioni: canale x: <b>disattivo</b> , ingresso analogico x, ingresso digitale x                                                                                                    |  |
|                                     | Sottomenu: Bargraph                                                                                                    | Definire i canali che devono essere visualizzati nel bargraph. Il dispositivo associa i<br>canali automaticamente, se non è stato assegnato alcun canale.<br>Impostazioni: canale x: <b>disattivo</b> , ingresso analogico x, ingresso digitale x                                                                                                    |  |
|                                     | Sottomenu: Digitale                                                                                                    | Definire quali canali devono essere visualizzati in modo digitale. Il dispositivo associa i canali automaticamente, se non è stato assegnato alcun canale.<br>Impostazioni: canale x: <b>disattivo</b> , ingresso analogico x, ingresso digitale x                                                                                                    |  |

## 6.4.3 Configurazione - Analisi segnale

La funzione non è visibile se è stato attivato un ingresso digitale come contatore, o se è stata attivata l'opzione "integrazione + analisi + matematica"!

Impostazioni per l'analisi del segnale in un intervallo/ciclo e funzione per il ripristino manuale dell'analisi del segnale.

Le elaborazioni possono essere visualizzate premendo un tasto ("Menu principale - Analisi segnale").

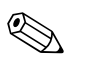

#### Nota!

Analisi del segnale significa un rilevamento di quantità/tempo di funzionamento (funzione standard) ed un'analisi minima/media/massima (con l'opzione "integrazione + analisi + matematica") all'interno dello spazio di tempo impostato.

Anche questa informazione è salvata (riduce lo spazio di memoria per le visualizzazioni grafiche) e trasferita al PC per essere ulteriormente elaborata.

| Analisi segnale   |              | INTERM/0 |
|-------------------|--------------|----------|
| Analisi intermed. | : 1min       |          |
| Giornaliera       | : Si         |          |
| Mensile           | : No         |          |
| Totale/cont.anno  | : No(=Total) |          |
| Tempo di sincron. | : 00:00      |          |
| Reset a zero      | : No         |          |
|                   |              |          |
|                   |              |          |
|                   |              |          |
|                   |              |          |
|                   |              |          |
|                   |              |          |
|                   |              | Guida    |

Fig. 34: Configurazione dell'analisi del segnale

| Menu "Analisi<br>segnale" | Parametro impostabile<br>(parametro di fabbricazione segnalato in grassetto)                                                                                                    |  |
|---------------------------|----------------------------------------------------------------------------------------------------|--|
| Analisi intermed.         | Calcola le quantità e i tempi operativi negli intervalli impostati. Opzioni: <b>no</b> , esterno, 1 min,12 h                                                                                                    |  |
| Giornaliera               | Indica le quantità giornaliere e i tempi di funzionamento giornalieri. Impostazioni: <b>no</b> (disattivo), sì (attivo)                                                                                                    |  |
| Mensile                   | Indica le quantità mensili e i tempi di funzionamento mensili. Impostazioni: <b>no</b> (disattivo), sì (attivo)                                                                                                    |  |
| Totale/cont.anno          | Calcolo dei valori minimi, medi, massimi, contatori, ecc<br>"Sì": il periodo di analisi ha la durata di un anno.<br>"No(=totale)": l'analisi è eseguita senza interruzioni dall'ultimo azzeramento (ad es per il totalizzatore).                                                                                                    |  |
| Tempo di sincron.         | Orario per il termine dell'analisi del segnale. Se, ad es., è impostato 07:00, l'analisi giornaliera decorre dalle 07:00 del giorno corrente sino alle 07:00 del successivo. <b>Impostazione di fabbrica: 00:00</b>                                                                                                    |  |
| Reset a zero              | <ul> <li>Le elaborazioni possono essere azzerate. Esempio: ripristino al termine della messa in funzione dell'impianto. Tutti i segnali (di messa in funzione) sono annullati. I grafici e la memoria non vengono influenzati dal riassetto.</li> <li>Impostazioni: no, analisi intermedia, contatore giornaliero, mensile, contatore totale/anno, tutti i contatori.</li> <li>Nota!</li> <li>Tutti i segnali precedenti (di messa in funzione) sono annullati.</li> <li>Se i segnali precedenti devono essere ancora utilizzati, salvarli sulla scheda CompactFlash prima di eseguire il ripristino (v. cap. 'Messa in servizio - Funzioni disponibili - Scheda CompactFlash').</li> <li>L'azzeramento è eseguito immediatamente confermando con "E = Accetta".</li> </ul> |  |

### 6.4.4 Configurazione - Comunicazione

#### Impostazioni dell'interfaccia utilizzata

Le impostazioni devono essere eseguite, se sono utilizzate le interfacce USB, RS232, RS485 o Ethernet del registratore (controllo mediante PC, lettura seriale dei dati, funzionamento del modem, ecc.).

```
Attenzione!
```

ſ

Le diverse interfacce possono funzionare in parallelo.

Le interfacce non possono essere usate contemporaneamente (RS232 oppure RS485).

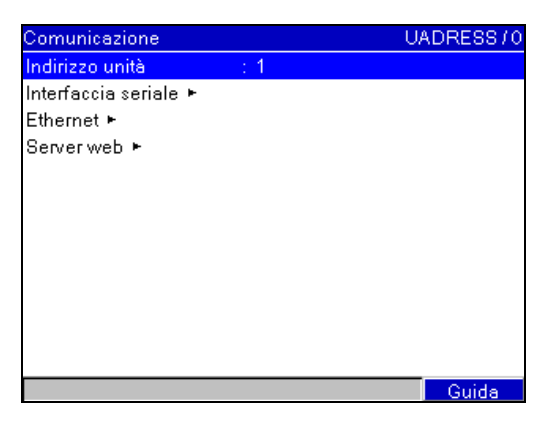

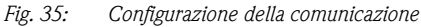

| Menu<br>"Comunicazione"                                                                                                    | Parametro impostabile<br>(parametro di fabbricazione segnalato in grassetto)                                                     |                                                                                                    |  |
|----------------------------------------------------------------------------------------------------|----------------------------------------------------------------------------------------------------|----------------------------------------------------------------------------------------------------|--|
| Indirizzo unità                                                                                                    | Ogni dispositivo che utilizza USB, RS232, RS485 o Ethernet deve avere un indirizzo specifico (0-99). Impostazione di fabbrica: 1 |                                                                                                    |  |
| Sottomenu: Interfaccia<br>seriale       Impostazioni richieste, se è usata l'interfaccia RS232 o RS485 del dispositivo.         Interfaccia seriale       RS_TYP /0         Tipo       : RS232         Velocità       : 115200         Bits di dati       : 8         Parità       : No         Bits di stop       : 1         Guida         Fig. 36: Configurazione della comunicazione, interfaccia seriale |                                                                                                    | Ccia RS232 o RS485 del dispositivo.          RS_TYP /0         Guida         icazione, interfaccia seriale                                                                     |  |
|                                                                                                    | Tipo         Selezione dell'interfaccia da utilizzare (RS232 o RS485).                                                           |                                                                                                    |  |
|                                                                                                    | Velocità                                                                                                    | La velocità di trasmissione (baudrate) – deve corrispondere a quella impostata nel software PC fornito. Impostazioni: 1200 <b>115200</b>                                       |  |
|                                                                                                    | Bit dati                                                                                                    | Verificare che la selezione sia identica a quella configurata per il software PC fornito!<br>Configurazione fissa; non può essere modificata. <b>Valore predefinito "8"</b> .  |  |
| Parità Verificare che la selezione<br>Configurazione fissa; non                                                                                                    |                                                                                                    | Verificare che la selezione sia identica a quella configurata per il software PC fornito!<br>Configurazione fissa; non può essere modificata. <b>Valore predefinito "No"</b> . |  |
|                                                                                                    | Bits di stop                                                                                                    | Verificare che la selezione sia identica a quella configurata per il software PC fornito!<br>Configurazione fissa; non può essere modificata. <b>Valore predefinito "1"</b> .  |  |

| Menu<br>"Comunicazione" | Parametro impostabile<br>(parametro di fabbricazione segnalato in grassetto)                                                                                                    |                                                                                                    |  |  |
|-------------------------|----------------------------------------------------------------------------------------------------|----------------------------------------------------------------------------------------------------|--|--|
| Sottomenu: Ethernet     | Impostazioni richieste, se si usa l'interfacc<br>Nota!<br>Non possono avere accesso al registratore<br>Ethernet<br>MAC-Adress : 00-00-00-00-00<br>IP : 000.000.000.00<br>Porta : 8000<br>Subnetmask : 255.255.255.25<br>Gateway : 000.000.000.00 | ia Ethernet del registratore.<br>piu User contemporaneamente mediante il software PC fornito e Ethernet.<br>IP /0<br>-00<br>0<br>5<br>0<br>Guids                                                                                                    |  |  |
|                         | MAC-Adress                                                                                                    | Indirizzo MAC (preimpostato alla fabbricazione – non modificabile). L'indirizzo MAC (Media Access Control) è l'indirizzo hardware necessario per l'identificazione univoca del registratore all'interno della rete.                                                                                                    |  |  |
|                         | IP                                                                                                    | Inserire l'indirizzo IP del dispositivo. Questo indirizzo IP Vi verrà fornito dal Vostro<br>administrator di rete. Vi preghiamo quindi di rivolgerVi a lui.<br>Il registratore è fornito con un indirizzo IP predefinito, che dovrà essere modificato al<br>momento della messa in funzione. Prima di poter eseguire questa impostazione nel<br>registratore, è necessario definire un indirizzo IP valido per la rete utilizzata.<br>Nota!<br>L'indirizzo IP deve essere univoco all'interno della rete!<br>Attenzione che questo numero non è liberamente definibile, ma è subordinato<br>all'indirizzo TCP/IP della rete. La forma di immissione corrisponde alla sintassi (ad es.<br>192.168.100.002). |  |  |
|                         | Porta                                                                                                    | Verificare che la selezione sia identica a quella configurata per il software PC fornito!<br>Configurazione fissa; non può essere modificata. L'impostazione di fabbrica della porta<br>è <b>"8000"</b> .<br>Nota!<br>La porta "8000" deve essere rilasciata per il Firewall del PC, nella funzione Webserver<br>è la porta "80" da rilasciare. RivolgeteVi al Vostro administrator del sistema!                                                                                                    |  |  |
|                         | SubnetMask                                                                                                    | Immettere la Subnetmask (richiedere all'amministratore di rete).<br>Il parametro SubnetMask deve essere inserito quando il registratore viene collegato un'altra rete. Inserire il parametro SubnetMask del settore della rete, nel quale si tri il dispositivo (ad es. <b>255.255.000</b> ). Attenzione: la classe della rete è definita mediante l'indirizzo IP. Di conseguenza si ottiene un parametro SubnetMask predefin (ad es. 255.255.000.000 per una rete di classe B).                                                                                                    |  |  |
|                         | Gateway                                                                                                    | Inserire il Gateway (fornito dall'amministratore di rete).<br>Impostare qui l'indirizzo IP del Gateway, se devono essere eseguite connessioni con<br>altre reti. <b>Impostazione di fabbrica: 000.000.000.000</b><br>Nota!<br>Le modifiche dei parametri del sistema diventano attive solo dopo l'uscita dal menu<br>SETUP e l'applicazione delle impostazioni. Solo a questo punto il registratore lavora con<br>le nuove impostazioni.                                                                                                    |  |  |

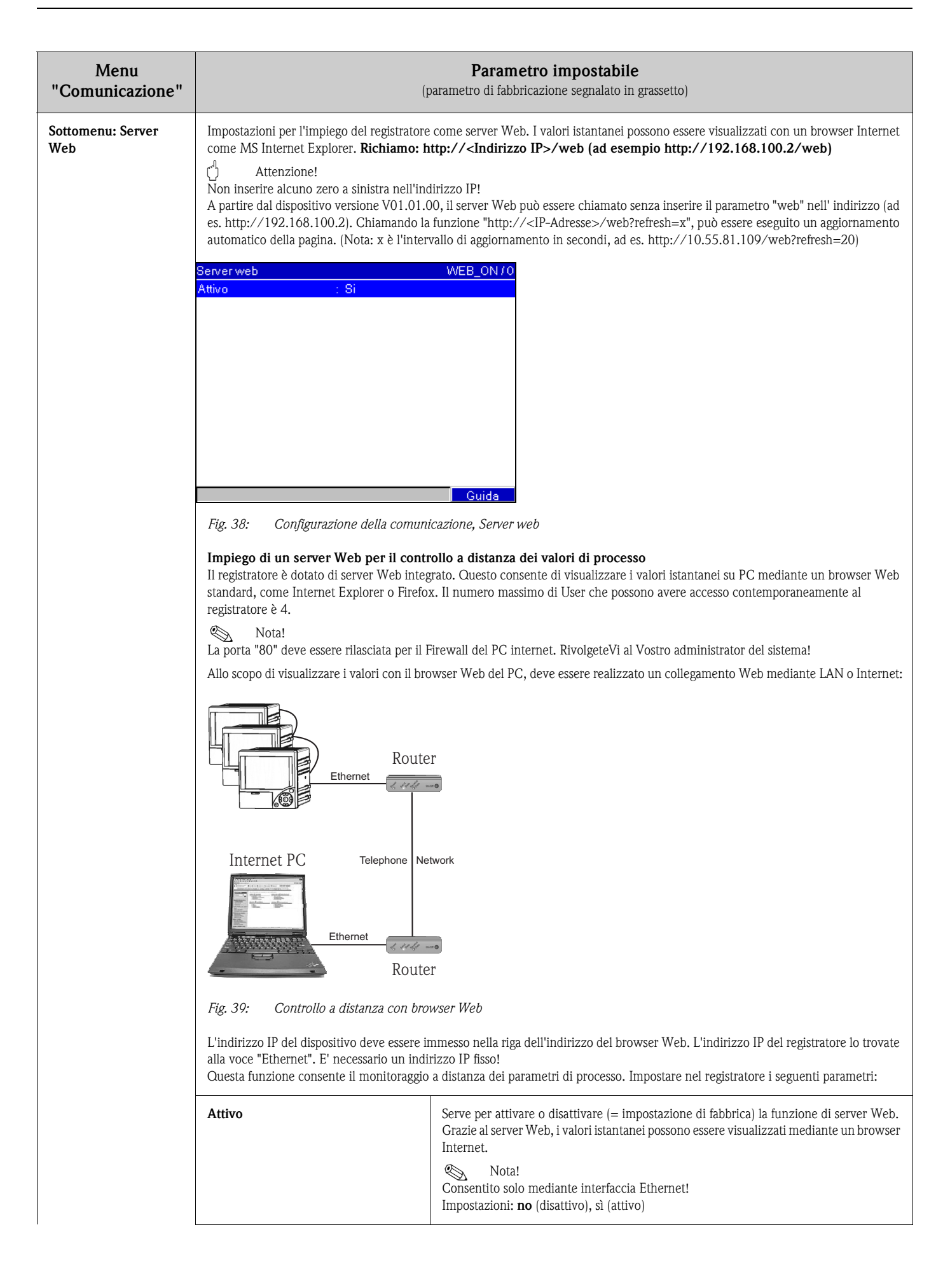

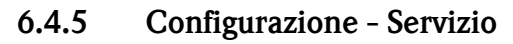

Impostazioni di servizio.

### Attenzione!

റ്റ

Le modifiche possono essere eseguite solo da personale qualificato! Le impostazioni non corrette causano malfunzionamenti!

| MODUNIT/C             |
|-----------------------|
| : Operatività normale |
| : No                  |
| : Off on alarm        |
|                       |
|                       |
|                       |
|                       |
|                       |
|                       |
|                       |
|                       |
|                       |
| Guida                 |
|                       |

Fig. 40: Configurazione del servizio, Preset

| Menu "Servizio"                    | Parametro impostabile<br>(parametro di fabbricazione segnalato in grassetto)                                                                                                    |  |  |  |
|------------------------------------|----------------------------------------------------------------------------------------------------|--|--|--|
| Modalità operativa                 | <ul> <li>"Operatività normale": il dispositivo registra i punti di misura collegati.</li> <li>"Simulazione": il dispositivo utilizza dei segnali simulati al posto di quelli collegati (usando le impostazioni attuali del registratore).</li> <li>Nota!</li> <li>In caso di necessità può essere utilizzata la funzione "Ripristino analisi del segnale" in modo che i valori dei segnali simulati non sfalsino i valori min./max./le quantità dopo il ritorno alla modalità operativa normale. Se i segnali presenti devono essere ancora utilizzati, salvarli sulla scheda CompactFlash prima di eseguire il ripristino (v. cap. 7, 'Messa in servizio - Funzioni disponibili - Funzioni CompactFlash').</li> </ul> |  |  |  |
| PRESET                             | Attenzione! Riporta tutti i parametri alle impostazioni di fabbrica! Il contenuto interno della memoria viene cancellato! Impostazioni: no, sì     Nota! Modificabile solo inserendo il codice di servizio.                                                                                                    |  |  |  |
| Salvaschermo                       | <ul> <li>"disattivo in caso di allarme": in stato di allarme (ad es. valore limite, rottura di un cavo, ecc) lo screen saver viene automaticamente disattivato.</li> <li>"sempre on": lo screen saver rimane attivo anche in caso di allarme.</li> <li>Nota!</li> <li>Comunicazioni attive, di cui è necessario prendere nota, disattivano sempre lo screen saver.</li> </ul>                                                                                                    |  |  |  |
| Sottomenu: Ripristino              | Impostazioni di servizio.<br>Attenzione!<br>Le modifiche possono essere eseguite solo da personale qualificato! Le impostazioni non corrette causano malfunzionamenti!<br>Nota!<br>Modificabile solo inserendo il codice di servizio.                                                                                                    |  |  |  |
|                                    | "Tempo di funzionamento del<br>dispositivo":       Azzera le ore di funzionamento del dispositivo. Impostazioni: no, sì                                                                                                    |  |  |  |
|                                    | "Tempo di funzionamento LCD:" Azzera le ore di funzionamento del display a cristalli liquidi. Impostazioni: no, sì                                                                                                    |  |  |  |
| Sottomenu: Ingresso<br>analogico x | <ul> <li>"Correzione RWT": valore di correzione per la misura di temperatura del pannello posteriore per questo ingresso analogico (richiesto solo per termocoppie).</li> <li>Impostazione di fabbrica: -1,0 °C</li> <li>Nota!</li> <li>Modificabile solo inserendo il codice di servizio.</li> </ul>                                                                                                    |  |  |  |

# 6.5 Menu principale

Il menu principale può essere richiamato premendo il tasto 🗉:

| 10 | D.11                | .2005   | 11 40    |        |        |         |     |      | CF:      |
|----|---------------------|---------|----------|--------|--------|---------|-----|------|----------|
| A  | Me                  | nù pri  | ncipal   | e      |        | <u></u> | 101 | ~~~~ | <b>1</b> |
| A  | Se                  | gnale   | visual   | izzato |        |         |     |      |          |
| 0, | An                  | alisi s | egnale   | •      |        |         |     |      |          |
| _  | Ricerca traccia     |         |          |        |        |         |     |      |          |
| F  | Fu                  | nzioni  | Comp     | actFl  | ash (C | F)      |     |      |          |
| 1  | Co                  | nfigur  | azione   | •      |        |         |     |      |          |
|    | Configura contrasto |         |          |        |        |         |     |      |          |
|    | Dia                 | agnost  | tica/inf | orma   | zioni  |         |     |      | _        |
|    | _                   |         |          |        |        |         |     |      |          |
| C  |                     |         |          |        |        |         |     | Gui  | da       |

*Fig. 41: Menu principale* 

## 6.5.1 Menù principale - Segnale visualizzato

Modifica la modalità di visualizzazione, ad es. curve, bargraph, digitale o elenco eventi. Le varie modalità del display non hanno effetto sulla registrazione del segnale.

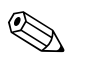

Nota!

Con  $\frown$  e  $\frown$  per passare da un tipo di visualizzazione all'altro.

| 28       | .06.2005 11 43 CF             | :-   |
|----------|-------------------------------|------|
| A        | Segnale visualizzato          | - 76 |
| A        | Utilizzo totale dello schermo |      |
| <u>~</u> | Separazione delle zone        | ╞    |
|          |                               | 5    |
|          | Bargraph                      | Γ    |
|          | Visualizzazione digitale      |      |
|          |                               |      |
| 1        | Evend                         |      |
|          | Identificazione punto misura  |      |
|          |                               |      |
| C        |                               | )    |

Fig. 42: Menù principale, Segnale visualizzato

| Menu "Segnale<br>visualizzato" | Descrizione                                                                                                    |  |  |
|--------------------------------|----------------------------------------------------------------------------------------------------|--|--|
| Utilizzo totale dello schermo  | Tutti i canali sono visualizzati oltre l'ampiezza totale. Si ottiene la massima risoluzione in ampiezza.                                                                                                    |  |  |
|                                | 28.06.2005 11 30 CF:                                                                                                    |  |  |
|                                | Analog 1: 40,8 % Analog 2: 24,6 %                                                                                                    |  |  |
|                                |                                                                                                    |  |  |
|                                | 11:30<br>11:29<br>Evento                                                                                                    |  |  |
|                                | Fig. 43: Segnale visualizzato "Utilizzo totale dello schermo"                                                                                                    |  |  |
| Separazione delle zone         | Ciascun canale viene visualizzato in una propria zona. Non viene influenzata l'accuratezza della visualizzazione.                                                                                                    |  |  |
|                                | Analog 1 : 40,8 % Analog 2 : 24,6 %                                                                                                    |  |  |
|                                | Analog 3 : 91,5 % Digital 1 : 0h00:45                                                                                                    |  |  |
|                                | 0,0100,0 %         11:30         Fig. 44:         Visualizzazione del segnale con "separazione delle zone"                                                                                                    |  |  |
| Bargraph                       | Visualizzazione dei valori di misura analogici attivi in forma di bargraph, incluso il valore. L'ingresso digitale è visualizzato come stato o contatore/tempo di funzionamento.                                                                                                    |  |  |
|                                | 28.06.2005 11:31       CF: –         Analog 1       Analog 2       Analog 3       Digital 1         Image: Comparison of the second second sec |  |  |

| Menu "Segnale<br>visualizzato"      | Descrizione                                                                                                    |  |  |
|-------------------------------------|----------------------------------------------------------------------------------------------------|--|--|
| Visualizzazione digitale            | Visualizza la misura analogica come valore digitale con dimensione. L'ingresso digitale è visualizzato come stato o contatore/tempo di funzionamento.<br>20020051131 CF:-<br>Analog 1 [%] Analog 2 [%]<br>40,8 24,6<br>Analog 3 [%] Digital 1<br>91,5 Offf<br>Evento<br>Fig. 46: Segnale in "Visualizzazione digitale"                                                                                                    |  |  |
| Eventi Identificazione punto misura | Gli eventi come, ad es., le violazioni di soglia e la mancanza di corrente sono elencati in sequenza cronologica.         28.06 2005 11:31       Eventi         28.06 2005 11:22:49: Digital 1: H->L         28.06 2005 11:22:44: Digital 1: L->H         28.06 2005 11:22:44: Digital 1: L->H         28.06 2005 11:22:43: Digital 1: L->H         28.06 2005 11:22:44: Digital 1: L->H         28.06 2005 11:22:43: Digital 1: L->H         28.06 2005 10:27:59: Alimentazione on         28.06 2005 10:27:59: Alimentazione off         28.06 2005 08:47:37: Digital 1: H->L         28.06 2005 08:47:37: Digital 1: H->L         28.06 2005 08:47:37: Digital 1: H->L         28.06 2005 08:47:37: Digital 1: H->L         28.06 2005 08:39:30: Configurazione modif.         Visualizza i 10 caratteri di identificazione canale unitamente ai 13 caratteri addizionali (es. per la sigla di impianto, ecc.).         Nota!         Abilitata solo se è stato impostato "Configurazione - Parametri base - Visualizzazione - Identific, canale - Informaz.         activition" |  |  |
|                                     | 28.06.2005 11:48       CF: –         Identificazione punto misura         Analog 1       : Sensore 1         Analog 2       : Sensore 2         Analog 3       :         Digital 1       :         Image: Sensore 2       Image: Sensore 2         Analog 3       :         Digital 1       :         Image: Sensore 2       Image: Sensore 2         Analog 3       :         Image: Sensore 2       Image: Sensore 2         Analog 3       :         Image: Sensore 2       Image: Sensore 2         Analog 3       :         Image: Sensore 2       Image: Sensore 2         Analog 3       :         Image: Sensore 2       Image: Sensore 2         Analog 3       :         Image: Sensore 2       Image: Sensore 2         Analog 3       :         Image: Sensore 2       Image: Sensore 2         Image: Sensore 3       :         Image: Sensore 3       :         Image: Sensore 3       :         Image: Sensore 3       :         Image: Sensore 3       :         Image: Sensore 3       :         Image: Sensore 3       :                                          |  |  |

### 6.5.2 Menu principale - Analisi segnale

La funzione non è visibile se è stato attivato un ingresso digitale come contatore o se è attiva l'opzione "integrazione" e se in modalità setup è attiva l'analisi del segnale! L'analisi del segnale è disponibile come opzione anche per gli ingressi analogici (opzione "integrazione + analisi" con integrazione attivata nell'ingresso analogico).

Visualizzazione delle ultime 7 analisi intermedie, giornaliere, mensili o annuali (se disponibili) salvate nel registratore.

L'ingresso digitale indica il relativo stato del contatore o il tempo di funzionamento. Agli ingressi analogici è generato il valore min., max., medio ed eventualmente lo stato del totalizzatore integrato (opzione "Integrazione + elaborazione").

| 28.06.2005                                                                                  | 11 50 |        |                             | CF:-   |
|---------------------------------------------------------------------------------------------|-------|--------|-----------------------------|--------|
| <mark>Analog 1</mark> :                                                                     | 2     | 40,8 % | <mark>Analog 2</mark> :     | 24,6 % |
| <mark>Analog 3</mark> :                                                                     | Ş     | 91,5 % | <mark>Digital 1</mark> :Off |        |
| 0. Analisi segnale<br>Analisi intermedie<br>Analisi giornaliere<br>1 Analisi totali/annuali |       |        |                             |        |
| 11:49                                                                                       |       |        |                             |        |
| 00                                                                                          |       |        |                             | Evento |

Fig. 49: Menu principale "Analisi segnale"

L'analisi dopo essere stata impostata è visualizzata sul display.

## 6.5.3 Menù principale - Ricerca traccia

Serve per trovare eventi o orari nella memoria interna.

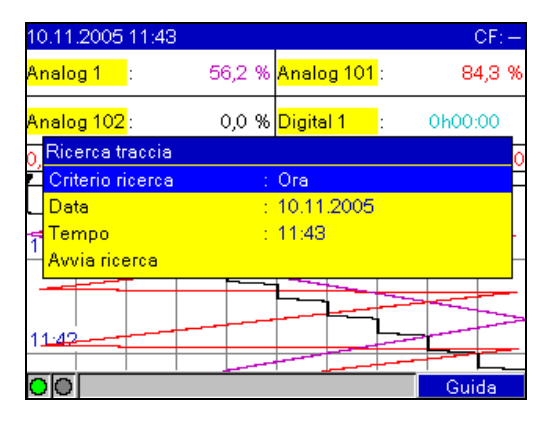

Fig. 50: Menù principale "Ricerca traccia"

| Menu "Ricerca traccia"               | <b>Descrizione</b><br>(parametro di fabbricazione segnalato in grassetto)                                                                                                    |
|--------------------------------------|----------------------------------------------------------------------------------------------------|
| Criterio ricerca                     | La ricerca nella memoria può essere eseguita in base a specifici eventi o a un orario.<br>In caso di ricerca di un <b>orario</b> , il relativo punto è indicato in figura.<br>In caso di ricerca in base agli eventi, è visualizzato un elenco dei relativi messaggi trovati. |
| Data<br>solo con la ricerca "orario" | Inserire la data. Valore indicato: data attuale                                                                                                    |

| Menu "Ricerca traccia"                | <b>Descrizione</b><br>(parametro di fabbricazione segnalato in grassetto)                                                                                                    |
|---------------------------------------|----------------------------------------------------------------------------------------------------|
| Tempo<br>solo con la ricerca "orario" | Inserire l'ora. Valore indicato: ora attuale                                                                                                    |
| Filtro di ricerca                     | La ricerca può essere eseguita in base a eventi specifici (ad es. solo le modifiche configurative) per ottenere una visione<br>migliore. Di regola non è impostato e sono visualizzati tutti i messaggi. Funzione possibile solo con il criterio di ricerca<br>"Cerca per eventi".<br>Opzioni: <b>Tutti i messaggi</b> , Violazioni di soglia, Eventi di on/off, Modifica configurativa, Alimentaz. on/off, assistenza,<br>CompactFlash |
| Intervallo tempo                      | Selezionare l'intervallo di tempo in cui devono essere cercati gli eventi. Funzione possibile solo con il criterio di ricerca<br>"Cerca per eventi".<br>Opzioni: le ultime 12 ore, <b>le ultime 24 ore</b> , settimana attuale, mese attuale, 3 mesi fa, memoria intera                                                                                                    |
| Avvia ricerca                         | Avvia la ricerca in base ai parametri impostati.                                                                                                    |

Poco dopo l'avvio della ricerca, sul display compare il risultato. Con i tasti freccia 🕂 🕂 è possibile eseguire lo scrolling dei risultati della ricerca. Per tornare all'indicazione dei valori istantanei premere il tasto ESC 🔄.

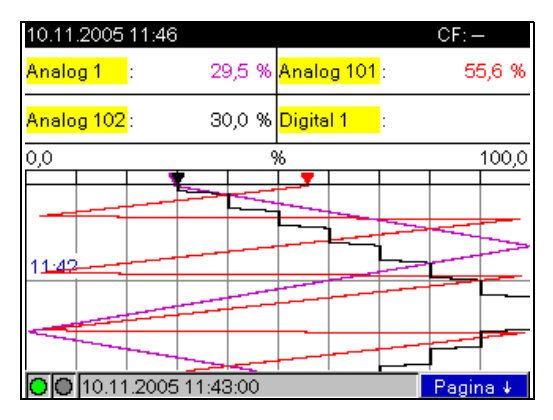

Fig. 51: Menù principale "Ricerca traccia" - risultati ricerca

| 28.03.2006 12 08 Buscar indicios            |  |  |
|---------------------------------------------|--|--|
| 28.03.2006 11:24:58: Configurazione modif.  |  |  |
| 28.03.2006 10:11:37: Alimentación encendida |  |  |
| 27.03.2006 16:10:59: Alimentación apagada   |  |  |
| 27.03.2006 15:10:12: Alimentación encendida |  |  |
| 27.03.2006 16:09:50: Alimentación apagada   |  |  |
| 27.03.2006 16:09:09: Parámetros cambiados   |  |  |
| 27.03.2006 14:55:48: Power on               |  |  |
|                                             |  |  |
|                                             |  |  |
|                                             |  |  |
|                                             |  |  |
| Continuar Ir a Cancelar                     |  |  |

Fig. 52: Menù principale "Ricerca traccia" - risultati ricerca "Evento"

## 6.5.4 Menu principale - Funzioni CompactFlash (CF)

Funzioni per l'archiviazione dei dati misurati e della configurazione del registratore sulla scheda CompactFlash. Sono disponibili le seguenti funzioni:

| Menu "Funzioni<br>CompactFlash" | Descrizione                                                                                                    |  |
|---------------------------------|----------------------------------------------------------------------------------------------------|--|
| Rimozione sicura di CF          | Per garantire un'estrazione sicura della scheda CompactFlash dal registratore, chiudere tutti gli accessi interni. Un messaggio è visualizzato quando la scheda può essere rimossa senza pericoli.                                  |  |
|                                 | Nota!<br>La scheda deve essere estratta entro 5 minuti, altrimenti il registratore riprende a salvare i dati sulla scheda. La scheda<br>può essere rimossa solo con questa funzione per non correre il rischio di perdere dei dati! |  |
| Aggiorna CF                     | Ora sono salvate le misure non ancora trasferite alla scheda CompactFlash.                                                                                                    |  |
| Intera memoria su CF            | Tutto il contenuto della memoria interna è copiato sulla scheda Compact Flash. Attendere! La registrazione delle misure continua in parallelo e ha la massima priorità.                                                             |  |
| Copia configurazione su CF      | I parametri del registratore (configurazione) sono copiati sulla scheda CompactFlash. Possono essere archiviati o utilizzati per configurare altri dispositivi. Il file dati ha suffisso .rpd.                                      |  |
| Carica configurazione da CF     | Carica i parametri del registratore (configurazione) dalla scheda CompactFlash alla memoria permanente del dispositivo.<br>Il file dati ha suffisso .rpd.                                                                           |  |
| Cancella CF                     | Cancella i dati della scheda CompactFlash.                                                                                                    |  |
|                                 | Nota!<br>Se durante la configurazione è stato impostato un codice di rilascio, dovrà essere inserito per poter cancellare il contenuto della scheda.                                                                                |  |

I pacchetti di dati sono copiati a blocchi sulla scheda CF senza effetti sulla memoria interna. Contemporaneamente si ha la verifica se i dati sono stati scritti correttamente sul relativo supporto. Lo stesso accade se i dati sono trasferiti al PC mediante il relativo software.

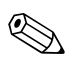

#### Nota!

- Prima di estrarre la scheda, selezionare "Funzioni CompactFlash/Aggiorna CF". L'attuale record fisico viene chiuso e memorizzato sulla CompactFlash. In tal modo è garantito che tutti i dati correnti (sino all'ultimo salvataggio) sono contenuti nella scheda CF.
- Prima che la scheda CF sia piena al 100% è visualizzato un messaggio di avviso. Segnala la necessità di sostituzione della scheda CF (solo con modalità "Memoria stack" e non "Memoria circolare FIFO") e deve essere confermato. In aggiunta può essere attivato anche un relè.
- Il registratore riconosce i dati già copiati sulla scheda CF. In caso la scheda non possa essere sostituita in tempo (o non fosse presente), la memoria interna carica la nuova scheda con tutti i dati mancanti, finché sono ancora disponibili.
- Il rilevamento e la registrazione del valore misurato hanno la massima priorità e quindi possono passare alcuni minuti prima che il contenuto della memoria interna sia copiato sulla scheda CF.
- Il LED si illumina quando si sta utilizzando la scheda CF. Durante questa fase non si deve rimuovere la scheda CF!

## 6.5.5 Menu principale - Configurazione

Serve per regolare le funzioni del nuovo dispositivo; tutti i parametri operativi sono accessibili (v. chap. 6.4).

## 6.5.6 Menù principale - Configura contrasto

Configurazione della luminosità/angolo di visuale in relazione alla posizione/altezza di installazione.

## 6.5.7 Menu principale - Diagnostica/informazioni sul dispositivo

Informazioni e funzioni di servizio per un rapido controllo del registratore. Sono disponibili le seguenti funzioni:

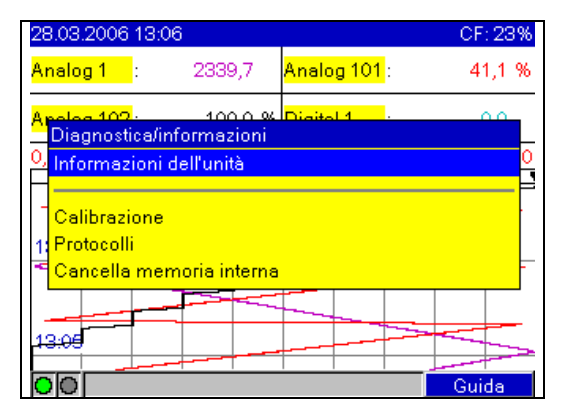

Fig. 53: Menu principale "Diagnostica/Informazioni"

| Menu "Diagnostica/<br>Informazioni" | Descrizione                                                                                                    |
|-------------------------------------|----------------------------------------------------------------------------------------------------|
| Informazioni dell'unità             | Visualizzazione delle principali informazioni relative a dispositivo e memoria, ad es. il nome del programma e la versione<br>software. Inoltre, è visualizzata la memoria temporale disponibile.<br>Questa memoria si riduce, se<br>sono memorizzati o monitorati valori soglia/eventi<br>sono attive le analisi del segnale<br>sono attivi gli ingressi digitali<br>29.11.2006 10 39 CF: 48%<br>Generale Info. memoria Hardware<br>Nome programma: ETU001A<br>Versione SW : 01.01.04<br>Application : 0001<br>N. di serie : 00000000000<br>Tempo funz. unità :43 Ora(e)<br>Tempo funz. LCD : 43 Ora(e)<br>Fig. 54: Diagnostica/informazioni "Informazioni dell'unità" |
| Calibrazione                        | La calibrazione può essere eseguita solo da personale tecnico specializzato.<br>Attenzione!<br>In caso di gestione non corretta sono possibili malfunzionamenti!<br>La registrazione normale è bloccata durante questi test. Un messaggio verrà memorizzato nella lista degli eventi.<br>Nota!<br>Protezione tramite codici di assistenza, per impedire attivazioni accidentali.                                                                                                    |
| Protocolli                          | Avvio registrazione: solo per assistenza tecnica         Errore registrazione: solo per assistenza tecnica            Nota!          Protezione tramite codici di assistenza, per impedire attivazioni accidentali.                                                                                                    |

| Menu "Diagnostica/<br>Informazioni" | Descrizione                                                                                                    |  |
|-------------------------------------|----------------------------------------------------------------------------------------------------|--|
| Cancella memoria interna            | Cancella l'intera memoria dei valori rilevati e le loro analisi. Il contatore totale viene conservato.  Nota! La memoria CompactFlash non viene cancellata. Se durante la configurazione è stato impostato un codice di abilitazione, la memoria può essere azzerata solo dopo che è stato inserito questo codice. |  |

# 6.6 Registrazione del valore misurato

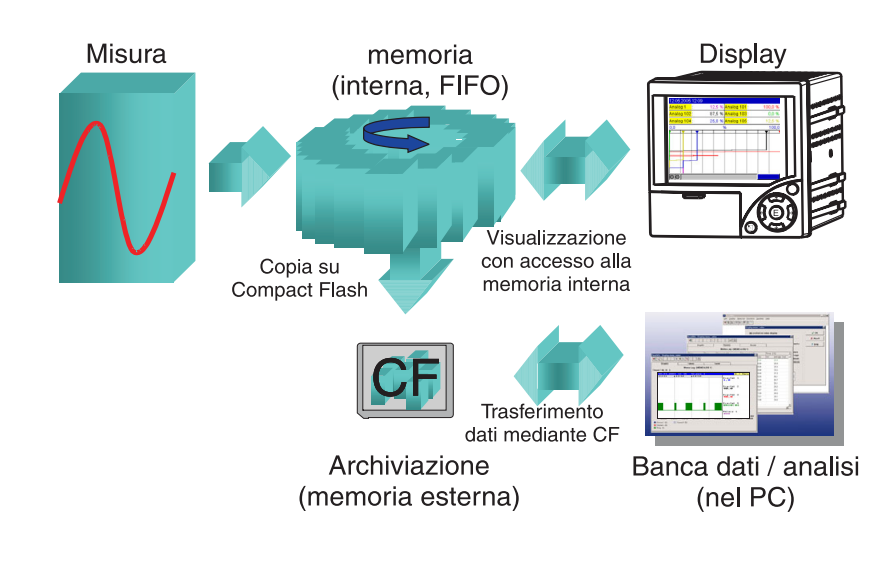

Fig. 55: Raffigurazione schematica della registrazione delle misure

## 6.6.1 Memoria interna

La registrazione dei valori misurati consente di individuare le variazioni del segnale e di conoscere i processi del passato. I dati non sono conservati in modo volatile in una memoria Flash protetta da mancanza di corrente. Questa grande memoria interna è di tipo ad anello (circolare). Quando piena, i dati più vecchi sono sovrascritti con quelli nuovi (FIFO – principio First in / First out). In questo modo si garantisce che siano sempre disponibili dei dati attuali.

## 6.6.2 Scorrere i valori misurati

Durante il funzionamento è possibile scorrere i valori di misura visualizzati in forma di curva. Utilizzare i tasti freccia ( + + ) per scorrere i valori in avanti o indietro. Per tornare all'indicazione dei valori istantanei premere il tasto ESC <...

## 6.6.3 Modalità operativa della scheda CompactFlash

Senza influenzare la memoria interna, i pacchetti di dati sono copiati a blocchi sulla scheda CompactFlash. Contemporaneamente si ha la verifica se i dati sono stati scritti correttamente sul relativo supporto. Lo stesso accade se i dati sono trasferiti al PC mediante il software incluso nella fornitura. In questo modo i dati sono disponibili e al sicuro da eventuali manipolazioni. In caso di necessità questi dati possono essere esportati, ad es. in altri programmi come MS-Excel<sup>®</sup>, – senza rischiare di perde il database protetto.

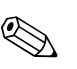

#### Nota!

- Utilizzare delle schede CompactFlash nuove, formattate e consigliate dal costruttore (v. cap. 8, 'Accessori'). Tutti i dati presenti eventualmente sulla CompactFlash sono sovrascritti non appena la scheda è inserita nello slot.
- Lo spazio di memoria occupato della CompactFlash è visualizzato in alto, a destra, durante il normale funzionamento ("CF: xx %")
- I tratteggi "-" visualizzati indicano che la scheda CompactFlash non è presente.
- Prima di estrarre la scheda, selezionare "Funzioni CompactFlash/Aggiorna CF". L'attuale record fisico viene chiuso e memorizzato sulla CompactFlash. In tal modo è garantito che tutti i dati correnti (sino all'ultimo salvataggio) sono contenuti nella scheda CF.
- In base alla configurazione del registratore (v. "Configurazione / Parametri base / Memoria esterna / Avvertimento a:") si ha la segnalazione, prima che la CompactFlash sia piena al 100 %, della necessità di sostituzione e questo messaggio deve essere confermato.
- Il registratore riconosce i dati già copiati sulla scheda CF. In caso la scheda non possa essere sostituita in tempo (o non fosse presente), la memoria interna carica la nuova scheda con tutti i dati mancanti, finché sono ancora disponibili. Il rilevamento/la registrazione della misura ha la massima priorità e, di conseguenza, possono passare alcuni minuti prima che i dati siano copiati dalla memoria interna alla CompactFlash.

# 6.7 Importanti funzioni del software PC allegato

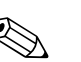

Nota!

Il software PC attuale deve venire installato su un PC (per le istruzioni d'installazione vedere descrizione sul CD-ROM o capitolo 5.5 di questo manuale).

## 6.7.1 Trasferimento dati al software PC fornito

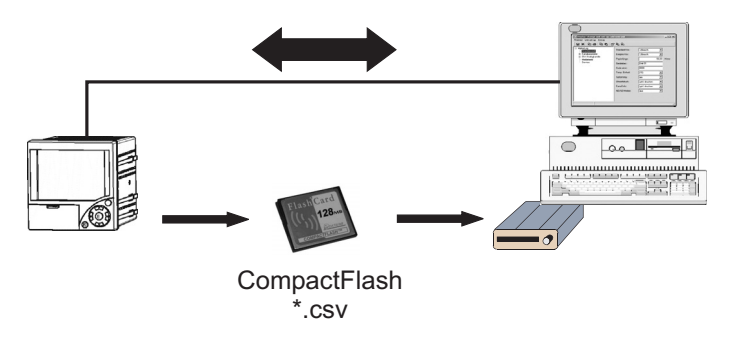

Fig. 56: Trasferimento dati al software PC fornito

I dati possono essere trasferiti al software PC installato seguendo una delle seguenti procedure.

- Impiego di USB, RS232/485 o Ethernet. Comunicazione e scaricamento dei dati su PC mediante la funzione "Leggi -> Lettura dei dati mediante interfaccia/modem".
- Salvataggio dei dati sulla CompactFlash del registratore mediante la funzione "Menu principale > Funzioni CompactFlash (CF) -> Aggiorna CF".

Inserire quindi la scheda CF nel PC e leggere i dati mediante la funzione "Leggi – Lettura dei dati dal drive PC Card".

Lettura scheda CF mediante software PC: in linea di massima i valori possono essere letti direttamente dalla scheda. La lettura avviene tramite RS232/RS485, Ethernet o USB. Avviare il software PC fornito. Scegliere "Leggi -> leggi scheda memoria con interfaccia/modem". Scegliere il registratore corrispondente dalla banca dati del PC. Scegliere "Registratore -> apri registratore(i)". La connessione verrà stabilita. Selezionare il file corrispondente sulla scheda CF e confermare con "OK". I valori rilevati vengono letti. I valori rilevati verranno conservati sulla scheda CF.

## 6.7.2 Verifica, analisi e stampa dei dati non in linea

I dati salvati non in linea o scaricati sul PC (secondo una delle procedure su descritte), possono essere letti con il software PC fornito e la funzione "Visualizza -> Visualizza valori archiviati". Tutti i dati contenuti possono essere visualizzati e stampati in forma di grafico dell'andamento e tabellare (v. relativa funzione di stampa nel menu principale del software PC fornito). Una descrizione dettagliata delle funzioni è contenuta nel CD-ROM del software PC fornito.

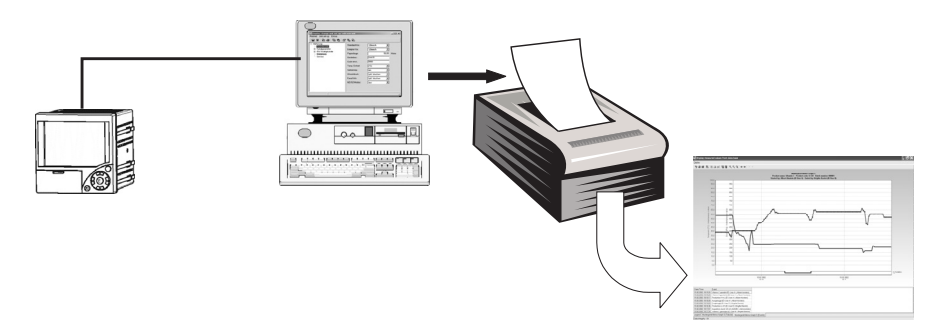

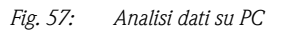

## 6.7.3 Visualizzazione di dati in un foglio di calcolo (ad es. Excel<sup>®</sup>)

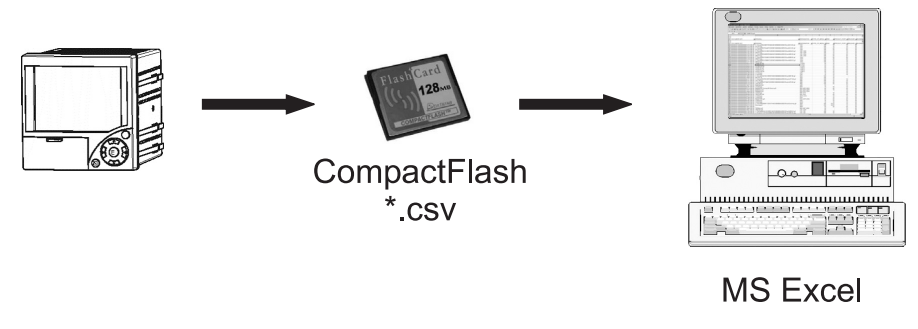

Fig. 58: Analisi dati in fogli di calcolo

Per poter aprire le tabelle di calcolo direttamente e utilizzarle per l'analisi e la stampa, impostare "Formato aperto (\*.csv)" (usare la virgola per separare i valori) come modalità di salvataggio del registratore in "Configurazione -> impostazioni base -> memoria esterna -> Sarà salvato".

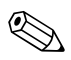

#### Nota!

Per accedere ai dati direttamente con MS-Excel<sup>®</sup>, impostare per il dispositivo il separatore punto e virgola ";" in "Configurazione -> Impostazioni base -> Memoria esterna -> Separatore CSV". MS Excel limita il formato aperto (\*.csv) ad un massimo di 65535 righe.

In alternativa, i dati possono essere esportati nel software PC fornito con "Varie-> Esporta valori misurati", in formato \*xls, \*csv o \*.txt.

# 7 Manutenzione

Il registratore non richiede manutenzione.

# 7.1 Aggiornamento software tramite il software PC allegato

#### Attenzione!

Tutti i dati di misura presenti in memoria sono cancellati durante l'aggiornamento del programma. Se i valori misurati salvati nel registratore devono essere ancora utilizzati, leggerli prima mediante interfaccia seriale o aggiornare la scheda CompactFlash e, quindi, trasferirli. Terminato il trasferimento del programma, tutte le impostazioni del registratore sono quelle definite in fabbrica.

Procedimento:

- 1. Avviare il software PC fornito.
- 2. Collegare il registratore al PC (aggiornamento possibile solo mediante USB!)
- 3. Aprire il menu "Varie" -> "Funzioni particolari registratore" -> (scegliere il registratore) -> "trasferimento programma"
- 4. Selezionare il parametro dell'interfaccia (porta Com)
- 5. Selezionare i file del programma desiderati (\*.prg) e confermare con OK.

# 7.2 Istruzioni per l'attivazione di una opzione software ad es. "integrazione+analisi+matematica"

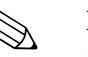

# Nota! Per l'attivazione di un'opzione software è necessario il software PC fornito (versione minima 1.23.0 o superiori).

- Il software del registratore deve corrispondere almeno alla versione 2.00.00 o superiori. Nel caso il software del registratore fosse antecedente, Vi consigliamo di rivolgerVi al produttore.
- Tenete il codice di attivazione, che Vi è stato consegnato dal produttore, a portata di mano (vedi bolla di accompagnamento).
- Prima dell'inizio dell'aggiornamento, deve essere selezionato il registratore. Il registratore deve essere presente nella banca dati del software PC fornito.
- Assicurarsi che il registratore sia stato collegato al computer con la stessa modalità con cui è stato rilevato (ad es. se il registratore è stato rilevato tramite interfaccia USB, è necessario collegarlo anche mediante l'interfaccia USB).

#### Procedimento:

- 1. Avviare il software PC fornito.
- 2. Aprire "Varie -> Assistenza -> Attivazione opzioni"
- 3. Selezionare il registratore, per il quale l'opzione deve venire attivata, dalla banca dati apparecchi
- 4. Nella prossima finestra inserire il codice di attivazione (vedi bolla di accompagnamento). Selezionando "OK" ha inizio la trasmissione del codice di accesso al registratore.
- 5. A trasmissione completata del codice di accesso, compare un messaggio corrispondente sul software PC fornito. Il registratore si riavvierà. A questo punto sarà avvenuta la registrazione nella lista eventi del registratore.
- 6. Selezionate nuovamente il registratore. L'opzione attivata ora è utilizzabile.

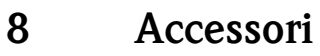

#### Nota!

Se devono essere ordinati degli accessori, indicare anche il numero di serie del registratore!

# 8.1 Parti di ricambio

Accessori disponibili:

| Codice d'ordine | Ricambio                                                                                                    |  |  |
|-----------------|----------------------------------------------------------------------------------------------------|--|--|
| 50078843        | Morsettiera a innesto, 3 poli per tensione di alimentazione                                                  |  |  |
| 51009211        | Morsettiera a innesto, 6 poli per ingresso analogico                                                         |  |  |
| 51009214        | Morsettiera a innesto, 3 poli per relè                                                                       |  |  |
| 51009215        | Morsettiera a innesto, 6 poli per relè                                                                       |  |  |
| 71062537        | Morsettiera a innesto, 5 poli per ingresso/uscita digitale                                                   |  |  |
| 71043991        | Scheda di memoria CompactFlash (CF) 128 MB                                                                   |  |  |
| 51009640        | Scheda di memoria CompactFlash (CF) 256 MB                                                                   |  |  |
| 71007465        | Cavo USB-A - USB-B, 2 m                                                                                      |  |  |
| RXU10-A1        | Cavo per la connessione al modem o PC                                                                        |  |  |
| RSG30A-S3       | Kit adattatore RS232/RS485 230 Vc.a. in custodia compatta, senza separazione galvanica                       |  |  |
| RSG30A-S5       | Kit adattatore RS232/RS485 115 Vc.a. in custodia compatta, senza separazione galvanica                       |  |  |
| RSG30A-S6       | Kit adattatore RS232/RS485 per guida DIN 230 Vc.a. con separazione galvanica e cavo interfaccia per PC/modem |  |  |
| RSG30A-S7       | Kit adattatore RS232/RS485 per guida DIN 115 Vc.a. con separazione galvanica e cavo interfaccia per PC/modem |  |  |
| RSG30A-H1       | Custodia da campo IP65                                                                                       |  |  |

# 9 Ricerca guasti

# 9.1 Diagnostica/informazioni

Informazioni e funzioni di servizio per un rapido controllo del registratore. Sono disponibili le seguenti funzioni:

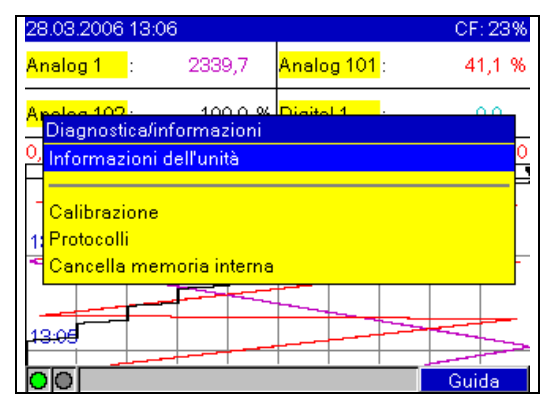

Fig. 59: Menu principale "Diagnostica/Informazioni"

| Menu "Diagnostica/<br>Informazioni" | Descrizione                                                                                                    |
|-------------------------------------|----------------------------------------------------------------------------------------------------|
| Informazioni dell'unità             | Visualizzazione delle principali informazioni relative a dispositivo e memoria, ad es. il nome del programma e la versione<br>software. Inoltre, è visualizzata la memoria temporale disponibile.<br>Otuesta memoria si riduce, se<br>sono memorizzati o monitorati valori soglia/eventi<br>sono attive le analisi del segnale<br>sono attivi gli ingressi digitali<br>29.11.2006 10 39 CF: 48%<br>Generale Info. memoria Hardware<br>Nome programma: ETU001A<br>Versione SW : 01.01.04<br>Application : 0001<br>N. di serie : 0000000000<br>Tempo funz. unità :43 Ora(e)<br>Tempo funz. LCD : 43 Ora(e)<br>Fig. 60: Diagnostica/informazioni "Informazioni dell'unità" |
| Calibrazione                        | La calibrazione può essere eseguita solo da personale tecnico specializzato.<br>Attenzione!<br>In caso di gestione non corretta sono possibili malfunzionamenti!<br>La registrazione normale è bloccata durante questi test. Un messaggio verrà memorizzato nella lista degli eventi.<br>Nota!<br>Protezione tramite codici di assistenza, per impedire attivazioni accidentali.                                                                                                    |
| Protocolli                          | Avvio registrazione: solo per assistenza tecnica         Errore registrazione: solo per assistenza tecnica            Nota!          Protezione tramite codici di assistenza, per impedire attivazioni accidentali.                                                                                                    |

| Menu "Diagnostica/<br>Informazioni" | Descrizione                                                                                                    |  |
|-------------------------------------|----------------------------------------------------------------------------------------------------|--|
| Cancella memoria interna            | Cancella l'intera memoria dei valori rilevati e le loro analisi. Il contatore totale viene conservato.  Nota! La memoria CompactFlash non viene cancellata. Se durante la configurazione è stato impostato un codice di abilitazione, la memoria può essere azzerata solo dopo che è stato inserito questo codice. |  |

# 9.2 Indicazioni per la ricerca errori

| Errore:                                             | Causa:                                                                                                    | Rimedio:                                                                                                    |
|-----------------------------------------------------|----------------------------------------------------------------------------------------------------|----------------------------------------------------------------------------------------------------|
| ll display non funziona                             | È attivo il salvaschermo                                                                                                    | Premere un tasto. Controllare le impostazioni del salvaschermo nella Configurazione.                                                                                                    |
|                                                     | Nessun LED accesso sull'unità CF o sul lato posteriore<br>del registratore (Ethernet) => mancanza di<br>alimentazione                                                                   | Verificare l'alimentazione e la connessione alla rete.                                                                                                    |
|                                                     | Nessun LED accesso sull'unità CF o sul lato posteriore<br>del registratore (Ethernet) => alimentatore difettoso                                                                         | Sostituire l'alimentatore o consultare l'Organizzazione di<br>Assistenza!                                                                                                    |
|                                                     | Nessun LED accesso sull'unità CF o sul lato posteriore<br>del registratore (Ethernet) => display difettoso                                                                              | Sostituire il display o consultare l'Organizzazione di<br>Assistenza!                                                                                                    |
|                                                     | LED acceso (Ethernet) sul lato posteriore del registratore<br>=> CPU difettosa                                                                                                    | Sostituire la CPU o consultare l'Organizzazione di<br>Assistenza!                                                                                                    |
| Lo slot della CompactFlash o il<br>LED non funziona | CPU difettosa                                                                                                    | Sostituire la CPU o consultare l'Organizzazione di<br>Assistenza!                                                                                                    |
| Nessun dato presente sulla<br>scheda CompactFlash   | Modifica della configurazione<br>Aggiornamento software<br>Scheda CF difettosa<br>CPU difettosa                                                                                         | Prima di eseguire una modifica della configurazione, salvare<br>i dati sul relativo supporto.<br>Prima di eseguire una modifica del software, salvare i valori<br>misurati sul relativo supporto.<br>Sostituire la scheda CF; utilizzare le schede originali del<br>costruttore! (v. cap. 8 'Accessori')<br>Sostituire la CPU o consultare l'Organizzazione di<br>Assistenza! |
| La configurazione è bloccata                        | Il blocco della configurazione è attivo, ossia la<br>configurazione è sbloccata solo mediante un segnale<br>digitale                                                                    | La generazione di un segnale digitale elimina il blocco della configurazione.                                                                                                    |
| ll relè non funziona                                | Connessione non corretta<br>Configurazione non corretta<br>Alimentatore difettoso                                                                                                    | Controllare la connessione e il circuito di corrente del relè.<br>Verificare la configurazione del relè.<br>Sostituire la scheda di rete o consultare l'Assistenza!                                                                                                    |
| L'interfaccia RS232/RS485,<br>Ethernet non funziona | Cavo difettoso<br>Assegnazione non corretta delle connessioni<br>Indirizzo del dispositivo non corretto<br>Parametro dell'interfaccia non corretto<br>Scheda di comunicazione difettosa | Sostituire il cavo (v. cap. 8 'Accessori' )<br>Utilizzare un cavo originale!<br>Controllare e installare correttamente.<br>Controllare e installare correttamente.<br>Sostituire la scheda di comunicazione                                                                                                    |
| ll collegamento al modem non<br>funziona            | Il modem non è collegato al dispositivo<br>Cavo di collegamento non appropriato o difettoso                                                                                             | Inizializzare il modem mediante il software PC fornito<br>Sostituire il cavo (v. cap. 8 'Accessori' )                                                                                                    |

| Errore:                                                                   | Causa:                                                         | Rimedio:                                                                                                    |
|---------------------------------------------------------------------------|----------------------------------------------------------------|----------------------------------------------------------------------------------------------------|
| L'ingresso digitale non funziona                                          | Connessione non corretta                                       | Controllare la connessione e il circuito di corrente<br>dell'ingresso digitale                                  |
|                                                                           | Configurazione non corretta                                    | Verificare la configurazione dell'ingresso digitale.<br>Sostituire la scheda di rete o consultare l'Assistenza! |
|                                                                           | Alimentatore difettoso                                         |                                                                                                    |
| L'ingresso analogico indica "<br>"                                        | I cavi di segnale non sono appropriati o non sono<br>collegati | Controllare i collegamenti.                                                                                     |
| Significato: circuito aperto                                              |                                                                |                                                                                                    |
| L'ingresso analogico indica                                               | Il segnale d'ingresso non corrisponde al segnale               | Verificare il segnale d'ingresso e la configurazione.                                                           |
| Significa che il valore misurato<br>non è valido                          | configurato                                                    |                                                                                                    |
|                                                                           |                                                                | Controllare il segnale d'ingresso e sostituire il sensore.                                                      |
| L'ingresso analogico indica                                               | Il sensore è difettoso                                         |                                                                                                    |
| Significa superamento di campo                                            |                                                                |                                                                                                    |
| L'ingresso analogico "vvvvvv"<br>Significa non raggiungimento di<br>campo |                                                                |                                                                                                    |

# 9.3 Messaggi d'errore di sistema

Il registratore informa in caso di guasto o errore, visualizzando dei messaggi.

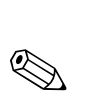

# 9.4 Parti di ricambio

Nota!

Se devono essere ordinati degli accessori, indicare anche il numero di serie del registratore! Con il ricambio sono fornite anche le istruzioni di montaggio!

# 9.4.1 Schema delle parti di ricambio

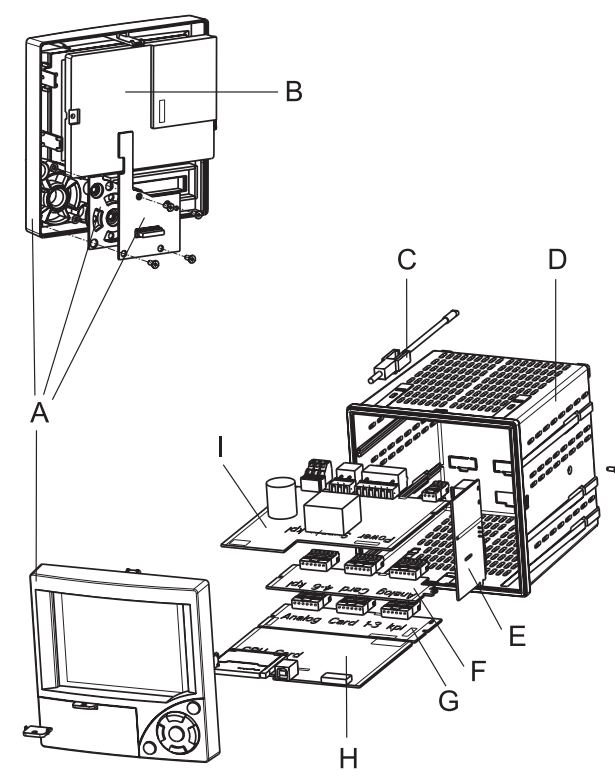

Fig. 61: Schema delle parti di ricambio

# 9.4.2 Pezzi di ricambio, dispositivi aggiuntivi

| Pos. | Codice d'ordine | Descrizione                                                                                                  |  |
|------|-----------------|----------------------------------------------------------------------------------------------------|--|
| Α    | RSG30X-FA       | Pannello frontale completo di tastiera e piastra                                                             |  |
|      | RSG30X1-WA      | Cavo display-scheda della tastiera                                                                           |  |
| В    | RSG30X-DA       | Display                                                                                                    |  |
| С    | 50084623        | Fissaggio del tubo 1 pezzo                                                                                   |  |
| D    | 51009281        | Tubo completo.                                                                                               |  |
| Е    | RSG30X-CA       | Scheda di comunicazione con connettore RS485                                                                 |  |
| F    | RSG30X-A2       | Scheda per 4-6 canali analogici con connettore a spinotto, connettore della scheda                           |  |
| G    | RSG30X-A1       | Scheda per 1-3 canali analogici                                                                              |  |
| I    | RSG30X-NA       | Alimentatore 100-230 V c.a. (±10%); 1 x ingresso digitale fino al dispositivo, numero 9B021C04267            |  |
| Ι    | RSG30X-NB       | Alimentatore 100–230 V c.a. (±10%); 3 x ingressi digitali a partire dal numero di dispositivo<br>9B021C04268 |  |
| Ι    | RSG30X-NC       | Alimentatore 24 V c.a./c.c.; 1 x ingresso digitale fino al dispositivo, numero 9B022E04267                   |  |
| I    | RSG30X-ND       | Alimentatore 24 V c.a./c.c.; 3 x ingressi digitali a partire dal numero di dispositivo 9B022E04268           |  |
|      | 51009617        | Cavo di collegamento USB (USB-A - USB-B, 1 m)                                                                |  |

# 9.4.1 Schema delle pa

## 9.4.3 Ricambio struttura per CPU con software

| Pos.                      | Codice d'ordine                 | Descrizione                                                                                                    |  |  |
|---------------------------|---------------------------------|----------------------------------------------------------------------------------------------------|--|--|
| Н                         | RSG30X1                         | Scheda CPU con software, interfaccia USB e attacco CompactFlash                                                                                                    |  |  |
|                           | A<br>B<br>C<br>D<br>E<br>F<br>G | Pacchetto lingua operativa         Standard (Tedesco, Inglese)         Europa centrale e occidentale (tedesco, inglese, francese, spagnolo, italiano, olandese)         Nord Europa (Tedesco, Inglese, Danese, Svedese)         Europa orientale (Tedesco, Inglese, Polacco, Russo, Ceco, Slovacco)         America (Tedesco, Inglese, Francese, Spagnolo, Americano, Portoghese)         Giappone (Tedesco, Inglese, Giapponese)         Cina (Tedesco, Inglese, Cinese) |  |  |
| A Memoria interna<br>2 MB |                                 | Memoria interna<br>2 MB                                                                                                    |  |  |
|                           | A<br>C                          | Software<br>Standard<br>Integrazione + elaborazione + matematica                                                                                                    |  |  |
|                           | A<br>B                          | Versione<br>Standard<br>Standard Nord America                                                                                                    |  |  |

# 9.4.4 Struttura pezzi di ricambio Opzioni dispositivi aggiuntivi

| Pos.                                                      | Codice d'ordine | Descrizione                                                                                                    |  |
|-----------------------------------------------------------|-----------------|----------------------------------------------------------------------------------------------------|--|
|                                                           | RSG30A1-0CA     | Opzione dispositivi aggiuntivi                                                                                                    |  |
| 0 Codice d'accesso su bolla di accompagnamento + software |                 | Codice d'accesso su bolla di accompagnamento + software utilizzo PC su CD-ROM                                                                                                    |  |
|                                                           | с               | <b>Software</b><br>Opzione integrazione + analisi + matematica; <b>è necessario indicare il numero seriale!</b> (Disponibili aggiornamenti a partire dalla versione software 2.00.00) |  |
|                                                           | A               | Lingua<br>Tutte le lingue (adatto per tutte le lingue.)                                                                                                    |  |

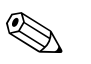

#### Nota!

Istruzioni installazione vedi capitolo 7 "Manutenzione".

# 9.5 Resi

Il dispositivo deve essere imballato in modo da garantire una perfetta protezione in caso debba essere riutilizzato o spedito in conto riparazione. Gli imballaggi originali garantiscono generalmente la migliore protezione durante il trasporto. Le riparazioni possono essere eseguite solo dall'Assistenza o da personale tecnico specializzato.

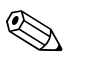

#### Nota!

In caso di spedizione per riparazione, allegare anche una descrizione dell'errore e dell'applicazione.

# 9.6 Smaltimento

Rispettare le direttive locali!

# 9.7 Versioni software

Versioni software del dispositivo:

| Versione software/<br>Data | Cambiamenti di software                                                 | Versione software PC  | Manuale operativo/Data |
|----------------------------|-------------------------------------------------------------------------|-----------------------|------------------------|
| 01.00.00 / 06.2005         | Software originale                                                      | V1.18.0.0 o superiore | BA194R/09/06.05        |
| 01.00.08 / 08.2005         | Revisione del software                                                  | V1.18.2.0 o superiore | BA194R/09/08.05        |
| 01.00.13 / 10.2005         | Revisione del software                                                  | V1.19.0.0 o superiore | BA194R/09/10.05        |
| 01.01.00 / 02.2006         | Revisione del software                                                  | V1.20.0.0 o superiore | BA194R/09/02.06        |
| 01.01.04 / 08.2006         | Revisione del software                                                  | V1.21.1.0 o superiore | BA194R/09/09.06        |
| 01.02.00 / 10.2006         | Revisione del software                                                  | V1.21.2.0 o superiore | BA194R/09/11.06        |
| 02.00.00 / 11.2007         | Revisione del software: Funzione di<br>matematica e 3 ingressi digitali | V1.23.0.0 o superiore | BA194R/09/10.07        |
| 02.01.00 / 03.2008         | Revisione del software: 15 V Campo di<br>misura                         | V1.23.2.0 o superiore | BA194R/09/03.08        |
# 10 Dati tecnici

## 10.1 Variabili in ingresso

### 10.1.1 Ingresso multifunzione, analogico, 1-6 canali

Valore di misura, campo di misura

Secondo IEC 60873-1:

per ogni valore misurato è consentito un errore di visualizzazione addizionale di -/+1 cifra. Campi di misura liberamente impostabili per ogni canale:

| Valore<br>misurato       | Campo di misura                                                                                                    | Errore di misura max. del<br>campo di misura                                                                                                    | Impedenza<br>d'ingresso |
|--------------------------|----------------------------------------------------------------------------------------------------|----------------------------------------------------------------------------------------------------|-------------------------|
| Corrente                 | 0 20 mA<br>0 5 mA<br>4 20 mA<br>Violazione campo: sino a 22 mA                                                                                                    | ± 0,10 %                                                                                                    | Carico: = 50 Ohm        |
| Tensione > 1 V           | 0 10 V<br>0 5 V<br>1 5 V<br>± 10 V<br>± 30 V                                                                                                    | ± 0,10 %                                                                                                    | ≅ 980 kOhm              |
| Tensione $\leq 1 V$      | 0 1 V<br>± 1 V<br>± 150 mV                                                                                                    | ± 0,10 %                                                                                                    | ≅ 2,7 MOhm              |
| Termoresistenza<br>(RTD) | Pt100: -200 sino a 850 °C (IEC751, JIS1604, GOST)<br>Pt500: -200 850 °C (IEC751, JIS1604)<br>Pt1000: -200 600 °C (IEC751, JIS1604)                                                                                                    | 4 fili: $\pm$ 0,10 % del campo di misura<br>3 fili: $\pm$ (0,10 % del campo di misura + 0,8 K)<br>2 fili: $\pm$ (0,10 % del campo di misura + 1,5 K)                                                                                    |                         |
|                          | Cu100: -200 200 °C (GOST)<br>Cu100: -200 200 °C (GOST)<br>Pt50: -200 850 °C (GOST)                                                                                                    | 4 fili: ± 0,20 % del campo di misura<br>3 fili: ± (0,20 % del campo di misura + 0,8 K)<br>2 fili: ± (0,20 % del campo di misura + 1,5 K)                                                                                                |                         |
| Termocoppie (TC)         | Tipo J (Fe-CuNi): -210 999,9 °C (IEC581-1)<br>Tipo K (NiCr-Ni): -200 1372 °C (IEC581-1)<br>Tipo T (Cu-CuNi): -270 400 °C (IEC581-1)<br>Tipo N (NiCrSi-NiSi): -270 1300 °C (IEC581-1)<br>Tipo L (Fe-CuNi): -200 900 °C (DIN43710, GOST) | $\pm$ 0,10 % del campo di misura da -100 °C<br>$\pm$ 0,10 % del campo di misura da -130 °C<br>$\pm$ 0,10 % del campo di misura da -200 °C<br>$\pm$ 0,10 % del campo di misura da -100 °C<br>$\pm$ 0,10 % del campo di misura da -100 °C | ≅ 2,7 MOhm              |
|                          | Tipo D (W3Re-W25Re): 0 2315 °C (ASTME998)<br>Tipo C (W5Re-W26Re): 0 2315 °C (ASTME998)<br>Tipo B (Pt30Rh-Pt6Rh): 0 1820 °C (IEC581-1)<br>Tipo S (Pt10Rh-Pt): 0 1768 °C (IEC581-1)<br>Tipo R (Pt13Rh-Pt): -50 1768 °C (IEC581-1)        | $\pm$ 0,15 % del campo di misura da 500 °C<br>$\pm$ 0,15 % del campo di misura da 500 °C<br>$\pm$ 0,15 % del campo di misura da 600 °C<br>$\pm$ 0,15 % del campo di misura da 100 °C<br>$\pm$ 0,15 % del campo di misura da 100 °C      | ≅ 2,7 MOhm              |

Limiti

Limiti per tensione e corrente d'ingresso, rilevamento della rottura del cavo / effetto del cavo / compensazione di temperatura

| Valore misurato          | Limiti (in stato costante, senza<br>disturbi d'ingresso)                                 | Rilevamento della rottura del cavo / effetto del cavo / compensazione di temperatura                                                                                                    |
|--------------------------|------------------------------------------------------------------------------------------|----------------------------------------------------------------------------------------------------|
| Corrente                 | Tensione d'ingresso max. consentita: 2,5 V<br>Corrente d'ingresso max. consentita: 50 mA | Campo 4 20 mA controllo rottura cavo disinseribile a norma NAMUR NE43. A NE43 inserito, valgono i seguenti campi d'errore:<br>$\leq$ 3,8 mA: non raggiungimento di campo (indicazione sul display: vvvvvv)<br>$\geq$ 20,5 mA: superamento di campo (indicazione sul display: ^^^^)<br>$\leq$ 3,6 mA o $\geq$ 21,0 mA: circuito aperto (indicazione sul display:)                                                                                          |
| Tensione > 1 V           | Tensione d'ingresso max. consentita: 35 V                                                | Campo 1 5 V controllo rottura cavo disinseribile: $< 0,8 \text{ mA o} > 5,2 \text{ V}$ : circuito aperto (indicazione sul display:)                                                                                                    |
| Tensione $\leq 1 V$      | Tensione d'ingresso max. consentita: 12 V                                                |                                                                                                    |
| Termoresistenza<br>(RTD) | Corrente di misura: ≤ 1 mA                                                               | Rilevamento della rottura del cavo disattivabile<br>Resistenza max. della barriera (o resistenza di linea):<br>200 Ohm max. (4 fili)<br>40 Ohm max. (3 fili)<br>Effetto max. della resistenza della barriera (o resistenza di linea) per Pt100, Pt500<br>e Pt1000: 4 fili: ±0,0002%/Ohm, 3 fili: ±0,002%/Ohm<br>Effetto max. della resistenza della barriera (o resistenza di linea) per Pt50, Cu100 e<br>Cu50: 4 fili: ±0,0006%/Ohm, 3 fili: ±0,006%/Ohm |
| Termocoppie (TC)         | Tensione d'ingresso max. consentita: 12 V                                                | Rilevamento della rottura del cavo disattivabile s 50 kOhm Errore, compensazione di temperatura interna: $\leq 2$ K                                                                                                    |

| Separazione del canale                          | Tutti gli ingressi analogici sono separati galvanicamente tra loro. La tensione di prova tra i canali è di 500 V (senza separazione a sicurezza tecnica)                                                                                                    |
|-------------------------------------------------|----------------------------------------------------------------------------------------------------|
| Velocità di controllo                           | Entro 100 ms sono controllati tutti i canali.                                                                                                    |
| Risoluzione                                     | In tutti i campi: ≥ 18 Bit                                                                                                    |
| Integrazione, analisi,<br>matematica (pacchetto | <b>Integrazione</b> (calcolo delle quantità di canali analogici): può essere indicato il valore intermedio, giornaliero, mensile, annuale e totale (13 cifre, 64 bit).                                                                                                    |
| opzionale)                                      | Analisi: rilevamento di quantità/tempo di funzionamento (funzione standard); inoltre, analisi del valore min./max./medio all'interno dell'intervallo di tempo impostato.                                                                                                    |
|                                                 | <b>Matematica:</b> fino a 5 canali matematici. Combinazione matematica di canali analogici tramite funzioni matematiche di base (+, -, *, /), costanti. Può essere calcolato anche il valore medio o la somma di diversi canali. Se si utilizza un canale matematico, si elimina 1 canale analogico. |

# 10.1.2 Ingressi digitali

| Numero               | 3 ingressi digitali                                                                                        |
|----------------------|----------------------------------------------------------------------------------------------------|
| Livello d'ingresso   | Secondo IEC 61131-2:<br>"0" logico (equivale a -3 +5 V), attivazione con "1" logico (equivale a +12 +30 V) |
| Frequenza d'ingresso | 25 Hz max.                                                                                                 |

| Lunghezza impulso      | 20 ms min.                                                                                                    |
|------------------------|----------------------------------------------------------------------------------------------------|
| Corrente d'ingresso    | 2 mA max.                                                                                                    |
| Tensione d'ingresso    | 32 V max. (in stato costante, senza disturbi d'ingresso)                                                                                                    |
| Funzioni selezionabili | Ingresso di controllo, Evento on/off, Contatore impulsi (13 cifre, 64 bit), Tempo di funzionamento,<br>Messaggio+tempo di funz<br>Funzioni dell'ingresso di controllo: avvio della registrazione, spegnimento la retroilluminazione,<br>blocco degli inserimenti, sincronizzazione dell'ora.                                         |
|                        | 10.2 Variabili in uscita                                                                                                    |
|                        | 10.2.1 Uscita tensione ausiliaria                                                                                                    |
|                        | La tensione ausiliaria è disponibile per il controllo dell'ingresso digitale (o di sensori) con contatti<br>privi di potenziale ed è isolata galvanicamente dal sistema e dagli ingressi (tensione di prova 500 V).<br>La massa della tensione ausiliaria e quella dell'ingresso digitale sono collegate elettricamente tra<br>loro. |
|                        | Tensione d'uscita:                                                                                                    |
|                        | 24 V ca., 28 V max.                                                                                                    |
|                        |                                                                                                    |
|                        | Corrente di uscita:                                                                                                    |
|                        | 250 mA max, protezione da cortocircuito, non stabilizzata                                                                                                    |
|                        | 10.2.2 Uscite a relè                                                                                                    |
|                        | Relè di allarme:                                                                                                    |
|                        | 1 relè di allarme con contatto di commutazione                                                                                                    |
|                        | Relè standard:                                                                                                    |
|                        | 3 relè normalmente aperti per allarme di soglia (configurabili normalmente chiusi).                                                                                                    |
|                        | Nota!<br>La bassa tensione e quella di sicurezza non devono essere mischiate (non mischiare circuiti SELV e<br>bassa tensione).                                                                                                    |
|                        | Tempo di risposta:                                                                                                    |
|                        | $\leq 1 s$                                                                                                    |
|                        | Carico max. del contatto c.c.:                                                                                                    |
|                        | 50 V / 300 mA (in stato costante, senza disturbi d'ingresso)                                                                                                    |
|                        | Carico max. del contatto c.a.:                                                                                                    |
|                        | 230 V / 3 A (in stato costante, senza disturbi d'ingresso)                                                                                                    |
|                        |                                                                                                    |

## 10.3 Corrente ausiliaria / schema dei morsetti

### 10.3.1 Collegamento elettrico (schema di cablaggio)

(Schema di cablaggio, v. cap. 4)

### 10.3.2 Tensione di alimentazione

Alimentatore di bassa tensione: 100 ... 230  $V_{c.a.}$  (±10%) Alimentatore di bassissima tensione: 24  $V_{c.a./c.c.}$ 

### 10.3.3 Frequenza

Frequenza nominale: 50 / 60 Hz

## 10.3.4 Specifiche del cavo

Morsettiere con sicurezza da inversione di polarità, a vite o a innesto: Sezione del cavo ingresso/uscita digitale, RS485 e ingressi analogici: 1,5 mm max.<sup>2</sup> (14 AWG) (morsetti a innesto) Sezione rete: 2,5 mm max<sup>2</sup> (13 AWG) (morsetti a vite) Sezione relè: 2,5 mm max<sup>2</sup>(13 AWG) (morsetti a innesto)

### 10.3.5 Assorbimento potenza

100 ... 230 V: max. 30 VA 24 V: 24 VA max.

## 10.3.6 Dati di collegamento per interfacce, comunicazione

#### Interfaccia USB (standard):

Connettore USB B frontale (V1.1) per collegare laptop o computer mediante cavi USB schermati. L'interfaccia USB può essere usata trasferire il programma e la configurazione del registratore (non può essere usata per collegare stampante o modem).

#### Interfaccia Ethernet (opzione)

Interfaccia Ethernet 10BaseT sul lato posteriore, connettore RJ45, collegamento mediante cavo schermato, indirizzo IP mediante menu di configurazione del dispositivo. Mediante questa interfaccia, il registratore può collegarsi a dispositivi presenti nelle vicinanze degli uffici. Le distanze di sicurezza da rispettare per le apparecchiature impiegate negli edifici adibiti a uffici sono definite dalla norma IEC 60950-1. È possibile eseguire un collegamento diretto al PC mediante un cavo "crossover". Il registratore può essere impiegato in rete come "server Web". Sul lato posteriore sono presenti due LED´ con funzioni Ethernet.

#### Interfaccia seriale RS232/RS485 (opzione)

Connettore RS232 SUB D9 o interfaccia RS485 (collegamento dei morsetti) sul lato posteriore per il trasferimento di dati/programmi o come connessione modem. Sono supportate le seguenti velocità di trasmissione (baudrate): 1200, 2400, 4800, 9600, 19200,

38400, 57600, 115200

Lunghezza max. del collegamento con cavo schermato: 2 m (RS232) o 1000 m (RS485) Ambedue le interfacce sono separate galvanicamente dal sistema.

Le interfacce RS232/RS485 non possono essere utilizzate simultaneamente.

### 10.4 Precisione di misura

#### 10.4.1 Errore di misura

Temperatura ambiente: 25 °C  $\pm$  5 K (77 °F  $\pm$  9 °F) Umidità: 55 %  $\pm$  10 % r. F.

#### 10.4.2 Errore di misura

Vedi dimensioni di riferimento ingressi v. chap. 10.1.1

#### 10.4.3 Deriva di temperatura

Cu100, Cu50 e Pt50:  $\pm$  0,02 %/K max. (del campo di misura) Per tutti gli altri campi:  $\pm$  0,01 %/K max. (del campo di misura)

#### 10.4.4 Deriva a lungo termine

Secondo IEC 61298-2: ± 0,01 %/mese max. (del campo di misura)

## 10.5 Condizioni per l'installazione

#### 10.5.1 Posizione di montaggio

Secondo DIN 16 257, NL 90  $\pm$  30°

#### 10.5.2 Note all'installazione

(Installazione a fronte quadro, v. cap. 3) Profondità d'installazione: 171 mm ca. (inclusi morsetti e martinetti a vite) Dima di foratura: 138<sup>+1</sup> x 138<sup>+1</sup> mm (5,43<sup>+0,04</sup> x 5,43<sup>+0,04</sup>") Spessore del pannello: 2 ... 40 mm Campo visuale massimo: dall'asse centrale del display 50° verso sinistra e rechts, 20° verso l'alto, 30° verso il basso Montaggio secondo DIN 43 834

## 10.6 Condizioni ambiente

#### 10.6.1 Temperatura ambiente

0 ... 50 °C

#### 10.6.2 Temperatura di immagazzinamento

-20 ... +60 °C

#### 10.6.3 Umidità relativa

0 ... 50 °C, 75 % max. di umidità in assenza di condensa

#### 10.6.4 Classe climatica

Secondo IEC 60654-1: B1

### 10.6.5 Classe di protezione

Lato frontale IP 54 (IEC 60529, Cat. 2), NEMA 2 Lato posteriore IP 20 (IEC 60529, Cat. 2)

### 10.6.6 Sicurezza elettrica

IEC 61010-1, classe di protezione I Bassa tensione: categoria sovratensione II Ambiente < 3000 m sopra lo zero normale

## 10.6.7 Compatibilità elettromagnetica (CEM)

#### Resistenza alle interferenze

Secondo IEC 61326 (ambiente industriale) e NAMUR NE21:

- ESD (scarica elettrostatica): IEC 61000-4-2 Livello 3 (6/8 kV)
- Campo HF (campi elettromagnetici): IEC 61000-4-3: Livello 3 (10 V/m)
- Burst (transitorio): IEC 61000-4-4 Livello 3 (segnale 1 kV, rete 2 kV)
- Sovratensione su cavo di alimentazione: IEC 61000-4-5: 2 kV asimmetrico, 1 kV simmetrico
- Sovratensione su cavo segnale: IEC 61000-4-5: 1 kV asimmetrico (con protezione esterna)
- Cavo HF alimentato: IEC 61000-4-6: 150 kHz...80 MHz, 10 V
- Interruzioni di corrente: IEC 61000-4-11 (> 20 ms/0%)
- Variazione di tensione: IEC 61000-4-11 (40% / 0%)

#### Emissioni

Secondo IEC 61326: Classe A (funzionamento in ambiente industriale)

#### Tensione di disturbo

Cavo di rete: secondo CISPR 16-1/-2, Classe A

#### Corrente di disturbo

Cavo Ethernet: secondo EN 50022, Classe A

#### Intensità del campo d'interferenza

Custodia / tutte le connessioni: secondo CISPR 16, Classe A

#### Soppressione della tensione di disturbo

- $\blacksquare$  Soppressione tensione di disturbo in modalità comune secondo IEC 61298-3. Ingressi analogici: 80 dB a 60 V e 50 Hz / 60 Hz
- Soppressione tensione di disturbo in controfase: secondo IEC 61298-3. Ingressi analogici: 40 dB a 50 Hz / 60 Hz, con campo di misura/10

## 10.7 Costruzione meccanica

#### 10.7.1 Costruzione, dimensioni

Registratore per installazione a fronte quadro:

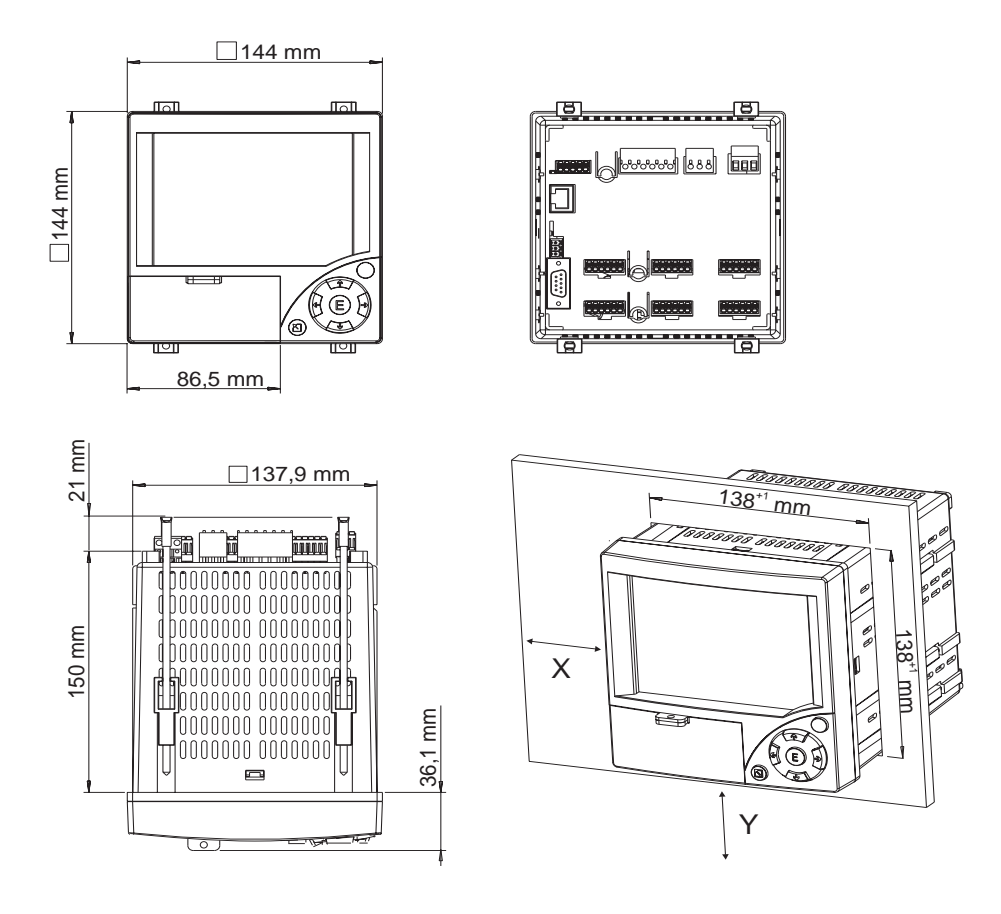

### 10.7.2 Peso

• Registratore per installazione a fronte quadro: 700 g ca.

### 10.7.3 Materiali

Lato frontale/ sportello: plastica (ABS) Custodia: plastica rinforzata in fibra di vetro (PC) Protezione del display: plastica (PC)

## 10.8 Display ed elementi operativi

#### 10.8.1 Display

#### Tipo:

display LC grafico a colori

#### Dimensioni (diagonale schermo):

120 mm (4,7")

#### **Risoluzione:**

76.800 punti (320 x 240 pixel)

#### **Retroilluminazione:**

tempo di dimezzamento 50.000 h (= luminosità intermedia)

#### Numero di colori:

64 colori

#### Campo visuale:

Campo visuale massimo: dall'asse centrale del display 50° verso sinistra e rechts, 20° verso l'alto, 30° verso il basso

#### Modalità di visualizzazione:

curve / sequenze, curve in zone, display digitale, bargraph, elenco eventi (valori soglia/interruzione di corrente), stato, visualizzazione cronologica con curva di registrazione e indicazione delle misure digitali, data e ora

### 10.8.2 Elementi operativi

#### Tastiera

Controllo e configurazione selezionabili mediante 7 tasti operativi posti sul lato frontale, interattivi con finestre di dialogo oppure mediante software PC fornito. Visualizzazione del Manuale operativo integrato premendo un tasto.

## 10.8.3 Salvataggio dati

#### Ciclo salvataggio

Ciclo di salvataggio impostabile: 1s / 2s / 3s / 4s / 5s / 10s / 15s / 20s / 30s / 1min / 2min / 3min / 4min / 5min / 10min / 30min / 1h

| Ciclo di memoria<br>impostato | Corrisponde ad un<br>avanzamento in mm/h | Corrisponde ad un<br>avanzamento in pollici/h |
|-------------------------------|------------------------------------------|-----------------------------------------------|
| 1s                            | 1000                                     | 40                                            |
| 2s                            | 600                                      | 24                                            |
| 3s                            | 300                                      | 12                                            |
| 4s                            | 240                                      | 10                                            |
| 10s                           | 120                                      | 4,8                                           |
| 20s                           | 60                                       | 2,4                                           |
| 30s                           | 30                                       | 1,2                                           |
| 1min (60s)                    | 20                                       | 0,8                                           |
| 2min (120s)                   | 10                                       | 0,4                                           |
| 4min (240s)                   | 5                                        | 0,2                                           |

#### Memoria interna:

- Memoria del programma: Flash 2 MB (non volatile)
- Memoria dati di configurazione, dati di misurazione: garanzia permanente dei dati di configurazione e di misurazione nella memoria Flash interna (non volatile)
- Memoria di lavoro: SRAM 2 MB Memoria buffer dati e RTC con batteria al litio (da sostituire dopo 10 anni)

#### Memoria esterna

- Copia periodica dei dati di misura sulla scheda CompactFlash a scopo di archiviazione (Attacco CompactFlash: Tipo I)
- Schede CF supportate: 32 MB, 64 MB, 128 MB, 256 MB e 512 MB. E' consigliabile utilizzare le schede memoria CF consigliate dal produttore (vedi accessori).
- Un LED verde di fianco allo slot della scheda CF segnala l'accesso ai dati. In questo momento la carta CF non può essere estratta! Rischio di perdere i dati!

#### Velocità di registrazione standard

Premesse per le seguenti tabelle:

- assenza di violazioni di soglia/salvataggio eventi
- ingresso digitale non utilizzato
- analisi del segnale disattivata

🗞 Nota!

Gli inserimenti troppo frequenti nell'elenco eventi riducono la capacità di memoria!

*Memoria interna (settimane = s, giorni = g, ore = h):* 

| Ingressi<br>analogici | Ciclo salvataggio<br>5 min. | Ciclo salvataggio<br>1 min. | Ciclo salvataggio<br>30 s. | Ciclo salvataggio<br>10 s. | Ciclo salvataggio<br>1 s. |
|-----------------------|-----------------------------|-----------------------------|----------------------------|----------------------------|---------------------------|
| 1                     | 68 s, 5 g, 0 h              | 15 s, 1 g, 23 h             | 7 s, 4 g, 11 h             | 2 s, 3 g, 19 h             | 1 g, 18 h                 |
| 3                     | 34 s, 2 g, 12 h             | 7 s, 1 g, 20 h              | 3 s, 4 g, 10 h             | 1 s, 1 g, 11 h             | 20 h                      |
| 6                     | 19 s, 4 g, 10 h             | 4 s, 0 g, 11 h              | 2 s, 0 g, 5 h              | 4 g, 17 h                  | 11 h                      |

CompactFlash 128 MB (settimane = s, giorni = g, ore = h):

| Ingressi<br>analogici | Ciclo salvataggio<br>5 min. | Ciclo salvataggio<br>1 min. | Ciclo salvataggio<br>30 s. | Ciclo salvataggio<br>10 s. | Ciclo salvataggio<br>1 s. |
|-----------------------|-----------------------------|-----------------------------|----------------------------|----------------------------|---------------------------|
| 1                     | 5738 s, 6 g, 14 h           | 1276 s, 4 g, 7 h            | 638 s, 2 g, 3 h            | 212 s, 5 g, 9 h            | 21 s, 1 g, 22 h           |
| 3                     | 2869 s, 4 g, 2 h            | 606 s, 4 g, 10 h            | 303 s, 2 g, 5 h            | 101 s, 0 g, 17 h           | 10 s, 0 g, 18 h           |
| 6                     | 1639 s, 6 g, 0 h            | 339 s, 4 g, 18 h            | 169 s, 5 g, 21 h           | 56 s, 4 g, 7 h             | 5 s, 4 g, 15 h            |

*CompactFlash 256 MB (settimane = s, giorni = g, ore = h):* 

| Ingressi<br>analogici | Ciclo salvataggio<br>5 min. | Ciclo salvataggio<br>1 min. | Ciclo salvataggio<br>30 s. | Ciclo salvataggio<br>10 s. | Ciclo salvataggio<br>1 s. |
|-----------------------|-----------------------------|-----------------------------|----------------------------|----------------------------|---------------------------|
| 1                     | 11526 s, 3 g, 0 h           | 2564 s, 0 g, 5 h            | 1282 s, 0 g, 2 h           | 427 s, 2 g, 8 h            | 42 s, 5 g, 3 h            |
| 3                     | 5763 s, 3 g, 2 h            | 1218 s, 2 g, 20 h           | 609 s, 1 g, 10 h           | 203 s, 0 g, 11 h           | 20 s, 2 g, 3 h            |

| Ingressi  | Ciclo salvataggio | Ciclo salvataggio | Ciclo salvataggio | Ciclo salvataggio | Ciclo salvataggio |
|-----------|-------------------|-------------------|-------------------|-------------------|-------------------|
| analogici | 5 min.            | 1 min.            | 30 s.             | 10 s.             | 1 s.              |
| 6         | 3293 s, 4 g, 3 h  | 682 s, 1 g, 16 h  | 341 s, 0 g, 20 h  | 113 s, 4 g, 22 h  | 11 s, 2 g, 14 h   |

#### Calcolo della velocità di registrazione

Il calcolo della durata della registrazione può essere eseguito con "Storage Calculator" – calcolatore della memoria (reperibile nella cartella "Tools" sul CD-ROM allegato al software PC ).

### 10.8.4 Orologio in tempo reale (RTC)

Ora legale/solare a commutazione automatica Riserva di funzionamento: memoria buffer con batteria al litio Deviazione: < 10 min./anno Sincronizzazione dell'orologio disponibile

### 10.8.5 Funzionalità a distanza

Configurazione e archiviazione delle impostazioni del dispositivo mediante scheda CompactFlash o software PC fornito con interfaccia seriale RS232/RS485 sul lato posteriore (ad es. modem ), Ethernet o USB sul fronte.

## 10.9 Certificati e approvazioni

### 10.9.1 Marchio CE

Il sistema soddisfa tutti i requisiti delle direttive EC. Endress+Hauser conferma il superamento delle prove apponendo il marchio CE sul registratore.

## 10.9.2 UL per Canada e USA

Il dispositivo è stato esaminato da Underwriters Laboratories Inc. (UL) in conformità alle norme UL 61010-1 e CSA C22.2 N. 61010-1 e listato con il numero E225237 UL.

### 10.9.3 Altre norme e direttive

Approvazione CSA

CAN/CSA-C22.2 N. 61010-1-04 "Safety requirements for electrical equipment for measurement, control, and laboratory use – General requirements, Second Edition" (Requisiti di sicurezza per apparecchiature elettriche di misura, controllo e di laboratorio – Requisiti generali, seconda edizione).

## 10.10 Accessori

Accessori disponibili, v. cap. 8

## 10.11 Documentazione addizionale

□Brochure Tecniche di registrazione (FA014R/09) □Informazioni tecniche (TI115R/09) □Manuale breve (KA199R/09/a2)

# Indice

## Numerics

| l impulso = 40 | 1 | impulso = |  | ) |
|----------------|---|-----------|--|---|
|----------------|---|-----------|--|---|

## A

| Π                                                         |
|-----------------------------------------------------------|
| Aggiorna CF 60                                            |
| Aggiornamento software tramite il software PC allegato 65 |
| Alimentazione del trasmettitore 13–14                     |
| Analisi dati 64                                           |
| Analisi del segnale 50, 58                                |
| Analisi intermedia 50                                     |
| Assegnazione del cavo modem                               |
| Assorbimento potenza                                      |
| Attivazione di un'opzione software 65                     |
| Avvertimento a                                            |
| Avvia ricerca                                             |
| Azione 46                                                 |
|                                                           |

## B

| Banca dati PC         | <br> |   |   |  |  |   |  |   |   |   |   | • |   |   |  |   |    | 25 |
|-----------------------|------|---|---|--|--|---|--|---|---|---|---|---|---|---|--|---|----|----|
| Bargraph              | <br> | • | • |  |  | • |  | • | • | • | • | • | • |   |  | Ζ | 19 | 56 |
| Bit dati              | <br> | • | • |  |  |   |  | • | • | • |   | • | • | • |  |   |    | 51 |
| Bits di stop          | <br> | • |   |  |  |   |  | • | • | • |   | • | • | • |  |   |    | 51 |
| Blocco configurazione | <br> |   |   |  |  |   |  |   |   | • | • | • |   |   |  |   |    | 46 |

## С

| Calcolo della velocità di registrazione         | 82        |
|-------------------------------------------------|-----------|
|                                                 | 67        |
|                                                 | ,07       |
| Campo temperature energine                      | , 39<br>0 |
|                                                 | 0         |
| Cample                                          | . 00      |
|                                                 | . 47      |
|                                                 | . 00      |
| Carica conligurazione da CF                     | . 00      |
|                                                 | . / )     |
| Ciclo di allarme                                | ,48       |
|                                                 | . 33      |
|                                                 | . 48      |
| Classe climatica                                | . 77      |
| Classe di protezione                            | . 78      |
| Codice del valore soglia                        | . 33      |
| Codice di accesso                               | . 33      |
| Combinazione matematica '?'                     | . 40      |
| Commuta l'uscita 37                             | , 48      |
| Commutazione all'ora legale                     | . 34      |
| Compatibilità elettromagnetica (CEM)            | . 78      |
| Comunicazione                                   | . 51      |
| Comunicazione di rete mediante software PC      | . 25      |
| Comunicazione tramite Ethernet (TCP/IP)         | . 24      |
| Comunicazione tramite interfaccia seriale       | . 23      |
| Comunicazione tramite modem                     | . 23      |
| Comunicazione tramite USB                       | . 22      |
| Configurazione da PC                            | . 27      |
| Configurazione della scheda CompactFlash        | . 29      |
| Configurazione mediante interfaccia/software PC | . 28      |
| Configurazione segnali                          | . 38      |
| Connessione del modem al registratore           | . 23      |
| Connessione del modem al registratore e al PC   | . 24      |
|                                                 |           |

| Connessione Ethernet                           |
|------------------------------------------------|
| Connessione RS485                              |
| Contrasto                                      |
| Controllo a distanza dei valori di processo 53 |
| Copia configurazione                           |
| Copia configurazione su CF 60                  |
| Corrente di disturbo                           |
| Correzione del valore di misura (offset) 41    |
| Correzione temperatura pannello posteriore 54  |
| Costante 'c' 40                                |
| Costruzione, dimensioni                        |
| Criterio di ricerca                            |
| Curve                                          |

## D

| Data OS->OL                                           |
|-------------------------------------------------------|
| Dati di collegamento per interfacce, comunicazione 76 |
| Deriva a lungo termine                                |
| Deriva di temperatura                                 |
| Descrizione 'A'                                       |
| Descrizione 'B'                                       |
| Diagnostica/Informazioni 61                           |
| Diagonale schermo                                     |
| Dimensioni per il montaggio 9                         |
| Display                                               |
| Divisioni griglia                                     |

## Ε

| Elenco dei ricambi              |  |
|---------------------------------|--|
| Emissioni                       |  |
| Errore di misura                |  |
| Ethernet                        |  |
| Eventi                          |  |
| Evento + Tempo di funzionamento |  |

# F

| Fattore 'a' 40                               |
|----------------------------------------------|
| Fattore 'b' 40                               |
| Filtro di ricerca                            |
| Fine scala                                   |
| Fine zoom 41                                 |
| Finestra di dialogo per la configurazione 31 |
| Finestra messaggi 46                         |
| Formato data 34                              |
| Formato dell'ora                             |
| Formula 10                                   |
| From 1 01111 01 01 01 01 01 01 01 01 01 01 0 |
| Frequenza d'ingresso 74                      |
| Frequenza u ingresso                         |
|                                              |
| Funzione                                     |
| Funzione 'g'                                 |
| Funzioni CompactFlash (CF) 60                |
| Funzioni matematiche 39                      |
|                                              |

## G

| -           |      |      |  |  |      |   |     |   |  |       |  |      |    |
|-------------|------|------|--|--|------|---|-----|---|--|-------|--|------|----|
| Gateway     | <br> | <br> |  |  | <br> |   | • • | • |  | <br>• |  | <br> | 52 |
| Giornaliera | <br> | <br> |  |  | <br> | • |     | • |  |       |  | <br> | 50 |

| Ι                                               |   |
|-------------------------------------------------|---|
| Identificativo canale 4                         | 5 |
| Identificativo del canale 4                     | 0 |
| Identificazione canale                          | 5 |
| Identificazione del registratore                | 3 |
| Identificazione gruppi 3                        | 5 |
| Identificazione punto misura 5                  | 7 |
| Impedenza d'ingresso 7                          | 3 |
| Impostazione data/ora 3                         | 4 |
| Impostazione della lingua operativa             | 6 |
| Indirizzo IP 2                                  | 5 |
| Indirizzo porta                                 | 5 |
| Indirizzo unità                                 | 1 |
| Informazioni aggiuntive                         | 5 |
| Informazioni dell'unità                         | 7 |
| Ingressi analogici                              | 9 |
| Ingressi digitali                               | 4 |
| Ingresso di conteggio 4                         | 5 |
| Ingresso di controllo 4                         | 5 |
| Ingresso multifunzione, analogico, 1-6 canali 7 | 3 |
| Ingresso/ uscita digitale 1                     | 6 |
| Inizio scala 41, 4                              | 7 |
| Installazione a fronte quadro                   | 9 |
| Installazione del driver USB 2                  | 2 |
| Installazione del software PC 2                 | 2 |
| Integrazione (opzione) 4                        | 2 |
| Intensità del campo d'interferenza 7            | 8 |
| Intera memoria su CF 6                          | 0 |
| Interfaccia 5                                   | 1 |
| Interfaccia Ethernet                            | 6 |
| Interfaccia RS232/RS485 18, 7                   | 6 |
| Interfaccia seriale 5                           | 1 |
| Interfaccia USB 7                               | 6 |
| Intervallo di tempo 5                           | 9 |
| IP 5                                            | 2 |
| Isteresi (%) 4                                  | 7 |
| Isteresi (ass.)                                 | 7 |

# K

# L

| LED<br>Limite<br>Limiti      |  |
|------------------------------|--|
| Lingua<br>Livello d'ingresso |  |
|                              |  |

## Μ

| MAC-Adress                       |
|----------------------------------|
| Marchio CE                       |
| Materiali                        |
| Memoria esterna                  |
| Memoria interna                  |
| Memoria temporale 61, 67         |
| Mensile                          |
| Menu principale 31, 55           |
| Messa in funzione di Ethernet 24 |
|                                  |

| Messaggi valore soglia. 48   Migliorie tecniche. 5   Modalità d'errore 42–43                         |
|----------------------------------------------------------------------------------------------------|
| Modalità operativa48, 54Modalità operativa della scheda CompactFlash63Morsetti48Morsetti a innesto14 |
| N                                                                                                    |

# Ν

| 14                     |      |
|------------------------|------|
| Nome del programma 61  | , 67 |
| Note all'installazione | 77   |
| Numero di colori       |      |
|                        | 80   |

## 0

| -                              |    |
|--------------------------------|----|
| Offset                         | 41 |
| On/off evento                  | 45 |
| Operatività normale            | 54 |
| Opzioni dispositivi aggiuntivi | 71 |
| Orologio in tempo reale (RTC)  | 82 |
|                                | 01 |

## Р

| Parametri di base                  | 32 |
|------------------------------------|----|
| Parità                             | 51 |
| Peso                               | 79 |
| Porta                              | 52 |
| Porta USB                          | 17 |
| Posizione di montaggio             | 77 |
| PRESET                             | 54 |
| Principi generali per le selezioni | 31 |
| Punti decimali                     | 46 |
| Punto di comparazione              | 41 |
|                                    |    |

## R

| Regione OS/OL                           | 1 |
|-----------------------------------------|---|
| Relè                                    | 3 |
| Relè di allarme                         | 5 |
| Reset a zero                            | ) |
| Resistenza alle interferenze            | 3 |
| Resistenza alle vibrazioni5             | 5 |
| Retroilluminazione                      | ) |
| Ricambio struttura per CPU con software |   |
| Ricerca traccia                         | 3 |
| Ricevimento                             | 3 |
| Rilevamento rottura del cavo 42         | 2 |
| Rimozione sicura di CF 60               | ) |
| Riparazioni                             | 5 |
| Risoluzione                             | ) |
| RS232 / RS485 23                        | 3 |

# S

| Salva evento                        | 48 |
|-------------------------------------|----|
| Salvaschermo                        | 54 |
| Salvataggio dati                    | 80 |
| Sarà salvato                        | 36 |
| Schema dei morsetti                 | 12 |
| Schema delle parti di ricambio      | 70 |
| Scorrere i valori di misura salvati | 62 |
| Segnale                             | 39 |
| Segnale 'y1'                        | 40 |

| Segnale 'y2'                            |
|-----------------------------------------|
| Separatore CSV 36                       |
| Separatore decimale                     |
| Separazione del canale                  |
| Separazione delle zone                  |
| Server Web 53                           |
| Servizio                                |
| Sicurezza elettrica                     |
| Simulazione                             |
| Smorzamento 41                          |
| Soppressione della tensione di disturbo |
| Specifiche del cavo 14, 76              |
| SubnetMask 52                           |

## Т

| -                                   |     |     |     |
|-------------------------------------|-----|-----|-----|
| Targhetta                           | ••  |     | . 7 |
| Tasto                               | ••• |     | 36  |
| Temp. di comparazione               | ••• |     | 41  |
| Temperatura ambiente                | ••• |     | 77  |
| Temperatura del pannello posteriore | ••• |     | 54  |
| Temperatura di immagazzinamento     | ••• |     | 77  |
| Tempo di funzionamento              | ••• |     | 36  |
| Tempo di risposta                   | ••• |     | 75  |
| Tempo di ritardo                    | ••• |     | 47  |
| Tempo di sincronizzazione           | ••• |     | 50  |
| Tempo OS->OL                        | ••• |     | 34  |
| Tensione di alimentazione           |     | 15, | 76  |
| Tensione di disturbo                | ••• |     | 78  |
| Testo evento                        | ••• |     | 48  |
| Testo evento A->B                   | ••• |     | 46  |
| Testo evento B->A                   | ••• |     | 46  |
| Testo evento off                    | ••• |     | 48  |
| Tipi di rappresentazione            | ••• |     | 80  |
| Тіро                                | ••• | 47, | 51  |
| Tipo d'isteresi                     | ••• |     | 47  |
| Tipo di connessione                 | ••• |     | 39  |
| Tipo di memoria                     |     |     | 36  |
| Tipo di registrazione               | ••• |     | 40  |
| Totale/cont.anno                    | ••• | 46, | 50  |
| Trasferimento dati al software PC   | ••• | ••• | 63  |
| Trasporto e stoccaggio              | ••• |     | . 8 |
|                                     |     |     |     |

# U

| UL per Canada e USA 82                                          |
|-----------------------------------------------------------------|
| Umidità relativa                                                |
| Unità di temperatura 33                                         |
| Unità ingegneristica 40, 46                                     |
| Uscita tensione ausiliaria                                      |
| Uscite a relè                                                   |
| Utilizzo dell'uscita tensione ausiliaria come alimentazione del |
| trasmettitore                                                   |

## V

| Valore di misura, campo di misura 73                | 5 |
|-----------------------------------------------------|---|
| Valore istantaneo 40                                | ) |
| Velocità                                            |   |
| Velocità di controllo                               | ł |
| Velocità di registrazione standard 81               |   |
| Verifica, analisi e stampa dei dati non in linea 64 | ŀ |

#### 

BA194R/09/it/03.08 71003573 FM+SGML6.0 ProMoDo